# PIXMA MP530

# SERVICE MANUAL

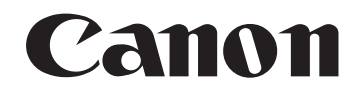

Copyright 2006, Canon U.S.A. This technical publication is the proprietary and confidential information of Canon U.S.A. which shall be retained for reference purposes by Authorized Service Facilities of Canon U.S.A. Its unauthorized use is prohibited.

## I. MANUAL OUTLINE

This manual consists of the following three parts to provide information necessary to service the PIXMA MP530:

Part 1: Maintenance Information on maintenance and troubleshooting of the PIXMA MP530

Part 2: Technical Reference New technology and technical information such as FAQ's (Frequently Asked Questions) of the PIXMA MP530

Part 3: Appendix Block diagrams and pin layouts of the PIXMA MP530

Reference:

This manual does not provide sufficient information for disassembly and reassembly procedures. Refer to the graphics in the separate Parts Catalog.

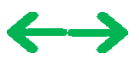

## **II. TABLE OF CONTENTS**

#### Part 1: MAINTENANCE

- 1. MAINTENANCE
  - 1-1. Adjustment, Periodic Maintenance, Periodic Replacement Parts, and Replacement Consumables by Service Engineer
  - 1-2. Customer Maintenance
  - 1-3. Product Life
  - 1-4. Special Tools
  - 1-5. Serial Number Location
- 2. LIST OF ERROR DISPLAY / INDICATION
  - 2-1. Operator Call Errors
  - 2-2. Service Call Errors
  - 2-3. Fax Errors
  - 2-4. Other Error Messages
  - 2-5. Warnings
  - 2-6. Troubleshooting by Symptom
  - 2-7. FAX communication troubleshooting
- 3. REPAIR
  - 3-1. Notes on Service Part Replacement (and Disassembling / Reassembling)
  - 3-2. Special Notes on Repair Servicing
    - (1) Power supply unit removal / reassembly
    - (2) Right and left side covers removal
    - (3) Middle panel R removal
    - (4) Front panel R removal
    - (5) Middle panel L removal
    - (6) Front panel L removal
    - (7) Front door unit removal
    - (8) Emblem removal
    - (9) ADF unit removal
    - (10) Scanner unit removal
    - (11) Main case removal
    - (12) NCU board ass'y removal
    - (13) NCU sub board ass'y removal
    - (14) Logic board ass'y removal
    - (15) Printer unit removal
    - (16) Operation panel unit / LCD unit removal
    - (17) DF guide sheet holder / DF guide sheet removal
    - (18) Document feed roller, Separation roller, and Separation tab cleaning
    - (19) Removal of the parts in the ADF unit

- 3-3. Adjustment / Settings
  - (1) Paper feed motor adjustment
  - (2) Grease application
  - (3) Waste ink counter setting
  - (4) White sponge sheet attachment
  - (5) User mode
  - (6) Service mode
    - Service mode operation
    - Destination settings
    - Waste ink amount setting
    - Button and LCD test
- 3-4. Verification Items
  - (1) Service test print
  - (2) EEPROM information print
  - (3) Fax report
- 4. MACHINE TRANSPORTATION

## **Part 2: TECHNICAL REFERENCE**

- 1. NEW TECHNOLOGIES
- 2. CLEANING MODE AND AMOUNT OF INK PURGED
- 3. PRINT MODE
  - 3-1. Normal Color Printing via Computer
  - 3-2. Normal Grayscale Printing via Computer
  - 3-3. Borderless Printing via Computer
  - 3-4. Duplex Printing via Computer
  - 3-5. Camera Direct Printing
  - 3-6. Copying
- 4. FAQ (Problems Specific to the MP530 and Corrective Actions)

## Part 3: APPENDIX

- 1. BLOCK DIAGRAM
- 2. WIRING DIAGRAM
- 3. CONNECTOR LOCATION AND PIN LAYOUT
  - 3-1. Logic Board Ass'y
  - 3-2. NCU Board
  - 3-3. NCU Sub Board
  - 3-4. Carriage Board (Print Head Connector)
- 4. SPECIFICATIONS

## Part 1 MAINTENANCE

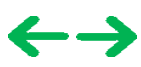

## **1. MAINTENANCE**

## 1-1. Adjustment, Periodic Maintenance, Periodic Replacement Parts, and Replacement Consumables by Service Engineer

## (1) Adjustment

| New | Adjustment                                                            | Timing                                                                                                    | Purpose                                                                                                    | Tool                                     | Approx.<br>time |
|-----|-----------------------------------------------------------------------|----------------------------------------------------------------------------------------------------|----------------------------------------------------------------------------------------------------|------------------------------------------|-----------------|
|     | EEPROM<br>initializationAt logic board replacement                    |                                                                                                    | To initialize settings.                                                                                                    | None.                                    | 1 min.          |
|     | Destination settings<br>(EEPROM settings)                             | At logic board replacement                                                                                                    | To set the destination.                                                                                                    | None.<br>Perform in the<br>service mode. | 1 min.          |
|     | Waste ink counter<br>resetting<br>(EEPROM settings)                   | <ul> <li>At logic board replacement</li> <li>At waste ink absorber<br/>replacement</li> </ul>                                              | To reset the waste ink counter.                                                                                                    | None.<br>Perform in the<br>service mode. | 1 min.          |
|     | Waste ink amount<br>setting<br>(EEPROM settings)                      | - At logic board replacement                                                                                                    | To set the waste ink amount to the waste ink counter.                                                                                                    | None.<br>Perform in the<br>service mode. | 1 min.          |
|     | Paper feed motor<br>position adjustment                               | At paper feed motor<br>replacement                                                                                                    | To adjust the belt tension. (Position<br>the paper feed motor so that the belt<br>is stretched tight.)                                                                                   | None.                                    | 5 min.          |
|     | CD / DVD detection<br>sensor light volume<br>correction <sup>*1</sup> | <ul><li>At logic board replacement</li><li>At carriage unit replacement</li></ul>                                                          | To correct the light volume for the CD / DVD detection sensor.                                                                                                    | None.<br>Perform in the<br>service mode. | 2 min.          |
|     | Grease application                                                    | <ul> <li>At carriage unit replacement</li> <li>At PR shaft ass'y<br/>replacement</li> <li>At CL base or CL gear<br/>replacement</li> </ul> | <ul> <li>To maintain sliding properties of<br/>the carriage shaft and the lift cam<br/>shaft.</li> <li>To protect the machine's sliding<br/>portions (gears and Open button).</li> </ul> | FLOIL KG-107A                            | 1 min.          |
|     | Ink system function check                                             | <ul> <li>At logic board replacement</li> <li>At platen unit replacement</li> <li>At carriage unit replacement</li> </ul>                   | To maintain detection functionality<br>for presence of the ink tanks and<br>each ink tank position.                                                                                      | None.<br>Perform in the<br>service mode. | 1 min.          |
|     | LCD language<br>settings                                              | At logic board replacement                                                                                                    | To set the language to be displayed on the LCD.                                                                                                    | None.<br>Perform in the<br>user mode.    | 1 min.          |
|     | Document pressure<br>sheet position<br>adjustment                     | <ul> <li>At document pressure sheet<br/>replacement</li> <li>At document feed base<br/>replacement</li> </ul>                              | To adjust the pressure sheet to fit in<br>place to the four corners of the platen<br>glass when the cover is closed.                                                                     | None.                                    | 2 min.          |

Note: DO NOT loosen the red screws at both ends of the carriage shaft, securing the print head position, as they are not readjustable.

The red screws securing the paper feed motor may be loosened only at replacement of the paper feed motor unit.

\*1: Only for CD / DVD printing supported regions.

#### (2) Periodic maintenance

No periodic maintenance is necessary.

#### (3) Periodic replacement parts

There are no parts in this machine that require periodic replacement by a service engineer.

#### (4) Replacement consumables

There are no consumables that require replacement by a service engineer.

## 1-2. Customer Maintenance

| Adjustment                                             | Timing                                                                                                    | Purpose                                        | Tool                                                                                                    | Approx.<br>time |
|--------------------------------------------------------|----------------------------------------------------------------------------------------------------|------------------------------------------------|----------------------------------------------------------------------------------------------------|-----------------|
| Print head<br>alignment<br>(Auto/Manual)               | At print head replacement.                                                                                                    | To ensure accurate dot placement.              | <ul> <li>Machine buttons</li> <li>Computer (settings via<br/>the MP driver)</li> </ul>                                                                                                    | 3 min.          |
| Print head<br>cleaning                                 | When print quality is not satisfying.                                                                                                    | To improve nozzle conditions.                  | <ul> <li>Machine buttons</li> <li>Computer (settings via<br/>the MP driver)</li> </ul>                                                                                                    | 1 min.          |
| Print head deep<br>cleaning                            | When print quality is not satisfying,<br>and not improved by print head<br>cleaning.                                                                                    | To improve nozzle conditions.                  | <ul> <li>Machine buttons</li> <li>Computer (settings via<br/>the MP driver)</li> </ul>                                                                                                    | 2 min.          |
| Ink tank<br>replacement                                | When an ink tank becomes empty.<br>("No ink error" displayed on the<br>monitor, or short flashing of an ink<br>tank LED)                                                | To replace the empty ink tank.                 | None.                                                                                                    | 2 min.          |
| Paper feed roller cleaning                             | When paper does not feed properly.                                                                                                    | To clean the paper feed rollers.               | Machine buttons                                                                                                    | 2 min.          |
| CD / DVD print<br>position<br>adjustment <sup>*1</sup> | At CD / DVD printing, when necessary.                                                                                                    | To correct CD / DVD print position.            | Computer (application software)                                                                                                    | 5 min.          |
| Bottom plate<br>cleaning                               | When the back side of the paper is smeared.                                                                                                    | To clean the platen ribs.                      | <ul> <li>Machine buttons</li> <li>Computer (settings via<br/>the MP driver)</li> </ul>                                                                                                    | 1 min.          |
| Protrusions area cleaning                              | When protrusions of the platen inside the machine are stained.                                                                                                    | To wipe ink off the protrusions of the platen. | Swab or the like                                                                                                    | 1 min.          |
| Scanning area<br>cleaning                              | <ul> <li>When the following are dirty:</li> <li>Platen glass</li> <li>Document pressure sheet</li> <li>ADF glass</li> <li>White sheet in the back of the ADF</li> </ul> | To clean the applicable items.                 | Soft, dry, and clean lint-<br>free cloth.                                                                                                    | 1 min.          |
| ADF cleaning                                           | When inside of the ADF cover is dirty.                                                                                                    | To clean the inside of the ADF cover           | Soft, dry, and clean lint-<br>free cloth.                                                                                                    | 1 min.          |
| ASF sub- roller<br>cleaning                            | When the paper fed from the ASF is<br>smeared due to ink mist attached to<br>the ASF sub-rollers.                                                                       | To clean the ASF sub-rollers.                  | <ul> <li>Plain paper</li> <li>Machine buttons (paper<br/>feed roller cleaning)</li> <li>[See Part 2, 4. FAQ,<br/>How to make and set<br/>the ASF sub-roller<br/>cleaning sheet, for<br/>details]</li> </ul> | 1 min.          |

\*1: Only for CD / DVD printing supported regions.

## 1-3. Product Life

## (1) Machine

Specified print volume (I) or the years of use (II), whichever comes first.

(I) Print volume: 17,000 pages

| Fax   | 1,500 character pattern              | 200 pages   |
|-------|--------------------------------------|-------------|
| Black | 1,500 character pattern              | 9,400 pages |
| Color | A4, 7.5% duty per color pattern      | 6,500 pages |
|       | A4, photo, borderless printing       | 200 pages   |
|       | 4 x 6, photo, borderless printing    | 400 pages   |
|       | Postcard, photo, borderless printing | 300 pages   |

(II) Years of use: 5 years of use

## (2) Print head

Same as the machine life.

## (3) Ink tank (target value)

| Pattern     | Ink tank used | Print yield         |
|-------------|---------------|---------------------|
| Black text  | PGI-5BK       | Approx. 820 pages   |
| Color chart | PGI-5BK       | Approx. 1,450 pages |
|             | CLI-8C        | Approx. 850 pages   |
|             | CLI-8M        | Approx. 600 pages   |
|             | CLI-8Y        | Approx. 540 pages   |
| Photo chart | CLI-8BK       | Approx. 1,650 pages |
|             | CLI-8C        | Approx. 430 pages   |
|             | CLI-8M        | Approx. 290 pages   |
|             | CLI-8Y        | Approx. 310 pages   |

- Black text: When printing the Canon standard pattern (1,500 characters per page) on A4 size plain paper, with the default settings in the Windows XP driver, using Word 2003.
- Color chart: When printing the ISO/JIS-SCID N5 pattern on A4 size plain paper in bordered printing, with the default settings in the Windows XP driver, using Photoshop 7.0.
- Photo chart: When printing the Canon standard pattern on 4" x 6" Photo Paper Plus Glossy in borderless printing, with the default settings in the Windows XP driver, using Windows XP Photo Printing Wizard.

The print yield in the table above is an average value measured in continuous printing, using the ink tank immediately after it is unsealed, until the ink is out. Ink yield may vary depending on texts and photos printed, application software, print mode, and type of paper used.

When the machine is turned on and while printing, each ink may be used for protecting the print head and maintaining print quality.

## 1-4. Special Tools

| Name          | Tool No.     | Application                                                                                                    | Remarks                  |
|---------------|--------------|----------------------------------------------------------------------------------------------------|--------------------------|
| FLOIL KG-107A | QY9-0057-000 | To be applied to the sliding portions of the carriage shaft, lift cam shaft, and machine's sliding portions (gears). | In common with the S520. |

## 1-5. Serial Number Location

On the carriage flexible cable holder (visible on the right of the carriage after the machine is turned on, the scanning unit is opened, and the carriage moves to center).

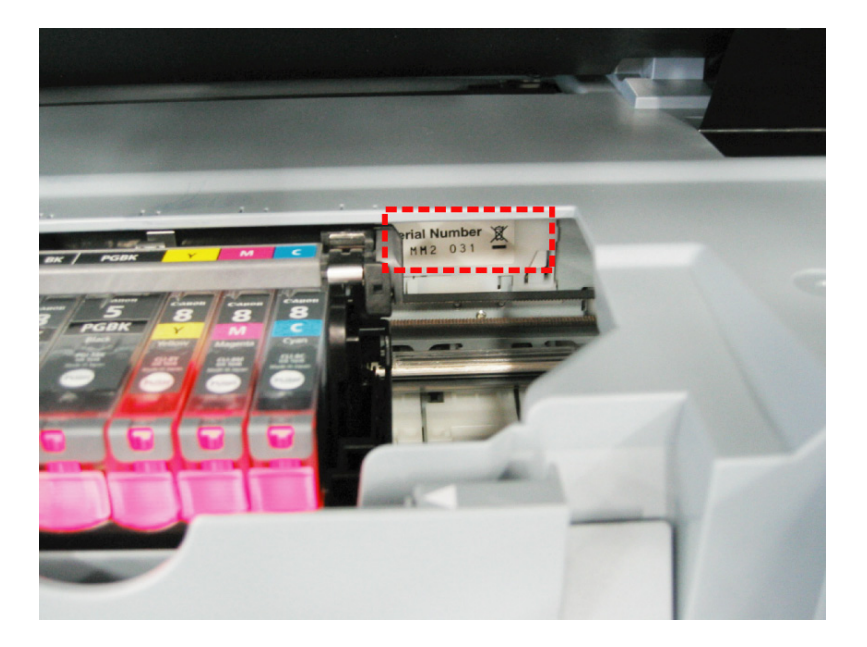

To the table of contents

To the top

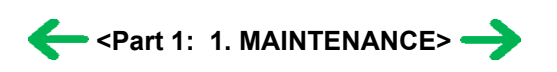

## 2. LIST OF ERROR DISPLAY / INDICATION

Errors and warnings are displayed by the following ways:

- 1) Operator call errors are indicated by the Alarm LED lit in orange, and the error and its solution are displayed on the LCD in text.
- 2) Warnings during printing from a computer are displayed on the printer driver Status Monitor.
- 3) Error codes are printed in the "operator call/service call error record" area in EEPROM information print.

Buttons valid when an operator call error occurs:

- 1) ON/OFF button: To turn the machine off and on again.
- 2) OK button: To clear and recover from an error. In some operator call errors, the error will automatically be cleared when the cause of the error is eliminated, and pressing the OK button may not be necessary.
- 3) Stop/Reset button: To cancel the job at error occurrence, and to clear the error.

## 2-1. Operator Call Errors (by Alarm LED Lit in Orange)

| Error                                                                   | Error code                                   | Message on the LCD                        | Solution                                                                                                    |
|-------------------------------------------------------------------------|----------------------------------------------|-------------------------------------------|----------------------------------------------------------------------------------------------------|
| No paper (ASF).                                                         | [1000]                                       | LOAD PAPER<br>SET PAPER AND<br>PRESS [OK] | Set the paper in the ASF, and press the OK button.                                                                                                    |
| No CD / DVD tray <sup>*1</sup> .                                        | [1001]                                       | CD-R TRAY IS NOT<br>SET                   | Set the CD / DVD tray, and press the OK button.                                                                                                    |
| No paper in the front paper feed cassette.                              | [1003]                                       | LOAD PAPER<br>SET PAPER AND<br>PRESS [OK] | Set the paper in the cassette, and press the OK button.                                                                                                    |
| No CD or DVD <sup>*1</sup> .                                            | [1002]                                       | NO DVD/CD IS SET                          | Set a CD or DVD in the CD / DVD tray (which is ejected at error occurrence), and inset the CD / DVD tray in the proper position. Then, press the OK button.                                                                                                    |
| Paper jam.                                                              | [1300]                                       | PAPER JAMMED                              | Remove the jammed paper, and press the OK button.                                                                                                    |
| Paper jam in the rear guide.                                            | [1303]                                       |                                           |                                                                                                    |
| Paper jam in the under guide.                                           | [1304]                                       |                                           |                                                                                                    |
| No ink.                                                                 | [1601],<br>[1602]<br>[1611],<br>[1612][1613] | CHECK INK<br>U041                         | Replace the empty ink tank(s), and close the cover.<br>Pressing the OK button will clear the error without ink tank<br>replacement, however, ink may run out during printing.<br>Note:<br>[1601]: Pigment BK<br>[1602]: Dye BK<br>[1611]: Dye Yellow<br>[1612]: Dye Magenta<br>[1613]: Dye Cyan                   |
| Ink tank not installed.<br>Ink tank may not be<br>compatible.           | [1660]                                       | CHECK INK<br>U043                         | <ul> <li>Possible causes are as follows:</li> <li>The ink tank may not be installed properly (The lamp on the ink tank is off). Install the ink tank appropriately.</li> <li>The ink tank may not be compatible with this machine (The lamp on the ink tank is off). Install the appropriate ink tank.</li> </ul> |
| The print head is not<br>installed, or it is not<br>properly installed. | [1401]                                       | CHECK CARTRIDGE<br>U051                   | <ul><li>Install the print head properly.</li><li>Replace the print head.</li></ul>                                                                                                    |
|                                                                         |                                              |                                           |                                                                                                    |

| Print head temperature sensor error                                                                    | [1403] | CHECK CARTRIDGE<br>U052                              | Re-set the print head. If the error is not cleared, the print head may be defective. Replace the print head.                                                                                                    |
|----------------------------------------------------------------------------------------------------|--------|------------------------------------------------------|----------------------------------------------------------------------------------------------------|
| Faulty EEPROM data of the print head                                                                   | [1405] |                                                      |                                                                                                    |
| Inner cover open before<br>start of printing on paper<br>(print continuable).*2                        | [1841] | INNER COVER IS OPEN                                  | Close the inner cover, and press the OK button.                                                                                                    |
| Inner cover open during<br>printing on paper (print<br>NOT continuable). <sup>*2</sup>                 | [1846] |                                                      | Close the inner cover, and press the OK button to clear the<br>error. The paper being printed at error occurrence will be<br>ejected without printing the remaining data for the ejected<br>paper, then printing will resume from the next page.                                                                                                    |
| Inner cover open before<br>start of printing on paper<br>(print continuable).*1                        | [1851] |                                                      | Close the inner cover, and press the OK button.                                                                                                    |
| Inner cover open during<br>printing on paper (print<br>NOT continuable). <sup>*1</sup>                 | [1856] |                                                      | Close the inner cover, and press the OK button to clear the<br>error. The paper being printed at error occurrence will be<br>ejected without printing the remaining data for the ejected<br>paper, then printing will resume from the next page.                                                                                                    |
| Inner cover closed before<br>start of CD / DVD<br>printing (print<br>continuable).*1                   | [1850] | INNER COVER<br>CLOSED                                | Open the inner cover which functions as the CD / DVD tray<br>feeder, set the CD / DVD tray in the feeder, and press the OK<br>button.                                                                                                    |
| Inner cover closed<br>during CD / DVD<br>printing (print NOT<br>continuable).*1                        | [1855] |                                                      | Open the inner cover, and press the OK button to clear the<br>error. The CD or DVD being printed at error occurrence will<br>be ejected without printing the remaining data for the ejected<br>CD or DVD, then the next print job will be done.                                                                                                    |
| Multiple ink tanks of the same color installed.                                                        | [1681] | CHECK INK<br>U071                                    | Replace the wrong ink tank(s) with the correct one(s).                                                                                                    |
| Ink tank in a wrong position.                                                                          | [1680] | CHECK INK<br>U072                                    | Install the ink tank(s) indicated on the LCD in the correct position.                                                                                                    |
| Warning: The waste ink<br>absorber becomes almost<br>full.                                             | [1700] | WASTE INK NEAR<br>FULL                               | Press the OK button.<br>The service call error, indicating the waste ink absorber is full,<br>is likely to occur soon.<br>Once the waste ink absorber becomes completely full, printing<br>cannot be done until the waste ink absorber is replaced.                                                                                                    |
| The connected digital<br>camera or digital video<br>camera does not support<br>Camera Direct Printing. | [2001] | INCOMPATIBLE<br>CAMERA<br>DISCONNECT<br>CAMERA CABLE | Remove the cable between the camera and the machine.                                                                                                    |
| Failed in automatic print<br>head alignment.                                                           | [2500] | HEAD ALIGNMENT<br>ERROR                              | <ul> <li>A4/Letter-sized paper is not loaded on the Auto Sheet<br/>Feeder.</li> <li>Press the [OK] on the machine to clear the error, then load a<br/>few sheets of A4/Letter-sized paper in the Auto Sheet Feeder.</li> <li>Automatic head alignment cannot be performed using paper<br/>from the Cassette. For automatic Print Head alignment,<br/>always load paper in the Auto Sheet Feeder.</li> <li>Print Head nozzles are clogged.</li> <li>Press the [OK] to resolve the error. Print the nozzle check<br/>pattern to check the status of the Print Head.</li> <li>The Paper Output Slot has been exposed to a strong light<br/>source preventing current Print Head alignment. Press the<br/>[OK] to resolve the error. Adjust the printer position so the<br/>Paper Output Slot will not be exposed directly to a strong<br/>light source.</li> <li>After carrying out the above measures, if the problem<br/>continues after aligning the Print Head again, press the [OK]</li> </ul> |

|                                        |                         |                   | to resolve the error, and then perform manual Print Head alignment.                                                                                          |
|----------------------------------------|-------------------------|-------------------|----------------------------------------------------------------------------------------------------|
| The remaining ink amount unknown.      | [1683]                  | CHECK INK<br>U130 | An ink tank which has once been empty is installed. Replace<br>the applicable ink tank with a new one.                                                       |
|                                        |                         |                   | Printing with a once-empty or refilled ink tank can damage the print head.                                                                                   |
|                                        |                         |                   | If printing is continued without replacing the refilled ink tank, press the Stop/Reset button for 5 sec. or longer to record the use of a refilled ink tank. |
|                                        |                         |                   | Note:                                                                                                    |
|                                        |                         |                   | After the above operation, the function to detect the remaining ink amount is disabled.                                                                      |
| Ink tank not recognized.               | [1684]                  | CHECK INK<br>U140 | A non-supported ink tank is installed (the ink tank LED is turned off). Install the supported ink tanks.                                                     |
| Ink tank not recognized.               | [1410 to<br>1419][1682] | CHECK INK<br>U150 | An error occurred in an ink tank (the ink tank LED is turned off). Replace the ink tank(s).                                                                  |
| Scanning unit (printer cover) is open. | [1200]                  | COVER IS OPEN     | Close the scanning unit (printer cover).                                                                                                    |

\*1: Only for models supporting CD / DVD printing

\*2: Only for models not supporting CD / DVD printing

## 2-2. Service Call Errors (by Cyclic Blinking in Orange (Alarm LED) and Green (COPY button), or Alarm LED Lit in Orange)

Service call errors are indicated by the number of cycles the Alarm LED and COPY button blink, and the corresponding error code is displayed on the LCD.

| Cycles of blinking<br>in orange (Alarm<br>LED) and green<br>(COPY button) | Error                                   | Error<br>code | Conditions                                                                                                  | Solution<br>(Replacement of listed parts, which<br>are likely to be faulty)                                                                                    |
|---------------------------------------------------------------------------|-----------------------------------------|---------------|----------------------------------------------------------------------------------------------------|----------------------------------------------------------------------------------------------------|
| 2 times                                                                   | Carriage error                          | [5100]        | An error occurred in the carriage encoder signal.                                                           | - Carriage unit<br>- Timing slit film<br>- Logic board<br>- Carriage motor                                                                                     |
| 3 times                                                                   | Line feed<br>error                      | [6000]        | An error occurred in the LF encoder signal.                                                                 | <ul> <li>Timing sensor unit</li> <li>Timing slit disk film</li> <li>Feed roller</li> <li>Platen unit</li> <li>Logic board</li> <li>Paper feed motor</li> </ul> |
| 4 times                                                                   | Purge cam<br>sensor error               | [5C00]        | An error occurred in the purge unit.                                                                        | - Purge unit<br>- Logic board                                                                                                    |
| 5 times                                                                   | ASF (cam)<br>sensor error               | [5700]        | This error takes place when feeding paper from<br>the ASF after an error occurred in the ASF cam<br>sensor. | - Sheet feed unit                                                                                                    |
| 6 times                                                                   | Internal<br>temperature<br>error        | [5400]        | The internal temperature is not proper.                                                                     | - Logic board<br>- Carriage unit                                                                                                    |
| 7 times                                                                   | Waste ink<br>absorber full              | [5B00]        | The waste ink absorber is full.                                                                             | - Ink absorber kit                                                                                                    |
| 8 times                                                                   | Print head<br>temperature<br>rise error | [5200]        | The print head temperature exceeded the specified value.                                                    | - Print head<br>- Logic board                                                                                                    |
| 1                                                                         |                                         |               |                                                                                                    |                                                                                                    |

| 9 times                       | EEPROM<br>error                      | [6800] | A problem occurred in writing to the EEPROM.                                                                                                    | - Logic board                                                                                                    |
|-------------------------------|--------------------------------------|--------|----------------------------------------------------------------------------------------------------|----------------------------------------------------------------------------------------------------|
| 11 times                      | Carriage lift<br>mechanism<br>error  | [5110] | The carriage did not move up or down properly.                                                                                                    | <ul> <li>PR lift shaft</li> <li>Sheet feed unit</li> <li>Logic board</li> <li>Carriage lift sensor unit</li> </ul> |
| 12 times                      | AP position<br>error                 | [6A00] | An error occurred in the AP motor during purging operation.                                                                                                    | <ul><li>Sheet feed unit</li><li>Logic board</li><li>Purge unit</li></ul>                                           |
| 13 times                      | Paper feed<br>position error         | [6B00] | An error occurred in the paper feed motor.                                                                                                    | - Sheet feed unit<br>- Logic board                                                                                 |
| 14 times                      | Paper feed<br>cam sensor<br>error    | [6B10] | An error occurred in the paper feed cam sensor<br>during paper feeding from the front paper feed<br>cassette.<br>This error is also indicated when the waste ink<br>counter is 60% or more, and a paper jam occurs<br>in the under guide. | - Sheet feed unit<br>- Logic board                                                                                 |
| 15 times                      | USB Host<br>VBUS<br>overcurrent      | [9000] | The USB Host VBUS is overloaded.                                                                                                    | - Logic board                                                                                                    |
| 16 times                      | Valve sensor<br>error                | [6C00] | An error occurred in the valve sensor during cleaning.                                                                                                    | - Logic board<br>- Purge unit                                                                                      |
| 17 times                      | Motor driver<br>error                | [6D00] | The AD conversion value indicating the motor driver temperature is not proper.                                                                                                    | - Logic board                                                                                                    |
| 19 times                      | Ink tank<br>position<br>sensor error | [6502] | None of the ink tank position is detected.                                                                                                    | <ul><li>Platen unit</li><li>Logic board</li></ul>                                                                  |
| 20 times                      | Other<br>hardware error              | [6500] | The PCI bus error is detected by the ASIC.                                                                                                    | - Logic board                                                                                                    |
| 22 times                      | Scanner error                        | [5010] | The scanner unit cannot detect the home<br>position, or the scanner unit warming-up is not<br>done properly at power-on.<br>On the LCD, "SCANNER ERROR" is<br>displayed.                                                                  | - Scanner unit                                                                                                    |
| Continuous alternate blinking | ROM error                            | [6100] | The check sum value is incorrect in the ROM check at hard-power-on.                                                                                                    | - Logic board                                                                                                    |
| Alarm LED lit                 | RAM error                            | [6300] | The RAM error occurred in the RAM check at hard-power-on.                                                                                                    | - Logic board                                                                                                    |

Note: Before replacement of the logic board ass'y, check the waste ink amount (by service test print or EEPROM information print). If the waste ink amount is 7% or more, also replace the ink absorber kit when replacing the logic board ass'y. [See Section 3-3. Adjustment / Settings, (6) Service mode, for details.]

## 2-3. Fax Errors

For errors other than those listed below, please refer to the "G3 / G4 Facsimile Error Code List (Rev. 2)."

## (1) User error codes

| Error code | TX / RX | Meaning                                    |  |  |  |  |  |
|------------|---------|--------------------------------------------|--|--|--|--|--|
| #001       | TX      | Document jam                               |  |  |  |  |  |
| #003       | TX / RX | ocument is too long, or page time-over     |  |  |  |  |  |
| #005       | TX / RX | Initial identification (T0 / T1) time-over |  |  |  |  |  |
|            |         |                                            |  |  |  |  |  |

| #009 | RX      | Recording paper jam, or no recording paper                                                                                         |
|------|---------|----------------------------------------------------------------------------------------------------|
| #012 | TX      | No recording paper at the receiving machine                                                                                        |
| #017 | TX      | Redial time-over, but no DT detected                                                                                               |
| #018 | TX      | Auto dialing transmission error, or redial time-over                                                                               |
| #022 | TX      | Call failed (no dial registration)                                                                                                 |
| #037 | RX      | Memory overflow at reception of an image                                                                                           |
| #085 | TX      | No color fax function supported in the receiving machine                                                                           |
| #099 | TX / RX | Transmission terminated mid-way by pressing the Stop/Reset button                                                                  |
| #995 | TX / RX | During TX (sending): Memory transmission reservation cancelled<br>During RX (receiving): Image data received in the memory cleared |

## (2) Service error codes

| Error code | TX / RX | Meaning                                                                                                    |
|------------|---------|----------------------------------------------------------------------------------------------------|
| ##100      | TX      | Re-transmission of the procedure signal has been attempted the specified number of times, but failed.                                                                                                  |
| ##101      | TX / RX | Sender's modem speed does not match the receiving machine.                                                                                                    |
| ##102      | TX      | Fallback is not possible.                                                                                                    |
| ##103      | RX      | EOL has not been detected for 5 seconds (or 15 seconds in CBT).                                                                                                    |
| ##104      | TX      | RTN or PIN has been received.                                                                                                    |
| ##106      | RX      | The procedure signal has been expected for 6 seconds, but not received.                                                                                                    |
| ##107      | RX      | Fallback is not available at the sending machine.                                                                                                    |
| ##109      | ТХ      | After DCS transmission, a signal other than DIS, DTC, FTT, CFR, or CRP has been received, and re-<br>transmission of the procedure signal has been attempted the specified number of times but failed. |
| ##111      | TX / RX | Memory error                                                                                                    |
| ##114      | RX      | RTN has been received.                                                                                                    |
| ##200      | RX      | A carrier has not been detected for 5 seconds during image reception.                                                                                                    |
| ##201      | TX / RX | DCN has been received in a method other than the binary procedure.                                                                                                    |
| ##204      | TX      | DTC has been received even when there is no sending data.                                                                                                    |
| ##220      | TX / RX | System error (main program hang-up)                                                                                                    |
| ##224      | TX / RX | An error has occurred in the procedure signal in G3 transmission.                                                                                                    |
| ##226      | TX / RX | The stack pointer has shifted from the RAM area.                                                                                                    |
| ##229      | RX      | The recording area has been locked for 1 minute.                                                                                                    |
| ##232      | TX      | The encoder control unit has malfunctioned.                                                                                                    |
| ##237      | RX      | The decoder control unit has malfunctioned.                                                                                                    |
| ##238      | RX      | The print control unit has malfunctioned.                                                                                                    |
| ##261      | TX / RX | A system error has occurred between the modem and the system control board.                                                                                                    |
| ##280      | TX      | Re-transmission of the procedure signal has been attempted the specified number of times, but failed.                                                                                                  |
| ##281      | TX      | Re-transmission of the procedure signal has been attempted the specified number of times, but failed.                                                                                                  |
| ##282      | TX      | Re-transmission of the procedure signal has been attempted the specified number of times, but failed.                                                                                                  |
| ##283      | ТХ      | Re-transmission of the procedure signal has been attempted the specified number of times, but failed.                                                                                                  |
| ##284      | ТХ      | After TCF transmission, DCN has been received.                                                                                                    |
| ##285      | TX      | After EOP transmission, DCN has been received.                                                                                                    |

| ##286 | TX | After EOM transmission, DCN has been received.                                                                                                    |  |  |  |
|-------|----|----------------------------------------------------------------------------------------------------|--|--|--|
| ##287 | TX | After MPS transmission, DCN has been received.                                                                                                    |  |  |  |
| ##288 | TX | After EOP transmission, a signal other than PIN, PIP, MCF, RTP, RTN has been received.                                                                                                    |  |  |  |
| ##289 | TX | After EOM transmission, a signal other than PIN, PIP, MCF, RTP, RTN has been received.                                                                                                    |  |  |  |
| ##290 | TX | After MPS transmission, a signal other than PIN, PIP, MCF, RTP, RTN has been received.                                                                                                    |  |  |  |
| ##670 | TX | In V.8 late start, the DIS V.8 ability from the receiving machine was detected, and CI was sent in response; however, the procedure failed, causing T1 time-over.                                      |  |  |  |
| ##671 | RX | In V.8 call reception, the procedure fails to proceed to phase 2 after CM detection, causing T1 time-over.                                                                                             |  |  |  |
| ##672 | TX | In V.34 transmission, the procedure fails to proceed from phase 2 to phase 3 or later, causing T1 time-over                                                                                            |  |  |  |
| ##673 | RX | In V.34 reception, the procedure fails to proceed from phase 2 to phase 3 or later, causing T1 time-over                                                                                               |  |  |  |
| ##674 | TX | In V.34 transmission, the procedure fails to proceed from phase 3 or 4 to the control channel or later, causing T1 time-over                                                                           |  |  |  |
| ##675 | RX | In V.34 reception, the procedure fails to proceed from phase 3 or 4 to the control channel or further, causing T1 time-over                                                                            |  |  |  |
| ##750 | TX | After transmitting PPS-NULL in ECM transmission, no significant signal has been received, and re-<br>transmission of the procedure signal has been attempted the number of specified times but failed. |  |  |  |
| ##752 | TX | After transmitting PPS-NULL in ECM transmission, DCN has been received.                                                                                                    |  |  |  |
| ##753 | TX | After transmitting PPS-NULL in ECM transmission, re-transmission of the procedure signal has been attempted the number of specified times but failed, or T5 time-over (60 sec.) has occurred.          |  |  |  |
| ##754 | TX | After transmitting PPS-NULL in ECM transmission, re-transmission of the procedure signal has been attempted the number of specified times but failed.                                                  |  |  |  |
| ##755 | TX | After transmitting PPS-MPS in ECM transmission, no significant signal has been received, and re-<br>transmission of the procedure signal has been attempted the number of specified times but failed.  |  |  |  |
| ##757 | TX | After transmitting PPS-MPS in ECM transmission, DCN has been received.                                                                                                    |  |  |  |
| ##758 | TX | After transmitting PPS-MPS in ECM transmission, re-transmission of the procedure signal has been attempted the number of specified times but failed, or T5 time-over (60 sec.) has occurred.           |  |  |  |
| ##759 | TX | After transmitting PPS-MPS in ECM transmission, re-transmission of the procedure signal has been attempted the number of specified times but failed.                                                   |  |  |  |
| ##760 | TX | After transmitting PPS-EOM in ECM transmission, no significant signal has been received, and re-<br>transmission of the procedure signal has been attempted the number of specified times but failed.  |  |  |  |
| ##762 | TX | After transmitting PPS-EOM in ECM transmission, DCN has been received.                                                                                                    |  |  |  |
| ##763 | TX | After transmitting PPS-EOM in ECM transmission, re-transmission of the procedure signal has been attempted the number of specified times but failed, or T5 time-over (60 sec.) has occurred.           |  |  |  |
| ##764 | TX | After transmitting PPS-EOM in ECM transmission, re-transmission of the procedure signal has been attempted the number of specified times but failed.                                                   |  |  |  |
| ##765 | TX | After transmitting PPS-EOP in ECM transmission, no significant signal has been received, and re-<br>transmission of the procedure signal has been attempted the number of specified times but failed.  |  |  |  |
| ##767 | TX | After transmitting PPS-EOP in ECM transmission, DCN has been received.                                                                                                    |  |  |  |
| ##768 | TX | After transmitting PPS-EOP in ECM transmission, re-transmission of the procedure signal has been attempted the number of specified times but failed, or T5 time-over (60 sec.) has occurred.           |  |  |  |
| ##769 | TX | After transmitting PPS-EOP in ECM transmission, re-transmission of the procedure signal has been attempted the number of specified times but failed.                                                   |  |  |  |
| ##770 | TX | After transmitting EOR-NULL in ECM transmission, no significant signal has been received, and re-<br>transmission of the procedure signal has been attempted the number of specified times but failed. |  |  |  |
| ##772 | TX | After transmitting EOR-NULL in ECM transmission, DCN has been received.                                                                                                    |  |  |  |
| ##773 | TX | After transmitting EOR-NULL in ECM transmission, re-transmission of the procedure signal has been attempted the number of specified times but failed, or T5 time-over (60 sec.) has occurred.          |  |  |  |
| ##774 | TX | After transmitting EOR-NULL in ECM transmission, ERR has been received.                                                                                                    |  |  |  |
| ##775 | TX | After transmitting EOR-MPS in ECM transmission, no significant signal has been received, and re-                                                                                                    |  |  |  |

|       |         | transmission of the procedure signal has been attempted the number of specified times but failed.                                                                                                    |  |
|-------|---------|----------------------------------------------------------------------------------------------------|--|
| ##777 | TX      | After transmitting EOR-MPS in ECM transmission, DCN has been received.                                                                                                    |  |
| ##778 | TX      | After transmitting EOR-MPS in ECM transmission, re-transmission of the procedure signal has been attempted the number of specified times but failed, or T5 time-over (60 sec.) has occurred.          |  |
| ##779 | TX      | After transmitting EOR-MPS in ECM transmission, ERR has been received.                                                                                                    |  |
| ##780 | TX      | After transmitting EOR-EOM in ECM transmission, no significant signal has been received, and re-<br>transmission of the procedure signal has been attempted the number of specified times but failed. |  |
| ##782 | TX      | After transmitting EOR-EOM in ECM transmission, DCN has been received.                                                                                                    |  |
| ##783 | TX      | After transmitting EOR-EOM in ECM transmission, re-transmission of the procedure signal has been attempted the number of specified times but failed, or T5 time-over (60 sec.) has occurred.          |  |
| ##784 | TX      | After transmitting EOR-EOM in ECM transmission, ERR has been received.                                                                                                    |  |
| ##785 | TX      | After transmitting EOR-EOP in ECM transmission, no significant signal has been received, and re-<br>transmission of the procedure signal has been attempted the number of specified times but failed. |  |
| ##787 | TX      | After transmitting EOR-EOP in ECM transmission, DCN has been received.                                                                                                    |  |
| ##788 | TX      | After transmitting EOR-EOP in ECM transmission, re-transmission of the procedure signal has been attempted the number of specified times but failed, or T5 time-over (60 sec.) has occurred.          |  |
| ##789 | TX      | After transmitting EOR-EOP in ECM transmission, ERR has been received.                                                                                                    |  |
| ##790 | RX      | After receiving EOR-EOP in ECM reception, ERR has been transmitted.                                                                                                    |  |
| ##791 | TX / RX | During the ECM mode procedure, a signal other than a significant one has been received.                                                                                                    |  |
| ##792 | RX      | In ECM reception, PPS-NULL between partial pages has not been detected.                                                                                                    |  |
| ##793 | RX      | During high-speed signal reception in ECM, no effective frame has been detected, and a time-over has occurred.                                                                                        |  |

## 2-4. Other Error Messages

| Message on the LCD                     | Cause                                                                                                    | Solution                                                                                                    |  |
|----------------------------------------|----------------------------------------------------------------------------------------------------|----------------------------------------------------------------------------------------------------|--|
| CANNOT SCAN FROM ADF                   | The document is loaded in the ADF when<br>applying <fit-to-page> in [Enlarge/Reduce],<br/>and <sticker copy=""> and <borderless<br>COPY&gt; in &lt;1.SPECIAL COPY&gt;.</borderless<br></sticker></fit-to-page> | Load the document on the Platen Glass when<br>copying with <fit-to-page> in<br/>[Enlarge/Reduce], and <sticker copy=""><br/>and <borderless copy=""> in<br/>&lt;1.SPECIAL COPY&gt;.</borderless></sticker></fit-to-page>                                |  |
| CHANGE PAPER TO<br>A4/LTR/LGL PLAIN    | The paper size setting is set to a size other than A4, letter or legal in fax receive mode.                                                                                                    | Set the paper size setting to A4, letter or legal and load paper of the same size.                                                                                                    |  |
|                                        | The paper type setting is set to a type other than PLAIN in fax receive mode.                                                                                                    | Set the paper type setting to PLAIN.                                                                                                    |  |
| CHECK PRINTER                          | An error requiring servicing might have occurred.                                                                                                    | Turn OFF the machine, and unplug the<br>power cord of the machine from the power<br>supply. After a while, plug the power cord of<br>the machine back in and turn ON the<br>machine. If the same error occurs, contact<br>Canon service representative. |  |
| CLEAR DOC. [OK]<br>STOP DOC CLR [STOP] | Documents remain in the ADF.                                                                                                    | Press [OK] to eject documents and press<br>[Stop/Reset] to stop ejecting.<br>To continue scanning, operate on the<br>application. The scanning from the ADF may<br>not be supported depending on an application<br>software.                            |  |
| DOCUMENT IN ADF<br>PRESS [OK]          | The document is jammed in the ADF.                                                                                                    | Remove the document page jammed in the ADF, then press [OK]. Operate again after resolving the error.                                                                                                    |  |
| COOLING HEAD                           | During printing, the Print Head may have become too hot.                                                                                                    | Allow the machine to cool down. The machine will resume printing when it has                                                                                                    |  |

|                                  |                                                                                                    | cooled down.                                                                                                    |
|----------------------------------|----------------------------------------------------------------------------------------------------|----------------------------------------------------------------------------------------------------|
| DEVICE IN USE<br>CANNOT TURN OFF | Unable to turn OFF the machine with [ON/OFF] because the machine is performing an operation.                                                                            | Wait until the operation has finished, then turn OFF the machine.                                                                                                    |
| DOCUMENT TOO LONG<br>PRESS [OK]  | The document is too long or is jammed in the ADF.                                                                                                    | Remove the document page jammed in the ADF, then press [OK]. After resolving the error, make sure that the document loaded meets the machine's requirements before redoing the operation. |
| MEMORY IS FULL                   | The machine's memory is full because you tried to copy too many pages at once or a very detailed document.                                                              | Divide the document and copy each part separately.                                                                                                    |
|                                  | The machine's memory is full because it has<br>received too many documents, or a very long or<br>detailed document.                                                     | Contact the sender and have him/her divide and resend them.                                                                                                    |
| PRESS [BLACK]                    | [Color] is pressed.                                                                                                    | A temporary error. Press [Black] to continue the operation.                                                                                                    |
| PRESS [COLOR]                    | [Black] is pressed.                                                                                                    | A temporary error. Press [Color] to continue the operation.                                                                                                    |
| BUSY/NO SIGNAL                   | The telephone number you dialed is busy.                                                                                                    | Try dialing again after waiting for a moment.                                                                                                    |
|                                  | The fax number dialed was incorrect.                                                                                                    | Check the fax number and dial again.                                                                                                    |
|                                  | The recipient's fax machine is not working.                                                                                                    | Contact the recipient and have them check their fax machine                                                                                                    |
|                                  | The recipient is not using a G3 machine.                                                                                                    | Contact the recipient and ask them to send or receive the document using a G3 machine.                                                                                                    |
|                                  | The touch tone/rotary pulse setting on your machine is incorrect.                                                                                                    | Set your machine to the setting that matches your telephone line.                                                                                                    |
|                                  | The receiving fax machine did not answer within 55 seconds (after all automatic redialing attempts).                                                                    | Contact the recipient and have them check<br>their fax machine. For an overseas call, add<br>pauses to the registered number.                                                             |
| RECEIVED IN MEMORY               | The machine was not able to print the received fax<br>either because the paper size setting is incorrect or<br>the ink has run out, and the fax is stored in<br>memory. | Correct the paper size setting or replace the ink tank.                                                                                                    |
| TRY AGAIN IN B&W                 | The recipient's fax machine is not color-<br>compatible.                                                                                                    | Press [Black] to resend the faxes.                                                                                                    |
| NO TEL NUMBER                    | The coded speed dialing code you entered has not been registered.                                                                                                    | Register the coded speed dialing code.                                                                                                    |
| TX/RX NO. nnnn                   | When the machine sends or receives a fax, it assigns a unique identification number (nnnn).                                                                             | Write the number down if you will need it later.                                                                                                    |
| TX/RX CANCELLED                  | [Stop/Reset] is pressed to cancel the transmission.                                                                                                    | If required, try sending or receiving again.                                                                                                    |
| HANG UP PHONE                    | The handset is not placed in the handset cradle correctly.                                                                                                    | Replace the handset correctly.                                                                                                    |
| NO ANSWER                        | The recipient's fax machine does not answer.                                                                                                    | Check the number. Try dialing again after waiting for a moment.                                                                                                    |
| NO TONE DETECTED                 | The telephone line cable with a modular plug is<br>not plugged in properly, or <dial tone<br="">DETECT&gt; is set to <on>.</on></dial>                                  | Make sure that the cable is plugged in<br>properly, and resend the fax after a while. If<br>you still cannot send the fax, set <dial<br>TONE DETECT&gt; to <off>.</off></dial<br>         |
| NO RX PAPER                      | The other party's fax machine is out of paper or its                                                                                                    | Contact the other party and have them load                                                                                                    |

## 2-5. Warnings

| Warning                                                                                                    | Message on the LCD                                                                                                    | Solution                                                                                                    |
|----------------------------------------------------------------------------------------------------|----------------------------------------------------------------------------------------------------|----------------------------------------------------------------------------------------------------|
| The message <ink<br>LOW&gt; appears on the<br/>LCD when the ink level<br/>becomes low during<br/>printing.</ink<br> | INK LOW                                                                                                    | Press [OK] to continue printing.<br>Press [Stop/Reset] to cancel the current print job.                                                                                                    |
| Print head temperature<br>rise                                                                                      | If the print head temperature does not fall, the error code "5200" is displayed, indicating the print head temperature rise error. | When the print head temperature falls, the error is<br>automatically cleared.<br>Note:<br>If the print head temperature exceeds the specified<br>limit when the scanning unit (printer cover) is<br>opened, the carriage does not move to the ink tank<br>replacement position. |
| Protection of excess rise<br>of the print head<br>temperature                                                       | If the print head temperature does not fall, the error code "5200" is displayed, indicating the print head temperature rise error. | If the print head temperature exceeds the specified limit, an intermission is inserted during printing.                                                                                                    |

## 2-6. Troubleshooting by Symptom

|                  | Symptom                                                          | Solution                                                                                                    |  |
|------------------|------------------------------------------------------------------|----------------------------------------------------------------------------------------------------|--|
| Faulty operation | The power does not turn on.                                      | - Confirm the connection of                                                                                                |  |
|                  | The power turns off immediately after power-on.                  | - the power cord, and                                                                                                    |  |
|                  |                                                                  | - between the logic board and the power supply unit.                                                                       |  |
|                  |                                                                  | - Replace the                                                                                                    |  |
|                  |                                                                  | - power supply unit, or                                                                                                    |  |
|                  |                                                                  | - logic board.                                                                                                    |  |
|                  | A strange noise occurs.                                          | - Remove foreign material.                                                                                                 |  |
|                  |                                                                  | - Attach a removed part if any.                                                                                            |  |
|                  |                                                                  | - Check the operation of the moving parts (such as purge unit, carriage unit, and paper feeding mechanism)                 |  |
|                  |                                                                  | - Replace a faulty part, if any.                                                                                           |  |
|                  | Nothing is displayed on the LCD.                                 | - Confirm the connection between the operation panel, the scanner unit, and the logic board.                               |  |
|                  |                                                                  | - Replace the                                                                                                    |  |
|                  |                                                                  | - LCD, or                                                                                                    |  |
|                  |                                                                  | - logic board.                                                                                                    |  |
|                  | A portion of the LCD is not displayed.                           | - Perform the button and LCD test in the service mode, and confirm that the LCD is displayed without any segments missing. |  |
|                  |                                                                  | - Confirm the connection between the operation panel, the scanner unit, and the logic board.                               |  |
|                  |                                                                  | - Replace the                                                                                                    |  |
|                  |                                                                  | - LCD, or                                                                                                    |  |
|                  |                                                                  | - logic board.                                                                                                    |  |
|                  | Paper feed problems (multi-feeding, skewed feeding, no feeding). | - Examine the inside to confirm that no parts are damaged, and the rollers are clean.                                      |  |
|                  |                                                                  | - Remove foreign material.                                                                                                 |  |
|                  |                                                                  | - Adjust the paper guide properly.                                                                                         |  |
|                  |                                                                  | - Confirm the connection of each harness and the logic                                                                     |  |

|                              | Carriage movement problems (contact to other parts, strange noise).                                                                                         | <ul> <li>board.</li> <li>Replace the <ul> <li>sheet feeder unit,</li> <li>cassette, or</li> <li>logic board.</li> </ul> </li> <li>Confirm that the carriage timing slit strip film is free from damage or grease.</li> <li>Clean the carriage timing slit strip film (with ethanol and lint-free paper).</li> <li>Replace the <ul> <li>carriage timing slit strip film, or</li> <li>carriage unit.</li> </ul> </li> </ul> |
|------------------------------|----------------------------------------------------------------------------------------------------|----------------------------------------------------------------------------------------------------|
|                              | Faulty scanning (no scanning, strange noise).                                                                                                    | <ul> <li>Confirm the connection between the scanner unit and the logic board.</li> <li>Replace the <ul> <li>scanner unit, or</li> <li>logic board.</li> </ul> </li> </ul>                                                                                                    |
|                              | No paper feeding from the ADF (no operation of the ADF motor).                                                                                              | <ul> <li>Confirm the connection</li> <li>between the ADF motor and the ADF PWB, and</li> <li>between the ADF PWB and the logic board.</li> <li>Replace the</li> <li>document feed unit, or</li> <li>logic board.</li> </ul>                                                                                                    |
|                              | No sound from the speaker.                                                                                                    | <ul> <li>Confirm the connection between the speaker and the logic board.</li> <li>Replace the <ul> <li>speaker, or</li> <li>logic board.</li> </ul> </li> </ul>                                                                                                    |
| Unsatisfactory print quality | No printing, or no color ejected.                                                                                                    | <ul> <li>Replace the <ul> <li>ink tank,</li> <li>print head<sup>*1</sup>, or</li> <li>logic board.</li> </ul> </li> <li>Remove foreign material from the purge unit caps, if any.</li> <li>Replace the purge unit.</li> </ul>                                                                                                    |
|                              | Printing is faint, or white lines appear on<br>printouts even after print head cleaning.<br>Line(s) not included in the print data<br>appears on printouts. | <ul> <li>Remove and re-install the print head.</li> <li>Replace the <ul> <li>ink tank,</li> <li>print head<sup>*1</sup>,</li> <li>purge unit, or</li> <li>logic board.</li> </ul> </li> </ul>                                                                                                    |
|                              | Paper gets smeared.                                                                                                    | <ul> <li>Feed several sheets of paper.</li> <li>Perform bottom plate cleaning.</li> <li>Clean the paper path with cotton swab or cloth.</li> <li>Clean the ASF sub-rollers.</li> </ul>                                                                                                    |
|                              | A part of a line is missing on printouts.                                                                                                    | <ul> <li>Replace the</li> <li>ink tank, or</li> <li>print head<sup>*1</sup>.</li> </ul>                                                                                                    |
|                              | Color hue is incorrect.                                                                                                    | <ul> <li>Replace the</li> <li>ink tank, or</li> <li>print head<sup>*1</sup>.</li> <li>Perform print head alignment.</li> </ul>                                                                                                    |

|                 | Printing is incorrect.                                                                      | Replace the logic board.                                                |  |
|-----------------|---------------------------------------------------------------------------------------------|-------------------------------------------------------------------------|--|
|                 | No ejection of black ink.                                                                   | - Replace the                                                           |  |
|                 |                                                                                             | - ink tank, or                                                          |  |
|                 |                                                                                             | - print head <sup>*1</sup> .                                            |  |
|                 |                                                                                             | - Remove foreign material from the purge unit caps, if any.             |  |
|                 |                                                                                             | - Replace the purge unit.                                               |  |
|                 | Graphic or text is enlarged on printouts.                                                   | When enlarged in the carriage movement direction:                       |  |
|                 |                                                                                             | - Clean grease or oil off the timing slit strip film                    |  |
|                 |                                                                                             | - Replace the                                                           |  |
|                 |                                                                                             | - timing slit strip film,                                               |  |
|                 |                                                                                             | - carriage unit, or                                                     |  |
|                 |                                                                                             | - logic board.                                                          |  |
|                 |                                                                                             | When enlarged in the paper feed direction:                              |  |
|                 |                                                                                             | - Clean grease or oil off the timing slit disk film                     |  |
|                 |                                                                                             | - Replace the                                                           |  |
|                 |                                                                                             | - timing slit disk film,                                                |  |
|                 |                                                                                             | - timing sensor unit, or                                                |  |
|                 |                                                                                             | - logic board.                                                          |  |
| Faulty scanning | No scanning.                                                                                | - Confirm the connection between the scanning unit and the logic board. |  |
|                 |                                                                                             | - Replace the                                                           |  |
|                 |                                                                                             | - scanner unit, or                                                      |  |
|                 |                                                                                             | - logic board.                                                          |  |
|                 | Streaks or smears on the scanned image.                                                     | - Clean the platen glass and the ADF.                                   |  |
|                 |                                                                                             | - Confirm the connection between the scanner unit and the logic board.  |  |
|                 |                                                                                             | - Replace the                                                           |  |
|                 |                                                                                             | - scanner unit,                                                         |  |
|                 |                                                                                             | - logic board, or                                                       |  |
|                 |                                                                                             | - document pressure sheet.                                              |  |
|                 | No paper feeding from the ADF (no operation of the ADF motor).                              | - Confirm the connection                                                |  |
|                 |                                                                                             | - between the ADF motor and the ADF PWB, and                            |  |
|                 |                                                                                             | - between the ADF PWB and the logic board.                              |  |
|                 |                                                                                             | - Replace the                                                           |  |
|                 |                                                                                             | - document feed unit, or                                                |  |
|                 |                                                                                             | - logic board.                                                          |  |
|                 | Document slipping over the roller<br>(copied image enlarged), or document<br>not separated. | - Clean the friction tab, document feed roller, and separation roller.  |  |
|                 |                                                                                             | - Replace the document feed unit.                                       |  |

\*1: Replace the print head only after the print head deep cleaning is performed 2 times, and when the problem persists.

## 2-7. Fax Communication Troubleshooting

## (1) Identification of a trouble

A fax machine transmits image data to a receiver through a telephone line. A trouble in any of the transmitter, receiver, and telephone line can prevent the machine from transmitting image data properly.

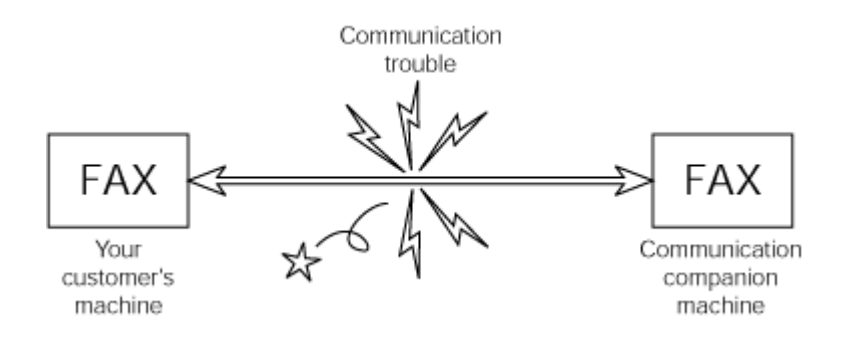

For the best solution to your fax trouble, follow the flowchart below to determine whether it is a communication trouble or not.

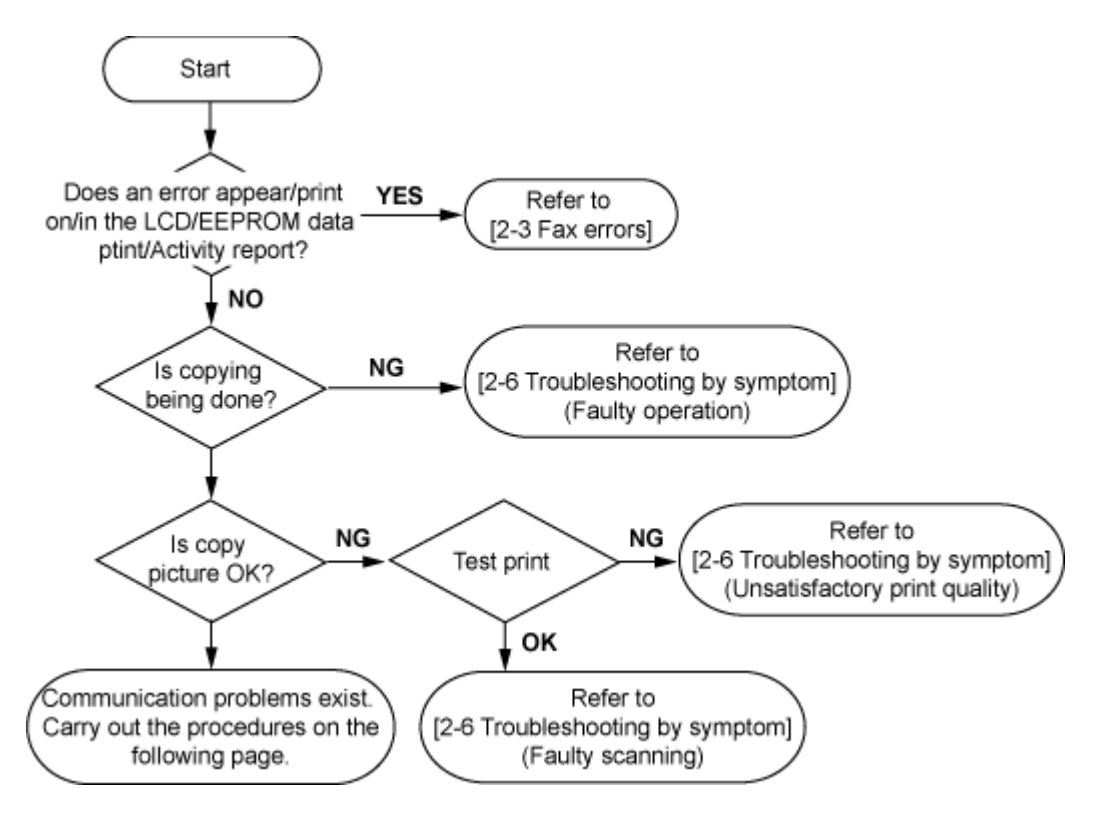

#### (2) Handling of a communication trouble

Follow the procedure below to handle communication troubles.

- 1) Investigate the condition in which the trouble occurred.
  - a. User operation at trouble occurrence
    - Number of sheets of the document
    - Transmission mode
    - Timing when the error occurred (e.g. before or after transmission)
    - Other settings (e. g. such as automatic dialing)
  - b. Sample print of a faulty fax reception
  - c. Message on the LCD at trouble occurrence
  - d. Activity report at trouble occurrence
  - e. User name, telephone number, fax number, and model name
  - f. The other party's user name, telephone number, fax number, model name, and service engineer name
  - g. Frequency and error type of the trouble
  - h. The other party's fax condition

- Number of sheets transmitted
- Communication mode (automatic or manual)
- Whether an error occurred or not
- Reception condition, etc.

Memo: The number of sheets / times of communication and error code can be confirmed in EEPROM information print.

- 2) Conduct the communication test, by following the flowchart below.
  - Perform the operations using the actual line several times each, and record the phenomenon.
  - If a communication trouble occurs between a Canon machine and a non-Canon machine, follow the flowchart for the communication test with a non-Canon machine.
- 3) Handle the problem based on the investigation and test results.
  - Memo: If a trouble occurs in communication with a non-Canon machine, and if a Canon machine operates properly without any problems, it is recommended to let the user understand that the non-Canon machine needs to be examined accordingly. Since the cause of the trouble may exists in communication ability of the machine, contact a relevant service contact point of a non-Canon machine. In such a case, the information obtained in step 1) will be a help for quick solution to the problem.

#### <Communication test between Canon machines>

Conduct the 3-point communication shown in the diagram.

Test flowchart of communication test between Canon machines:

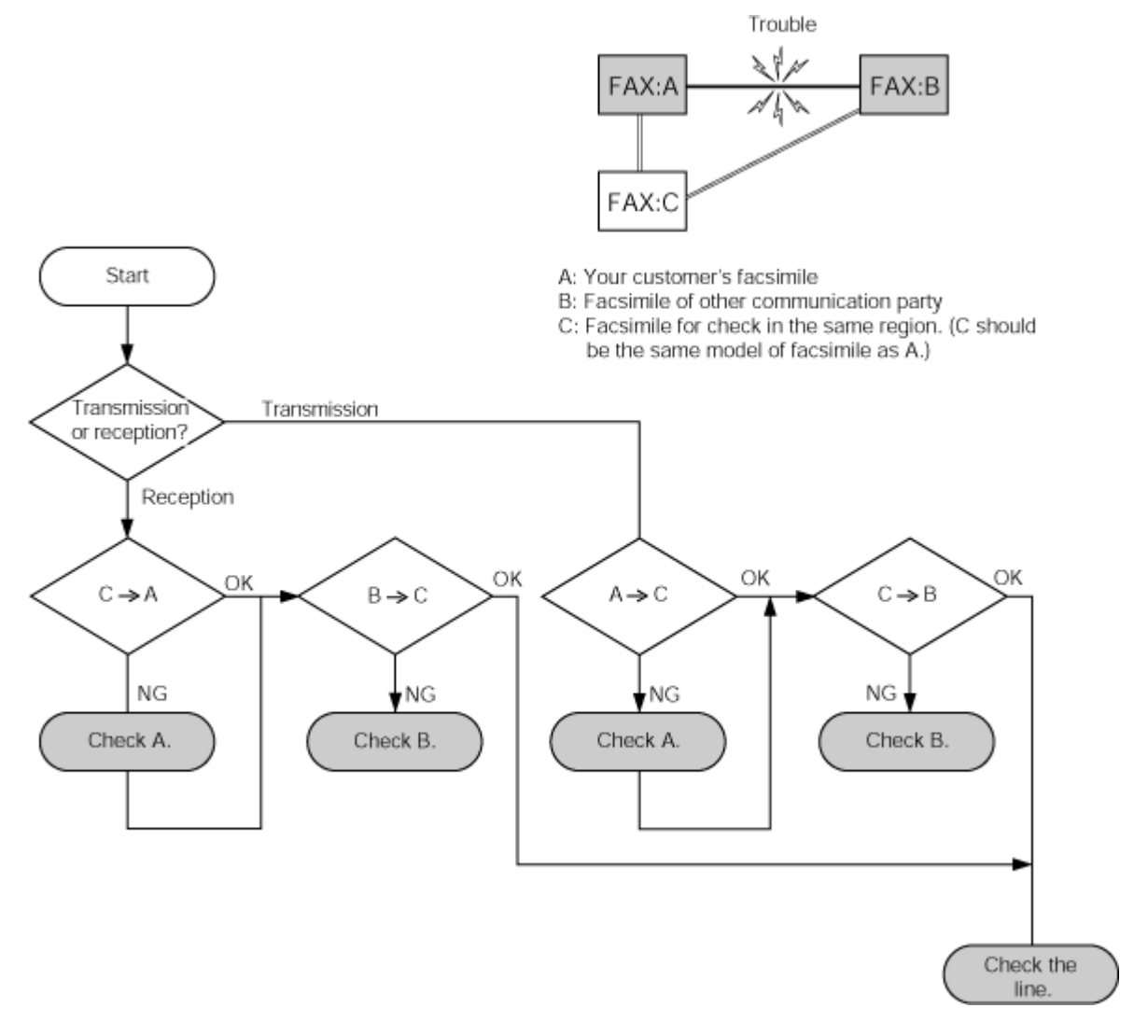

<Communication test with a non-Canon machine>

Ask a non-Canon machine user to request servicing, and conduct the 4-point communication test shown below. Test flowchart of communication test with a non-Canon machine:

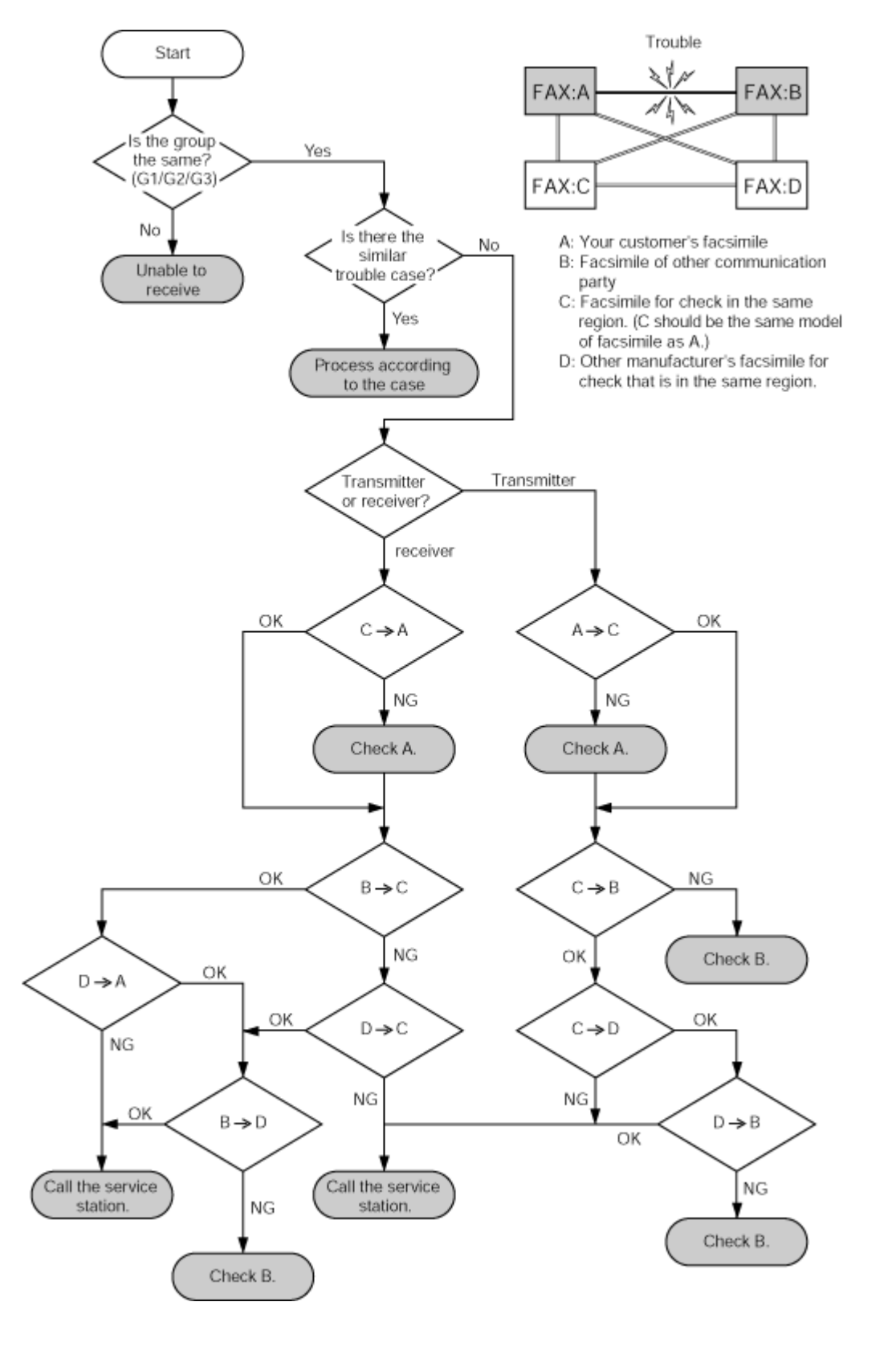

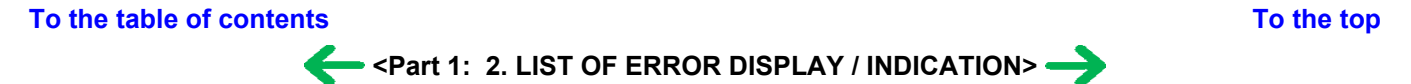

## 3. REPAIR

## 3-1. Notes on Service Part Replacement (and Disassembling / Reassembling)

| Service part                                              | Notes on replacement <sup>*1</sup>                                                                                                    | Adjustment / settings                                                                                                    | Operation check                                                                                                    |
|-----------------------------------------------------------|----------------------------------------------------------------------------------------------------|----------------------------------------------------------------------------------------------------|----------------------------------------------------------------------------------------------------|
| Logic board ass'y<br>QM2-3637                             | <ul> <li>Before removal of the logic<br/>board ass'y, remove the power<br/>cord, and allow for approx. 1<br/>minute (for discharge of<br/>capacitor's accumulated<br/>charges), to prevent damages<br/>to the logic board ass'y.</li> <li>Before replacement, check the<br/>waste ink amount (by service<br/>test print or EEPROM<br/>information print).</li> <li>[See 3-4. Verification Items,<br/>(1) Service test print, or (2)<br/>EEPROM information print,<br/>for details.]</li> </ul> | <ul> <li>After replacement:</li> <li>1. Initialize the EEPROM.</li> <li>2. Set the destination in the EEPROM.</li> <li>3. Reset the waste ink counter.</li> <li>4. Correct the CD / DVD and automatic print head alignment sensors.</li> <li>5. Check the ink system function.</li> <li>6. Perform the print head alignment in the user mode.</li> </ul>                                                                                                    | <ul> <li>EEPROM information print</li> <li>Service test print</li> <li>Printing via USB connection</li> <li>Copy</li> <li>Direct printing from a digital camera</li> <li>Fax transmission and reception</li> </ul> |
| Absorber kit                                              |                                                                                                    | After replacement:                                                                                                    | - Service test print                                                                                                    |
| QY5-0146                                                  |                                                                                                    | <ol> <li>Reset the waste ink counter.</li> <li>[See 3.3. Adjustment / Settings,<br/>(6) Service mode.]</li> </ol>                                                                                                    | - EEPROM information print                                                                                                    |
| Carriage unit<br>QM2-2922<br>Paper feed motor<br>QK1-1502 | - The red screws securing the<br>paper feed motor are allowed<br>to be loosened. (DO NOT<br>loosen any other red screws.)                                                                                                    | At replacement: <ol> <li>Apply grease to the sliding portions.         [See 3-3. Adjustment / Settings, (2) Grease application.]     </li> <li>After replacement:         1. Correct the CD / DVD and automatic print head alignment sensors.         [See 3.3. Adjustment / Settings, (6) Service mode.]         2. Check the ink system function.         [See 3.3. Adjustment / Settings, (6) Service mode.]         3. Perform the print head alignment in the user mode.     </li> <li>At replacement:         1. Adjust the paper feed motor.         [See 3-3. Adjustment / Settings, (1) Paper feed motor adjustment.]     </li> </ol> | - Service test print (Confirm<br>CD / DVD and automatic<br>print head alignment sensor<br>correction, and ink system<br>function.)                                                                                 |
| Platen unit                                               |                                                                                                    | After replacement:                                                                                                    | - Service test print                                                                                                    |
| QM2-3614                                                  |                                                                                                    | <ol> <li>Check the ink system<br/>function.</li> <li>[See 3.3. Adjustment / Settings,<br/>(6) Service mode.]</li> </ol>                                                                                                    |                                                                                                    |
| PR lift shaft ass'y<br>QL2-0936                           |                                                                                                    | At replacement:<br>1. Apply grease to the sliding<br>portions.<br>[See 3.3. Adjustment / Settings,<br>(2) Grease application.]                                                                                                    | - Service test print                                                                                                    |
| Carriage lift gear base<br>unit                           |                                                                                                    | At replacement:                                                                                                    |                                                                                                    |

| QM2-2232                                                                |                                                                                                    | <ol> <li>Apply grease to the sliding<br/>portions.</li> <li>[See 3.3. Adjustment / Settings,<br/>(2) Grease application.]</li> </ol> |                      |
|-------------------------------------------------------------------------|----------------------------------------------------------------------------------------------------|----------------------------------------------------------------------------------------------------|----------------------|
| Timing slit strip film<br>QC1-6394<br>Timing slit disk film<br>QC1-6229 | <ul> <li>Upon contact with the film,<br/>wipe the film with ethanol.</li> <li>Confirm no grease is on the<br/>film. (Wipe off any grease<br/>thoroughly with ethanol.)</li> <li>Do not bend the film</li> </ul> | <ul><li>After replacement:</li><li>1. Perform the print head alignment in the user mode.</li></ul>                                   | - Service test print |
| Print head<br>QY6-0059                                                  |                                                                                                    | <ul><li>After replacement:</li><li>1. Perform the print head alignment in the user mode.</li></ul>                                   | - Service test print |

\*1: General notes:

- Make sure that the flexible cables and wires in the harness are in the proper position and connected correctly.

[See 3-2. Special Notes on Repair Servicing, for details.]

- Do not drop the ferrite core, which may cause damage.
- Protect electrical parts from damage due to static electricity.
- Before removing a unit, after removing the power cord, allow the machine to sit for approx. 1 minute (for capacitor discharging to protect the logic board ass'y from damages).
- Do not touch the timing slit strip film and timing slit disk film. No grease or abrasion is allowed.
- Protect the units from soiled with ink.
- Protect the housing from scratches.
- Exercise caution with the red screws, as follows:
  - i. The red screws of the paper feed motor may be loosened only at replacement of the paper feed motor unit (DO NOT loosen them in other cases).
  - ii. DO NOT loosen the red screws on both sides of the main chassis, securing the carriage shaft positioning (they are not adjustable in servicing)

#### To the table of contents

<Part 1: 3. REPAIR; 3-1. Notes on Service Part Replacement> ->

To the top

## 3-2. Special Notes on Repair Servicing

If there is a power failure or if you disconnect the power cord, the date/time settings as well as all documents stored in memory will be lost. User data and coded dial settings are retained.

\*\*\*\*\*\*\*\*\*\*

#### (1) Power Supply Unit removal / reassembly:

a) Pulling the right and left hooks to the arrow-indicated directions, pull out the power supply unit.

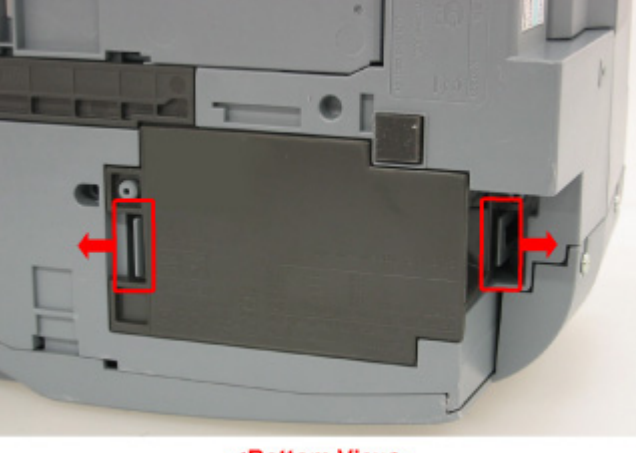

<Bottom View>

b) Disconnect the two connectors from the Power Supply Unit.

#### (2) Right and left side covers removal

- a) Remove the four back side screws.
- b) Remove one screw each from the Side Cover L/R, then release three hooks each on both covers by using a flat-blade screwdriver, etc.

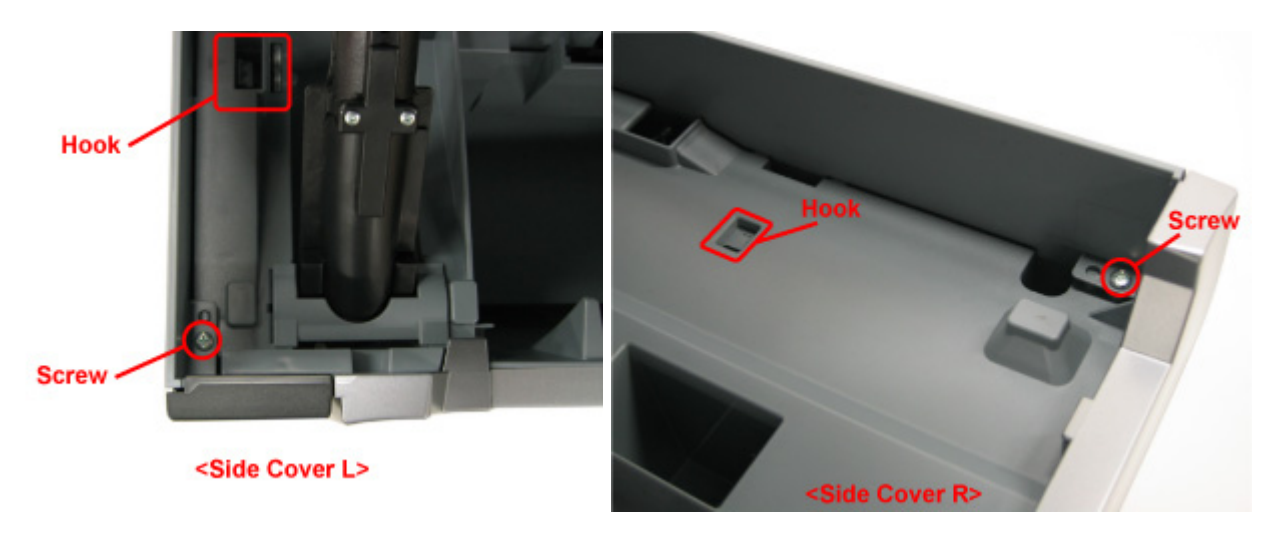

c) Three hooks on the Side Cover R. The Modular Jack Cover also comes off.

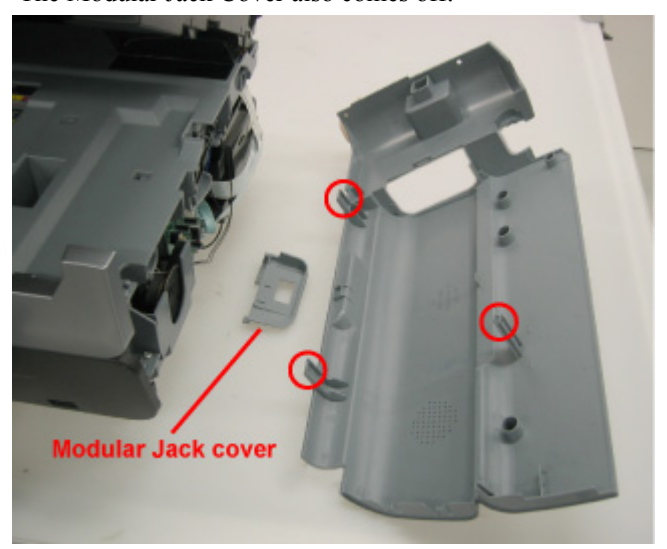

d) Three hooks on the Side Cover L.

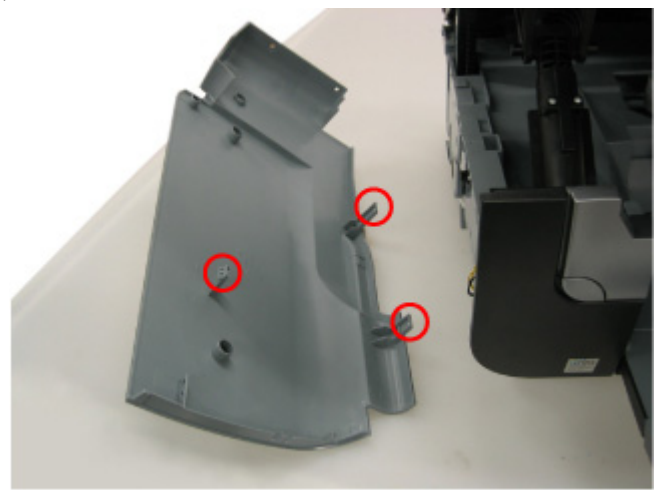

## (3) Middle Panel R removal

a) Release the three hooks.

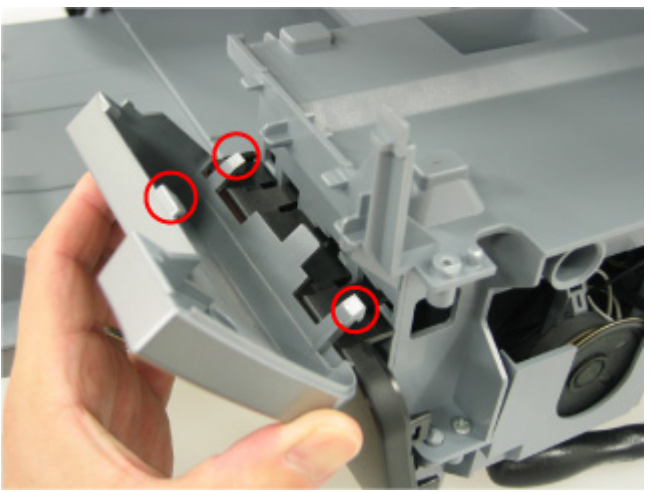

## (4) Front Panel R removal

a) Release the four hooks.

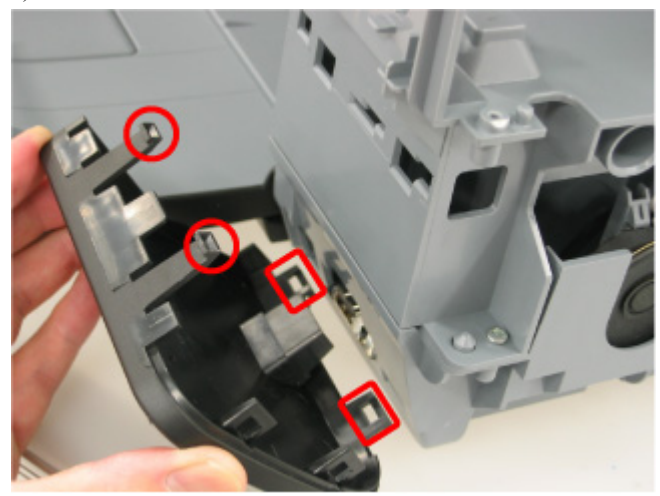

## (5) Middle Panel L removal

a) Release the hooks by pulling the red-squared part (to the left, in this picture), then remove the Middle Panel L by lifting it.

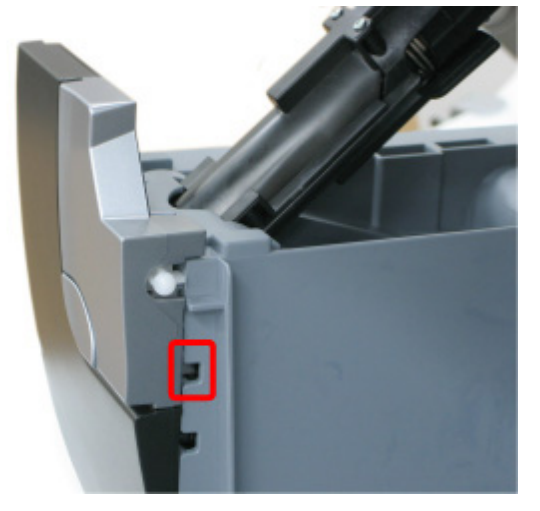

b) The middle panel is fixed with three hooks.

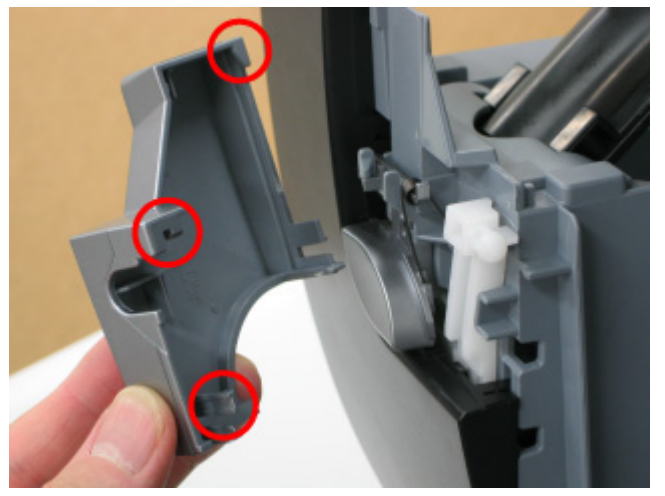

## (6) Front Panel L removal

- a) Release the center hook by pushing it with a flat-blade screwdriver, etc.
- b) Then, slide the upper part to the right and release the hooks.

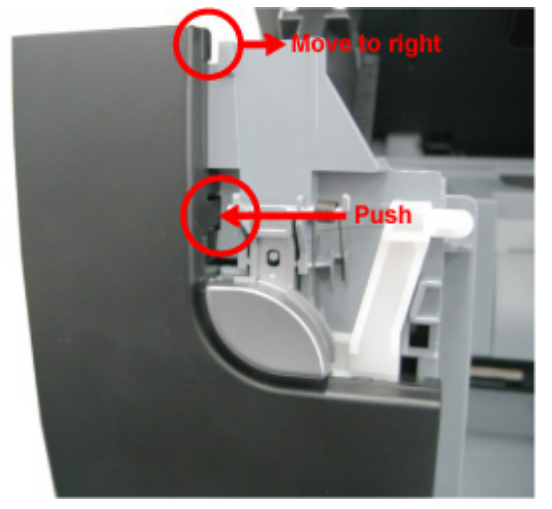

c) Pull out the Front Panel L. There are five hooks.

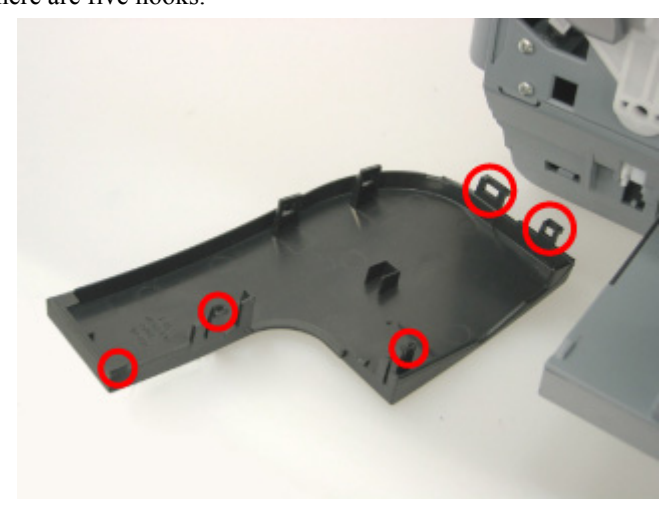

## (7) Front Door Unit removal

a) Remove the Front Door Unit by pulling it to the arrow-indicated direction.

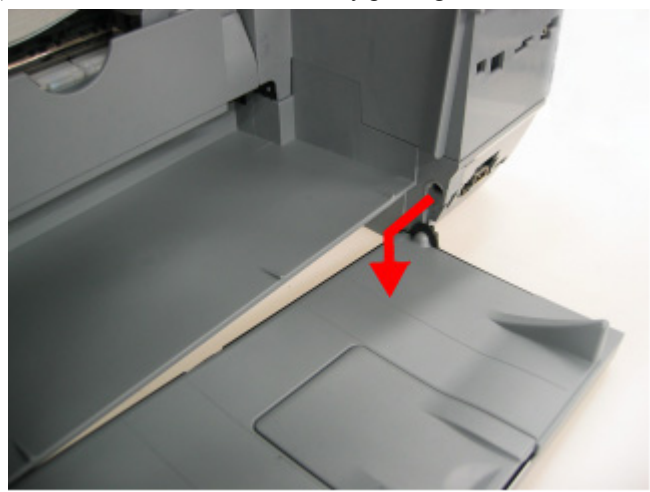

## (8) Emblem removal

- a) Push down and remove the emblem.
- (Labeled with two-sided tape.)

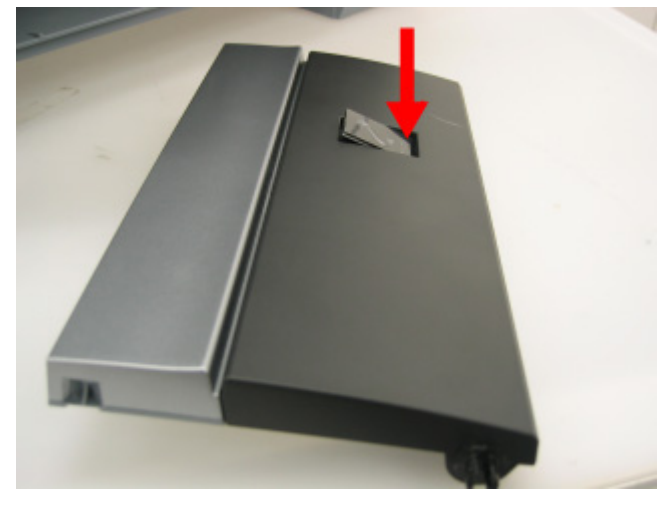

## (9) ADF Unit removal

a) Disconnect the connector from the logic board.

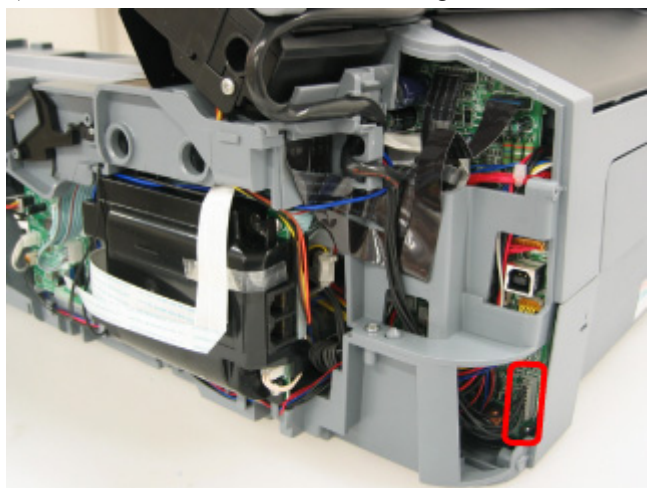

b) Disconnect the ground wire.

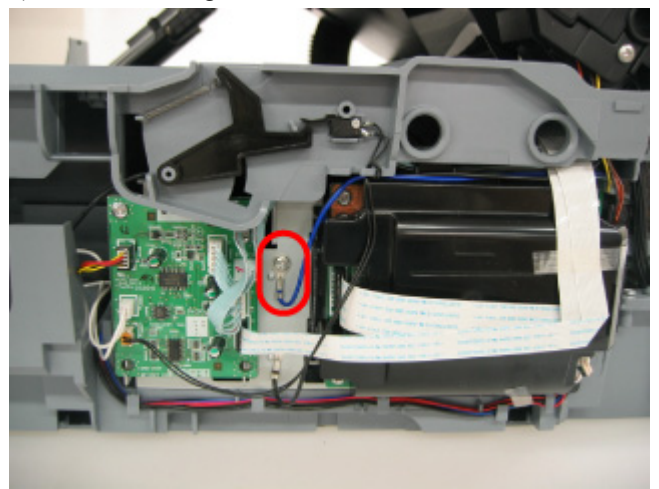

c) Remove the ADF unit by lifting it from the hinges.

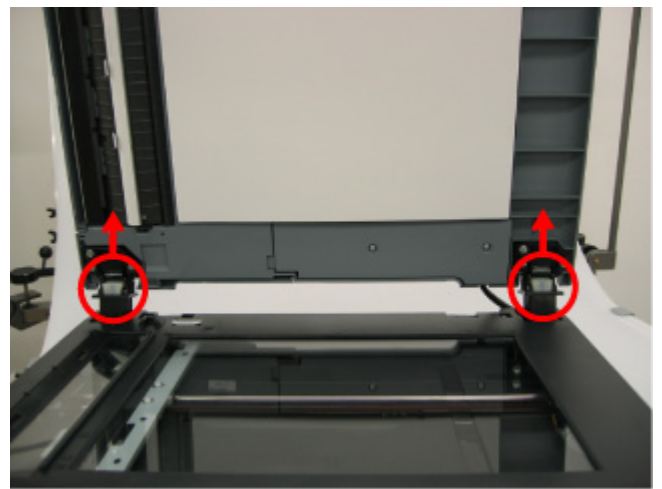

## (10) Scanner Unit removal

- a) Remove the Paper Support Unit.
- b) Disconnect the ground wire, flexible cables, and connector.

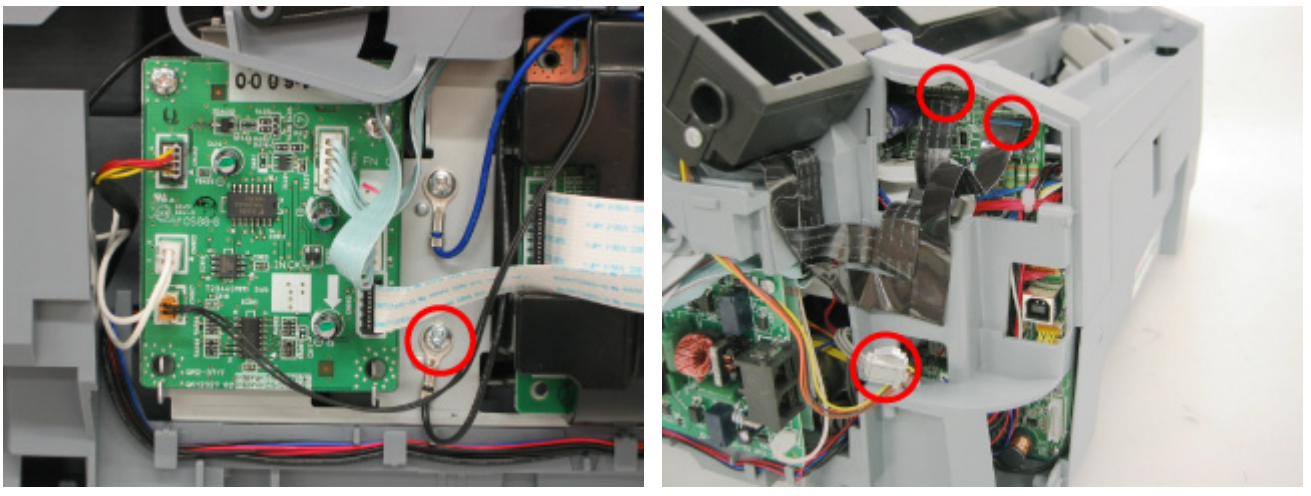

c) Push the Scanner Lock to release the two hooks, then lift it.

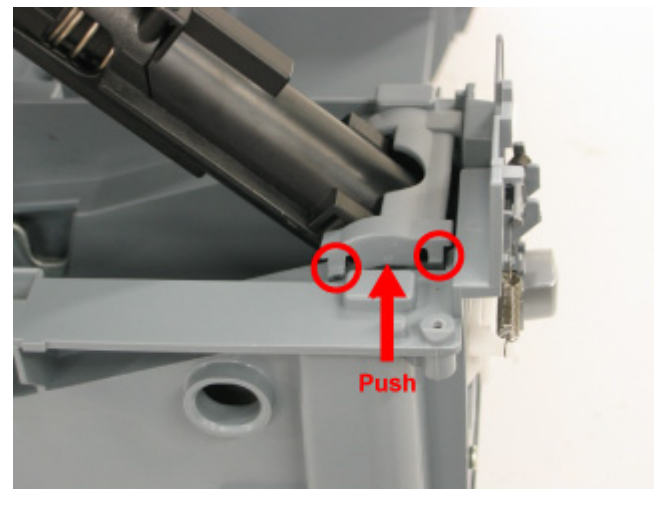

d) Pull the right and left metal parts to the arrow-indicated directions, then disengage the Scanner Stop Arm Unit by lifting it.

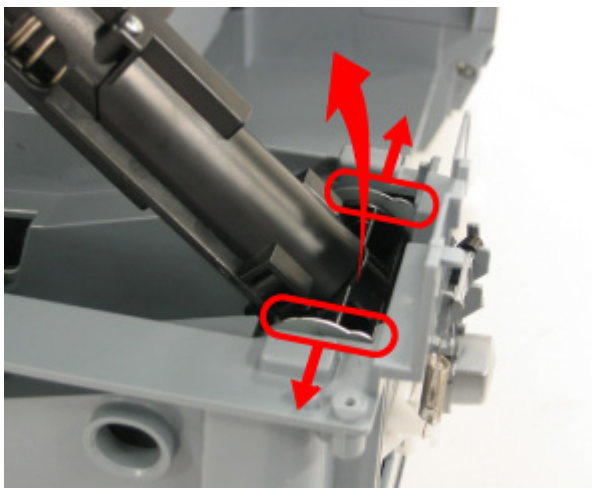

e) Remove the two screws from the Damper Joint.

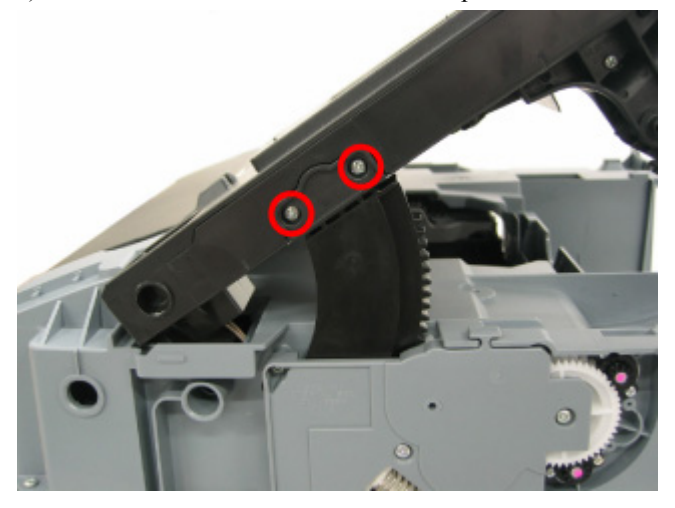

f) Slide the scanner unit toward the arrow-indicated direction and lift the unit; the hook will be released.

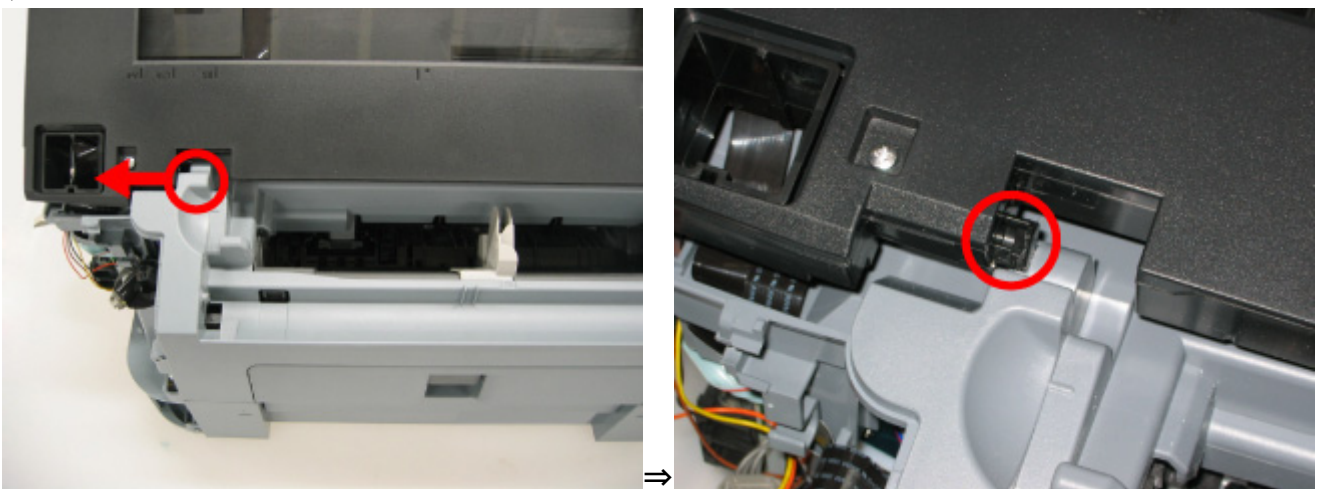

g) Slide the scanner to the arrow-indicated direction to release the hook, then remove the Scanner Unit.

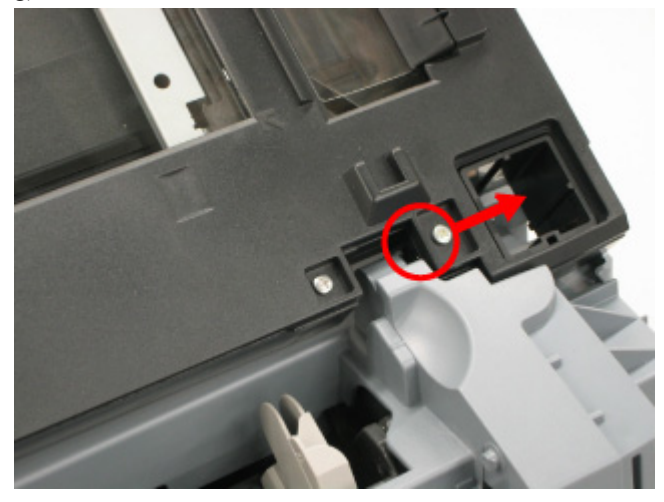

## (11) Main Case removal

a) Remove the four screws, then remove the Damper Base.

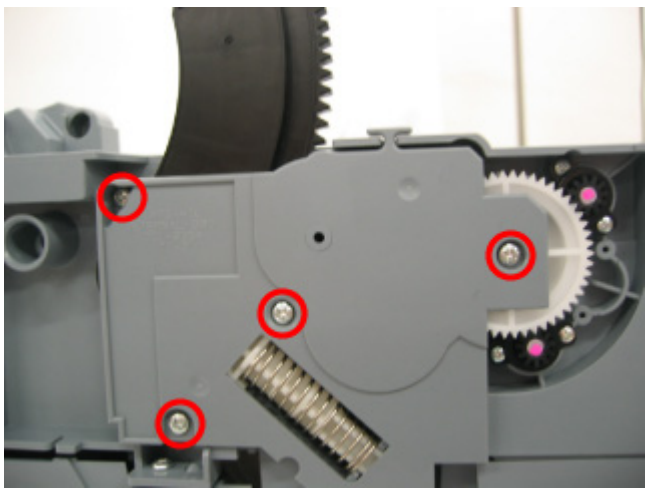

- b) Remove the seven screws.
- <Left side>

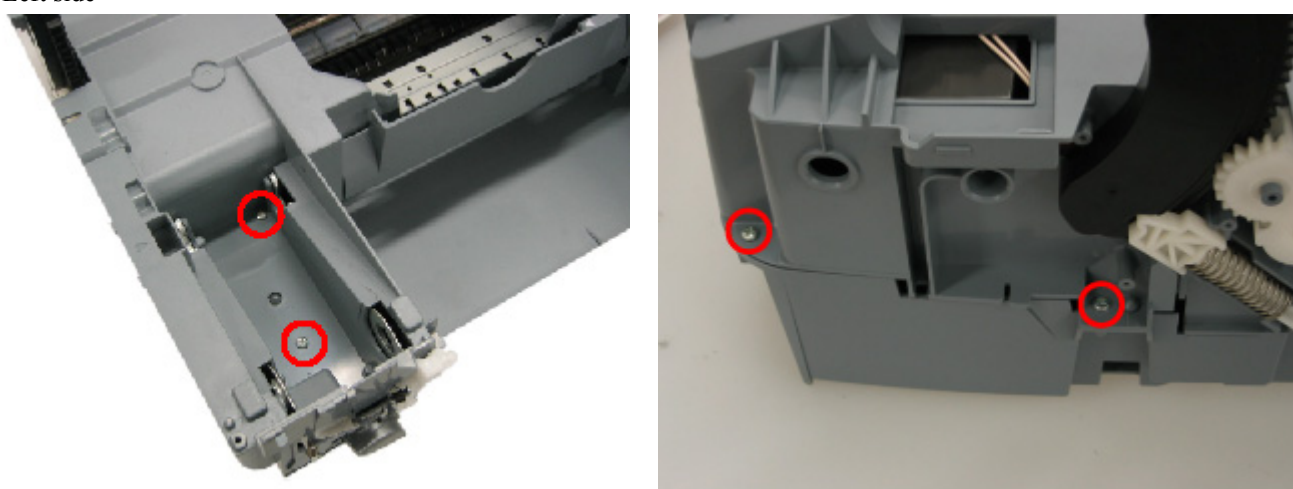

<Right side>

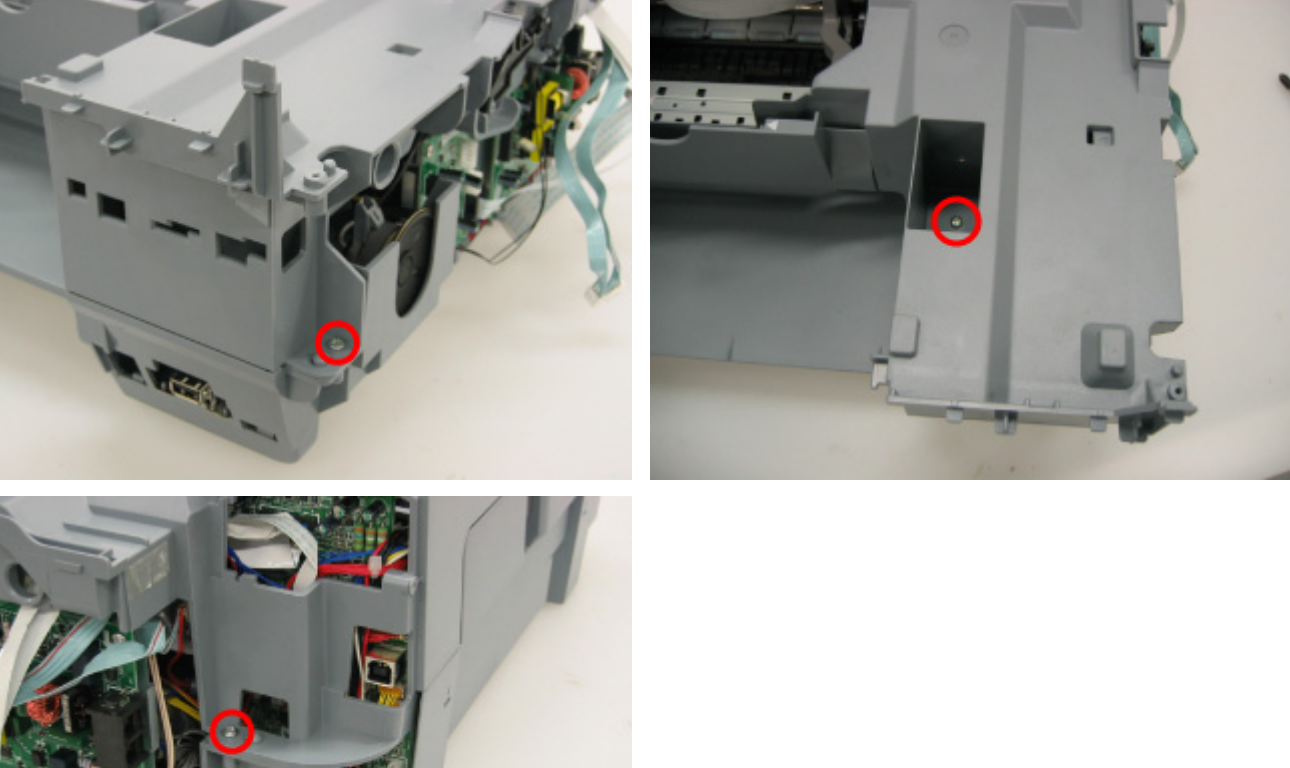

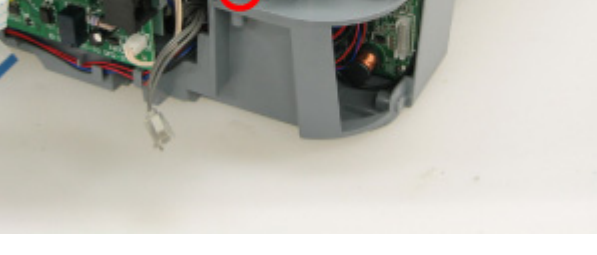

c) Disconnect the connector for the solenoid.

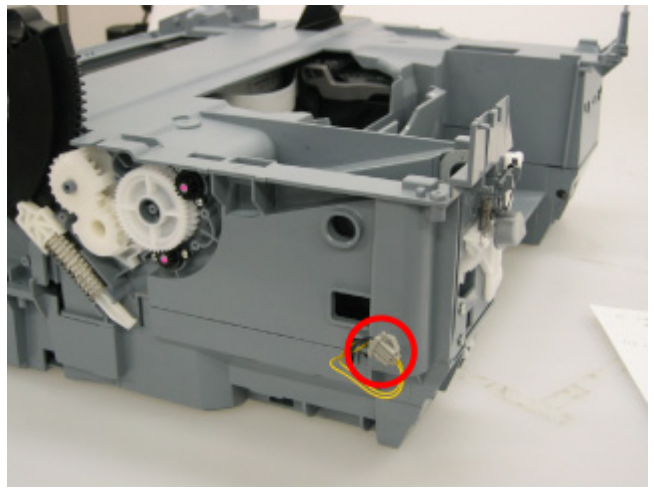

d) Disconnect the connector of the Scanner Open Switch.

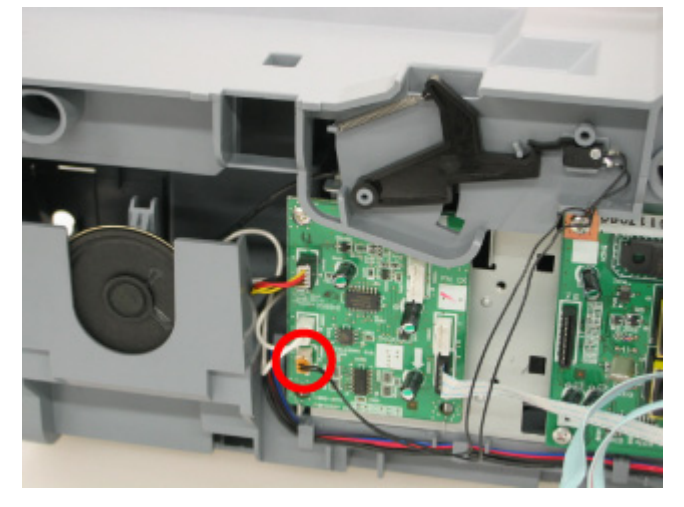

e) Release the two hooks using a flat-blade screwdriver, etc., then lift up the Main Case.

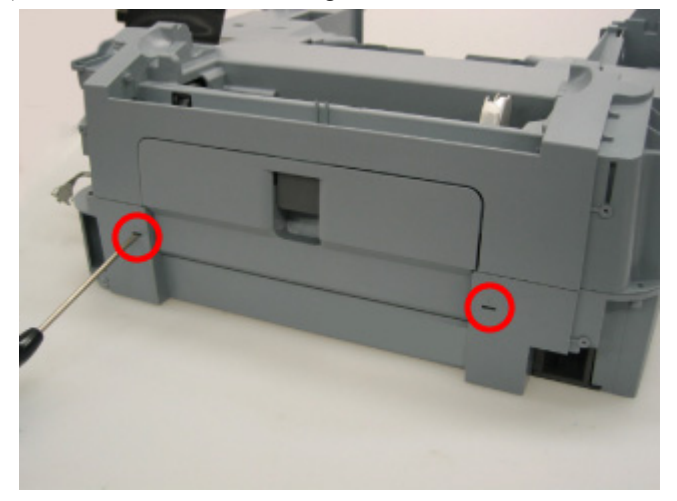

## (12) NCU Board Ass'y removal

- a) Disconnect the cables from the J1, J3 connector.
- b) Remove the five screws.

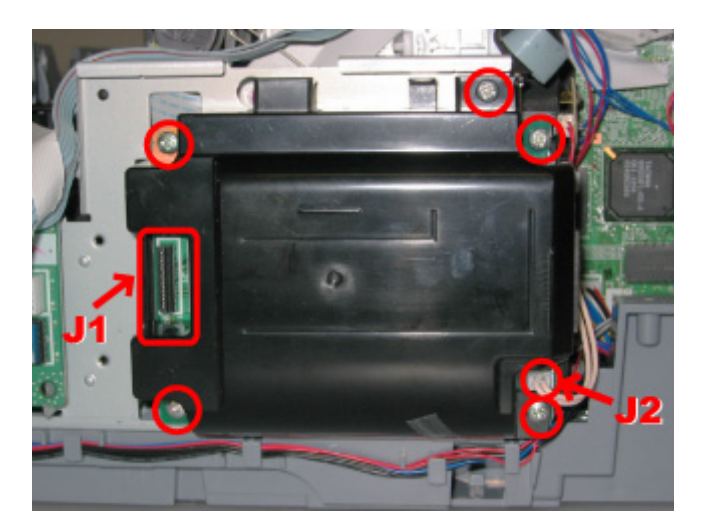

## (13) NCU Sub Board Ass'y removal

- a) Disconnect the connectors on the board.
- b) Remove the two screws.

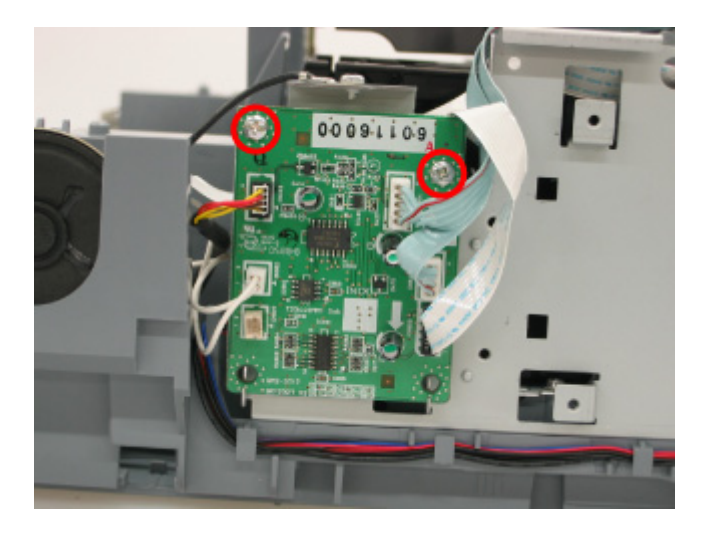

## (14) Logic Board Ass'y removal

- a) Disconnect the connectors on the board.
- b) Remove the four screws.

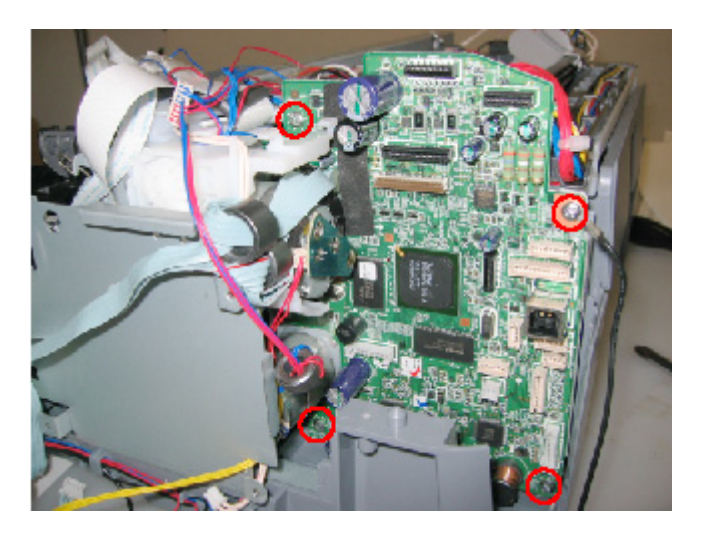

## (15) Printer Unit removal

a) Remove the four screws, then lift and remove the Printer Unit.

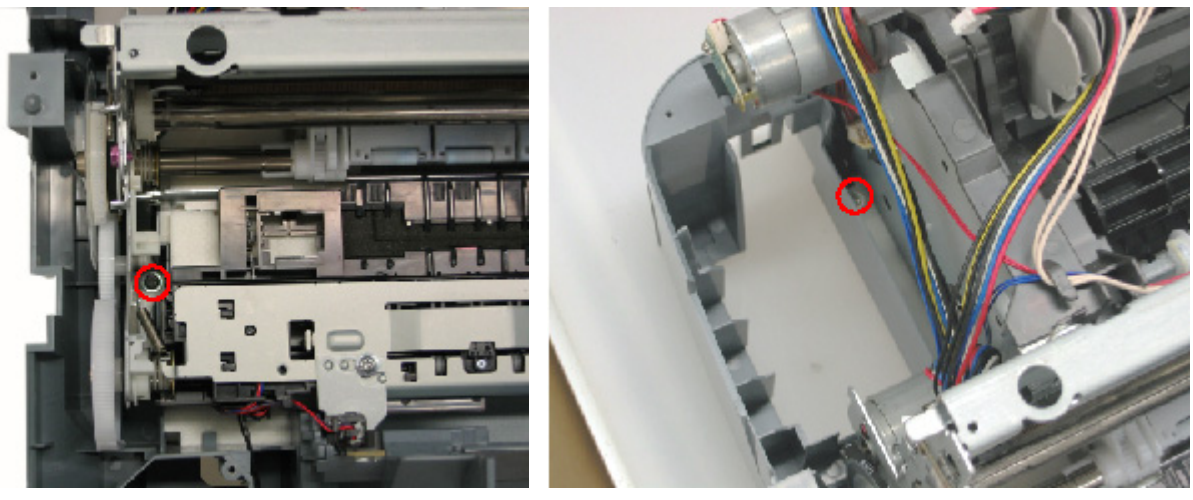
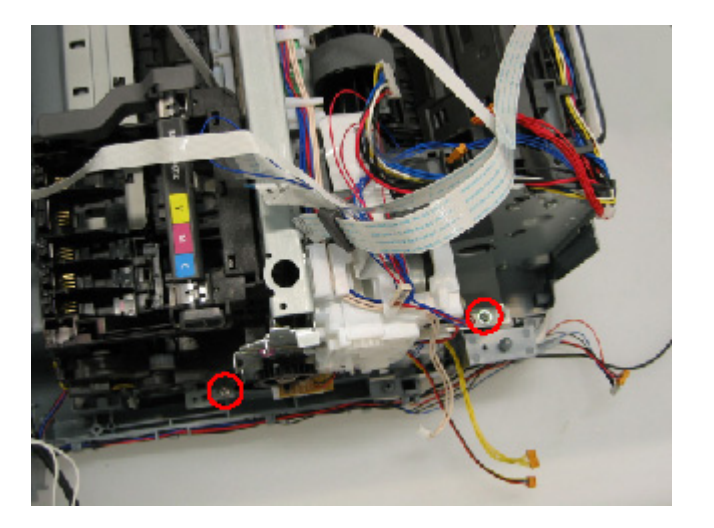

## (16) Operation Panel Unit / LCD Unit removal

a) Release the thirteen hooks of the operation panel, then remove the panel without breaking the hooks.

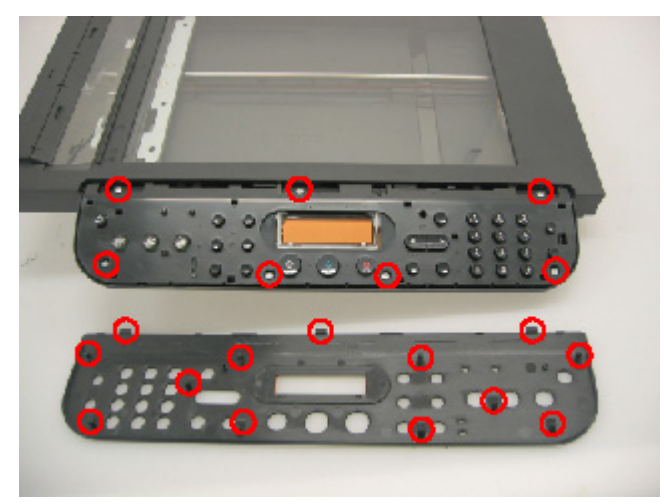

- b) Remove the seven screws, then disconnect the flexible cable and connector.
- c) Disconnect the LCD flexible cable, then release the two hooks (circled in red below) to remove the LCD unit.

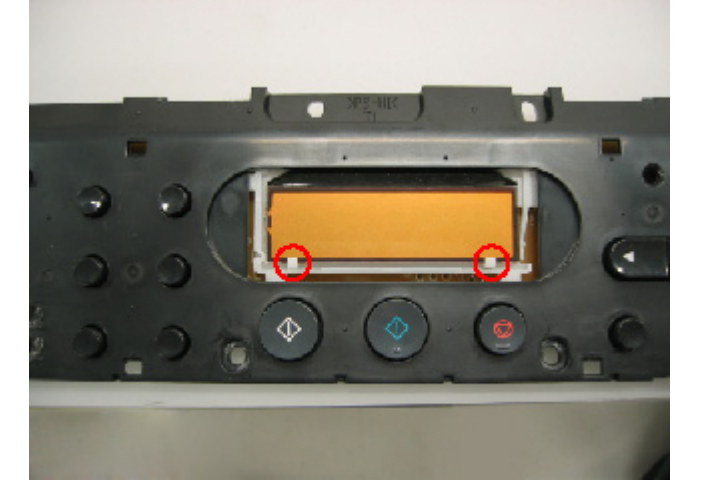

#### (17) DF Guide Sheet Holder / DF Guide Sheet removal

a) Push the hook and pull out the DF Guide Sheet Holder to the arrow-indicated direction.

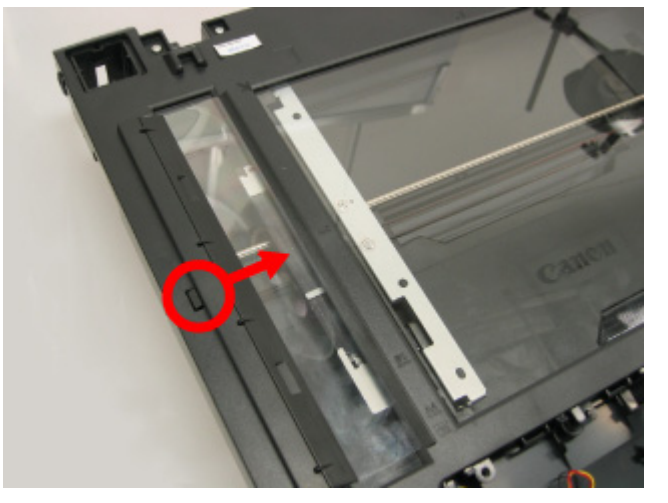

## (18) Document Feed Roller, Separation Roller, and Separation Tab cleaning

- Wipe them with a dry and soft clean cloth.
  - 1. Document feed roller
  - 2. Separation roller
  - 3. Separation tab

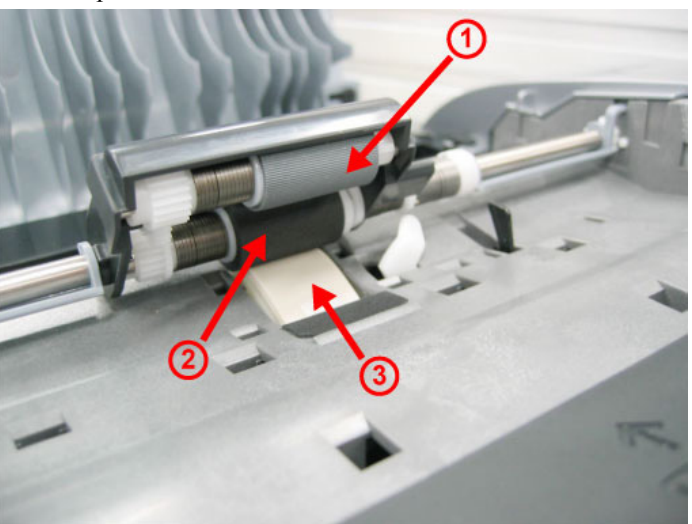

#### (19) Removal of the parts inside the ADF Unit

#### a) DF Front Cover Unit

Remove the two screws, then remove the cover by pulling the red-squared part to the arrow-indicated direction. And lift up the DF Front Cover Unit.

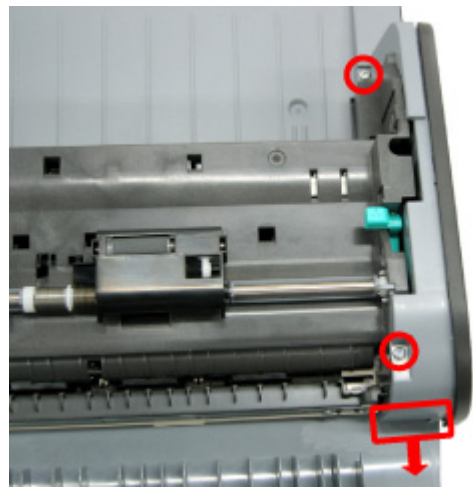

#### b) DF Rear Cover

Remove the screw, then remove the cover by pulling the red-squared part to the arrow-indicated direction.

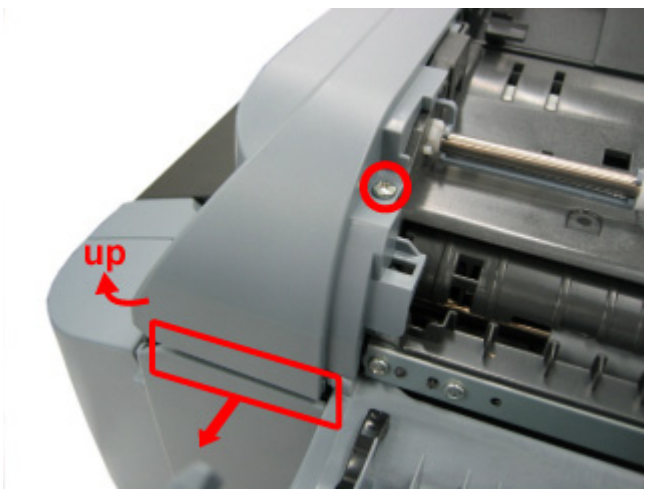

- c) Document Feed Unit
- Disconnect the ground wire and connector.

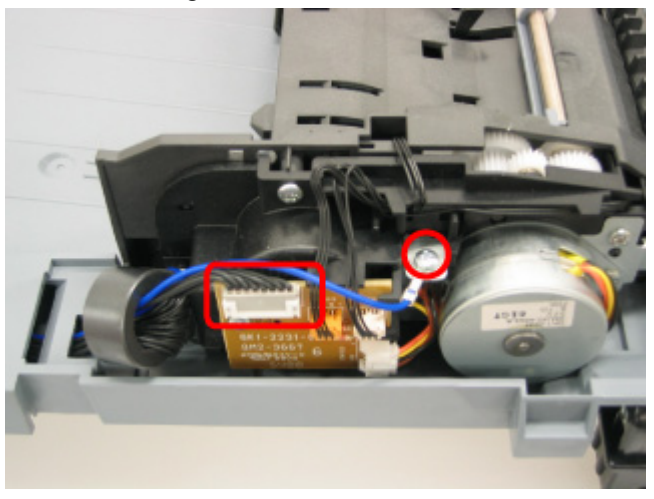

- Remove the four screws.

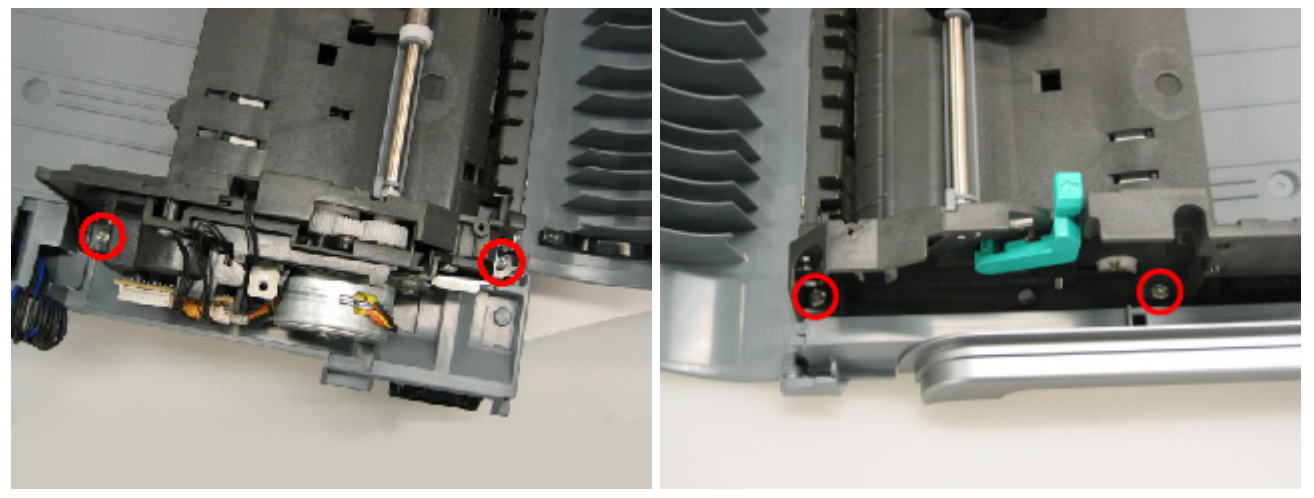

To the table of contents Part 1: 3. REPAIR; 3-2. Special Notes on Repair Servicing>

# 3-3. Adjustment / Settings

## (1) Paper feed motor adjustment

Perform the following adjustments when the paper feed motor unit is replaced:

- 1) When attaching the motor, fasten the screws so that the belt is properly stretched (in the direction indicated by the blue arrow in the figure below).
- 2) After replacement, be sure to perform the service test print, and confirm that no strange noise or faulty print operation (due to dislocation of the belt or gear, or out-of-phase motor, etc.) occurs

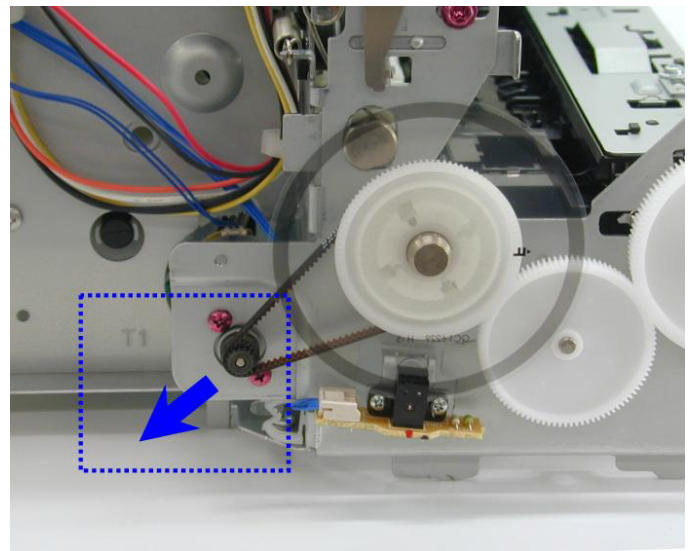

Note: The red screws securing the paper feed motor may be loosened only at replacement of the paper feed motor unit. DO NOT loosen them in other cases.

#### (2) Grease application

1) Machine unit

| No | Part name               |   | Where to apply grease/ oil                                                                                            | Grease/ oil<br>name | Grease/ oil<br>amount | Number<br>of<br>drops* | Number of<br>locations to<br>apply grease/<br>oil |
|----|-------------------------|---|----------------------------------------------------------------------------------------------------|---------------------|-----------------------|------------------------|---------------------------------------------------|
| 1  | Chassis ass'y           | 1 | Entire surface the carriage slider contacts                                                                           | Floil KG107A        | 27 to 54 mg           | 3                      | 1                                                 |
| 2  | Chassis ass'y           | 2 | PR lift shaft cam contact portion (at 3 locations)                                                                    | Floil KG107A        | 9 to 18 mg            | 1                      | 3                                                 |
| 3  | Adjust plate L          | 3 | Carriage shaft cam L sliding portion                                                                                  | Floil KG107A        | 18to 36 mg            | 2                      | 1                                                 |
| 4  | Chassis ass'y           | 4 | Carriage shaft sliding portion on the left side of the chassis (at 2 locations)                                       | Floil KG107A        | 9 to 18 mg            | 1                      | 2                                                 |
| 5  | Chassis ass'y           | 5 | Carriage shaft sliding portion on the right side of the chassis (at 2 locations)                                      | Floil KG107A        | 9 to 18 mg            | 1                      | 2                                                 |
| 6  | Carriage shaft          | 6 | Entire surface of the carriage shaft where the carriage unit slides                                                   | Floil KG107A        | 200 to 400 mg         |                        | 1                                                 |
| 7  | Carriage shaft spring L | Ø | Carriage shaft sliding portion<br>(to the end of spring)                                                              | Floil KG107A        | 9 to 18 mg            | 1                      | 1                                                 |
| 8  | Adjust plate R          | 8 | Carriage shaft cam R sliding portion                                                                                  | Floil KG107A        | 18 to 36 mg           | 2                      | 1                                                 |
| 9  | Carriage shaft          | 9 | Carriage shaft surface where the carriage sliders<br>(and where machine-application of the grease<br>is not feasible) | Floil KG107A        | 9 to 18 mg            | 1                      | 1                                                 |

\*1 drop = 9 to 18 mg

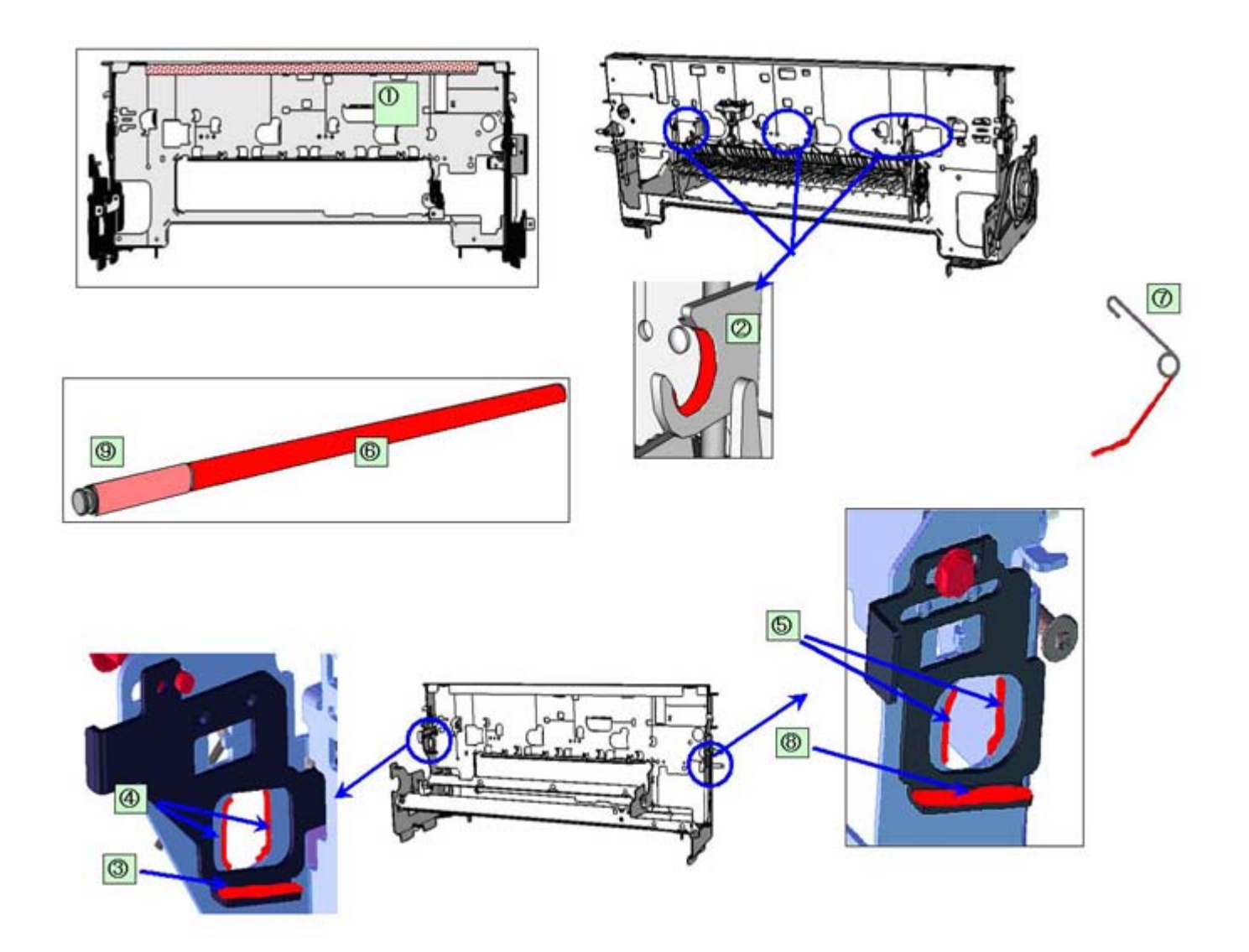

# 2) CL input gear

| No   | Part name            |    | Where to apply grease/ oil | Grease/ oil name | Grease/ oil amount | Number of drops* | Number of<br>locations to<br>apply grease/ oil |  |
|------|----------------------|----|----------------------------|------------------|--------------------|------------------|------------------------------------------------|--|
| 10   | CL input gear        | 10 | Joint of the CL gear base  | Floil KG107A     | 9 to 18 mg         | 1                |                                                |  |
| *1 d | *1 drop = 9 to 18 mg |    |                            |                  |                    |                  |                                                |  |

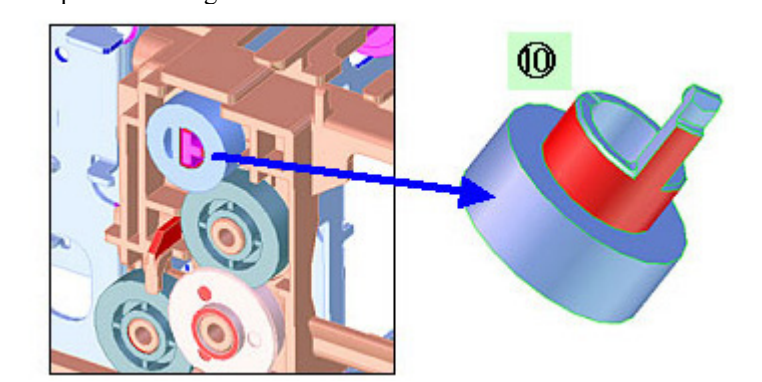

| No | Part name        |    | Where to apply grease/ oil                 | Grease/ oil name | Grease/ oil<br>amount | Number of drops* | Number of<br>locations to<br>apply grease/ oil |  |  |
|----|------------------|----|--------------------------------------------|------------------|-----------------------|------------------|------------------------------------------------|--|--|
| 11 | LF roller ass'y  | Ð  | LF roller bushing l spring contact         | Floil KG107A     | 4.5 to 9 mg           | 1/2              | 1                                              |  |  |
| 12 | 2 PR shaft ass'y | 12 | PR spring sliding portion (at 4 locations) | Floil KG107A     | 9 to 18 mg            | 1                | 4                                              |  |  |
| 13 | B PR shaft ass'y | 13 | PR holder contact (at 4 locations)         | Floil KG107A     | 13.5 to 27 mg         | 1.5              | 4                                              |  |  |

## 3) PR shaft / LF roller bushing

\*1 drop = 9 to 18 mg

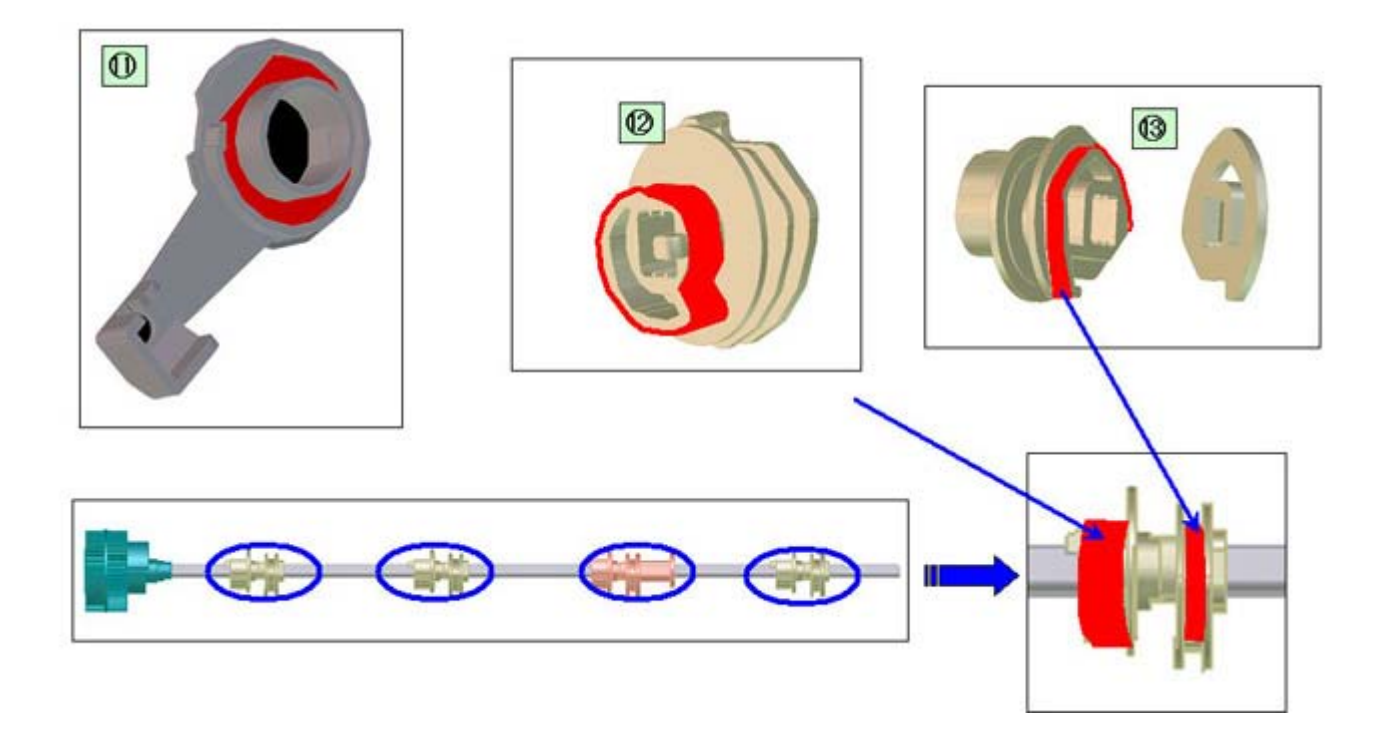

# 4) Tray lock

| No | Part name |    | Where to apply grease/ oil | Grease/ oil name | Grease/ oil<br>amount | Number of drops* | Number of<br>locations to<br>apply grease/ oil |
|----|-----------|----|----------------------------|------------------|-----------------------|------------------|------------------------------------------------|
| 14 | Tray lock | 14 | On the rib                 | Floil KG107A     | 4.5 to 9 mg           | 1/2              | 4                                              |

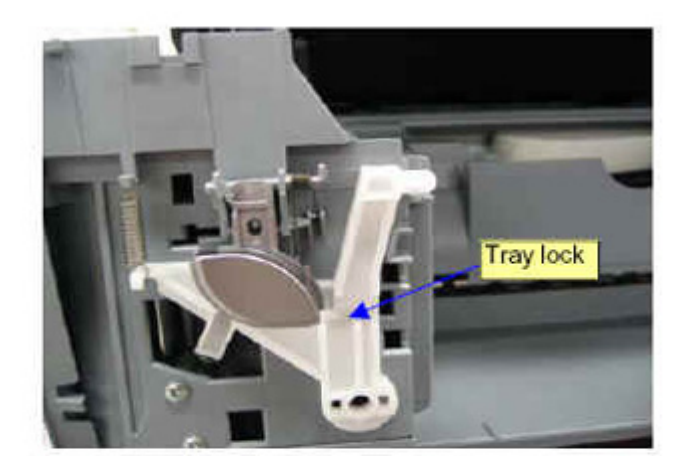

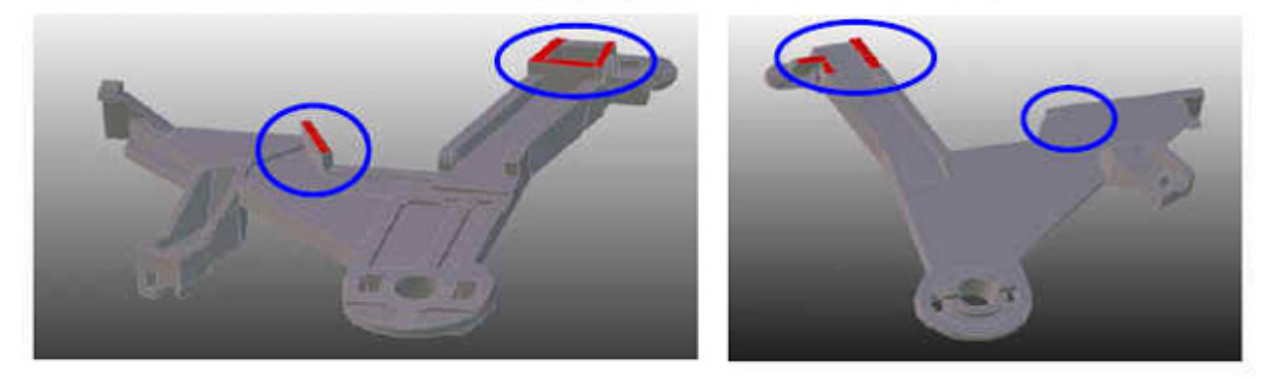

To the table of contents

← <Part 1: 3. REPAIR, 3-3 (1) to (2)> →

#### (3) Waste ink counter setting

Before replacement of the logic board ass'y, check the waste ink amount. After the logic board ass'y is replaced, set the waste ink amount to the replaced logic board ass'y.

In addition, according to the waste ink amount, replace the waste ink absorber (ink absorber kit). When the waste ink absorber is replaced, reset the waste ink counter (to "0%").

How to check the waste ink amount:

See 3-4. Verification Items, (1) Service test print, or (2) EEPROM information print.

How to set the waste ink amount:

See 3-3. Adjustment / Settings, (6) Service mode, "Waste ink amount setting procedures."

#### (4) White sponge sheet attachment

Position one of the corners of the white sponge sheet at the scanning reference point on the platen glass (back left where the blue lines cross in the photo below). Peel off the cover sheet from the double-sided adhesive tape, and slowly close the document cover with the sponge frame on. The sponge sheet will attach to the sponge frame.

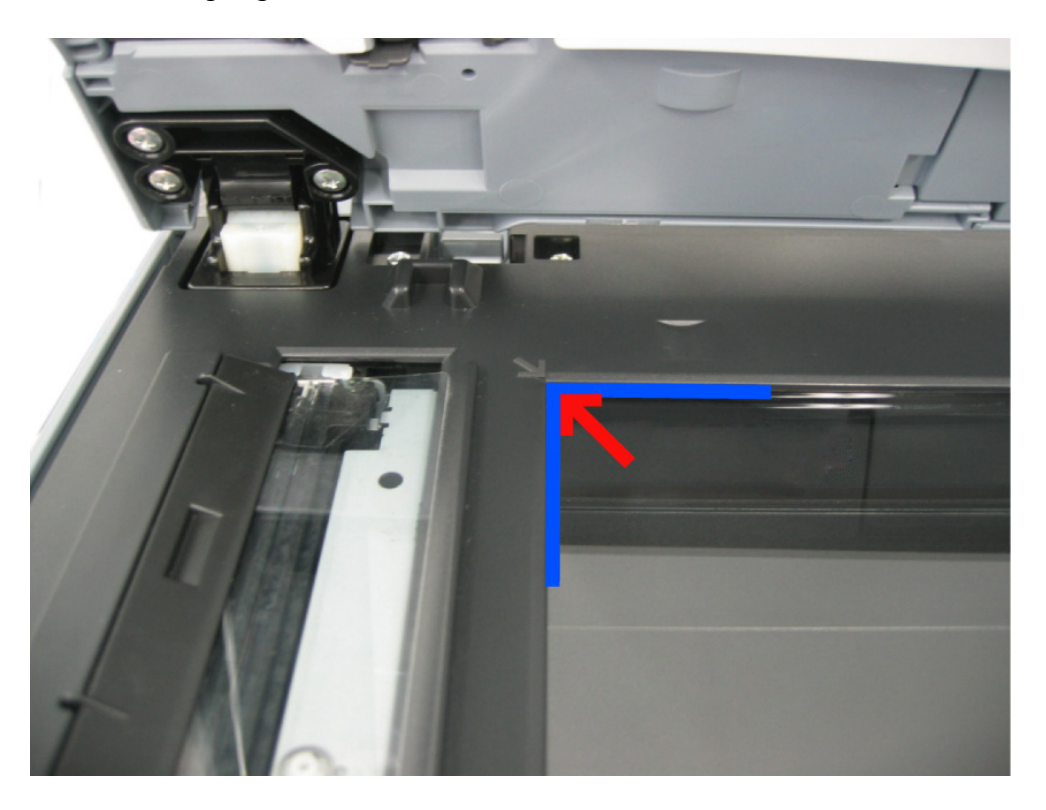

Open the document cover to confirm the following:

- No extension of the sponge edges over the mold part of the document cover.
- No gap between the platen glass reference edges and the corresponding sponge edges.

#### (5) User mode

| Function                      | Procedures                                   | Remarks                             |
|-------------------------------|----------------------------------------------|-------------------------------------|
| Print head manual cleaning    | See "Standalone machine operation" below, or |                                     |
|                               | perform from the MP driver Maintenance tab.  |                                     |
| Print head deep cleaning      | See "Standalone machine operation" below, or |                                     |
|                               | perform from the MP driver Maintenance tab.  |                                     |
| Paper feed roller cleaning    | See "Standalone machine operation" below.    |                                     |
| Nozzle check pattern printing | See "Standalone machine operation" below, or |                                     |
|                               | perform from the MP driver Maintenance tab.  |                                     |
| Print head alignment          | See "Standalone machine operation" below, or | In Custom Settings of the MP driver |
| (automatic / manual)          | perform from the MP driver Maintenance tab.  | Maintenance tab, manual print head  |

|                        |                                                                                                    | alignment (by selecting the optimum<br>values) as with the conventional models<br>can be performed. |
|------------------------|----------------------------------------------------------------------------------------------------|----------------------------------------------------------------------------------------------------|
| Bottom plate cleaning  | See "Standalone machine operation" below, or perform from the MP driver Maintenance tab.                                                                                                  | Cleaning of the platen ribs when the back side of paper gets smeared.                               |
| Print head replacement | The print head is replaceable at the same position<br>as for ink tank replacement. (Open the scanning<br>unit. When the carriage stops at the center, the<br>print head can be replaced.) |                                                                                                    |

<Standalone machine operation>

Turn on the machine. On the operation panel, select **Maintenance** or **Device Settings** menu, then a desired function.

| Menu                                | Remarks                                                                                                    |  |  |
|-------------------------------------|----------------------------------------------------------------------------------------------------|--|--|
| Nozzle check                        | Set a sheet of A4 or letter size plain paper in the ASF or cassette (according to the Feed                                       |  |  |
| (nozzle check pattern print)        | Switch button setting).                                                                                                    |  |  |
| Cleaning                            |                                                                                                    |  |  |
| Deep cleaning                       |                                                                                                    |  |  |
| Auto head align                     | Set a sheet of A4 or letter size plain paper in the ASF.                                                                         |  |  |
| (automatic print head<br>alignment) |                                                                                                    |  |  |
| Align print head                    | Set 2 sheets of A4 or letter size plain paper in the ASF or cassette (according to the Feed                                      |  |  |
| (manual print head alignment)       | Switch button setting).                                                                                                    |  |  |
| Roller cleaning                     | Set 3 or more sheets of A4 or letter size plain paper in the ASF or cassette to be cleaned.                                      |  |  |
| Bottom plate cleaning               | Fold a sheet of A4 or letter size plain paper in half, then open it. Set the paper in the ASF with the opened surface facing up. |  |  |
| Prevent paper abrasion              |                                                                                                    |  |  |
| (head-to-paper distance setting)    |                                                                                                    |  |  |

# (6) Service mode

| Function                            | Procedures                              | Remarks                                                             |
|-------------------------------------|-----------------------------------------|---------------------------------------------------------------------|
| Service test print                  | See "Service mode operation procedures" | Set a sheet of A4 or letter size paper.                             |
| - Model name                        | below.                                  | For print sample, see 3-4. Verification Items, (1)                  |
| - Destination                       |                                         | Service test print, <service print="" sample="" test="">.</service> |
| - ROM version                       |                                         |                                                                     |
| - USB serial number                 |                                         |                                                                     |
| - Waste ink amount                  |                                         |                                                                     |
| - CD / DVD sensor correction        |                                         |                                                                     |
|                                     |                                         |                                                                     |
| - Ink system function check result  |                                         |                                                                     |
| - CD / DVD sensor correction result |                                         |                                                                     |
| etc.                                |                                         |                                                                     |
| EEPROM information print            | See "Service mode operation procedures" | Set a sheet of A4 or letter size paper.                             |
| - Model name                        | below.                                  |                                                                     |
| - Destination                       |                                         |                                                                     |
| - ROM version                       |                                         |                                                                     |
| - Waste ink amount                  |                                         |                                                                     |

| <ul><li> Print information</li><li> Error information<br/>etc.</li></ul> |                                                |                                                                                   |
|--------------------------------------------------------------------------|------------------------------------------------|-----------------------------------------------------------------------------------|
| EEPROM initialization                                                    | See "Service mode operation procedures" below. | The following items are NOT initialized, and the shipment arrival flag is not on: |
|                                                                          |                                                | - USB serial number                                                               |
|                                                                          |                                                | - Destination settings                                                            |
|                                                                          |                                                | - Waste ink counter                                                               |
|                                                                          |                                                | - CD / DVD correction value                                                       |
| Waste ink counter reset                                                  | See "Service mode operation procedures" below. | If the waste ink amount is 7% or more, replace the ink absorber kit.              |
| Destination settings                                                     | See "Service mode operation procedures" below. | Initialize EEPROM after the destination settings.                                 |
| Button and LCD test                                                      | See "Service mode operation procedures" below. |                                                                                   |
| Waste ink amount setting                                                 | See "Service mode operation procedures" below. |                                                                                   |

Note: At the end of the service mode, press the ON/OFF button. The paper lifting plate of the sheet feed unit will be raised.

<Service mode operation procedures>

- 1) With the machine power turned off, while pressing the Stop/Reset button, press and hold the ON/OFF button. (DO NOT release the buttons). The COPY button lights in green to indicate that a function is selectable.
- 2) While holding the ON/OFF button, release the Stop/Reset button. (DO NOT release the ON/OFF button.)
- 3) While holding the ON/OFF button, press the Stop/Reset button 2 times, and then release both the ON/OFF and Stop/Reset buttons. (Each time the Stop/Reset button is pressed, the Alarm LED and COPY button light alternately, Alarm in orange and COPY in green, starting with Alarm LED.) "CANON Idle" is displayed on the LCD.
- 4) When the COPY button lights in green, press the Stop/Reset button the specified number of time(s) according to the function listed in the table below. (Each time the Stop/Reset button is pressed, the Alarm LED and COPY button light alternately, Alarm in orange and COPY in green, starting with Alarm LED.)

| Time(s)  | LED indication | Function                                                           | Remarks                                                                                           |  |
|----------|----------------|--------------------------------------------------------------------|---------------------------------------------------------------------------------------------------|--|
| 0 times  | Green (COPY)   | Power off                                                          | When the print head is not installed, the carriage returns and locks in the home position capped. |  |
| 1 time   | Orange (Alarm) | Service test print                                                 | See 3-4. Verification Items, (1) Service test print.                                              |  |
| 2 times  | Green (COPY)   | EEPROM information print                                           | See 3-4. Verification Items, (2) EEPROM information print.                                        |  |
| 3 times  | Orange (Alarm) | EEPROM initialization                                              |                                                                                                   |  |
| 4 times  | Green (COPY)   | Waste ink counter resetting                                        |                                                                                                   |  |
| 5 times  | Orange (Alarm) | Destination settings                                               | See "Destination settings procedures" below.                                                      |  |
| 6 times  | Green (COPY)   | Print head deep cleaning                                           | Cleaning of both black and color                                                                  |  |
| 8 times  | Green (COPY)   | CD / DVD check pattern<br>print                                    | Not used in servicing                                                                             |  |
| 9 times  | Orange (Alarm) | CD / DVD print position<br>correction (horizontal: X<br>direction) | Not used in servicing.                                                                            |  |
| 10 times | Green (COPY)   | CD / DVD print position<br>correction (vertical: Y<br>direction)   | Not used in servicing.                                                                            |  |
|          |                |                                                                    |                                                                                                   |  |

| 11 times            | Orange (Alarm)                   | Button and LCD test          | See "Button and LCD test procedures" below.      |
|---------------------|----------------------------------|------------------------------|--------------------------------------------------|
| 12 times            | Green (COPY)                     | Return to the menu selection |                                                  |
| 13 times            | Orange (Alarm)                   | Return to the menu selection |                                                  |
| 14 times            | Green (COPY)                     | Left margin correction       | Not used in servicing.                           |
| 15 times            | Orange (Alarm)                   | Waste ink amount setting     | See "Waste ink amount setting procedures" below. |
| 16 times or<br>more | Green at even<br>numbers (COPY)  | Return to the menu selection |                                                  |
|                     | Orange at odd<br>numbers (Alarm) |                              |                                                  |

Note: - If the Stop/Reset button is pressed 16 or more times, the Alarm LED (orange) or COPY button (green) lights steadily without any changes.

- At the end of the service mode, press the ON/OFF button. The paper lifting plate of the sheet feeder unit will be raised.

<Destination settings procedures>

In the destination settings mode, press the Stop/Reset button the specified number of time(s) according to the destination listed in the table below, and press the ON/OFF button.

| Time(s)            | LED indication | Destination                  | CD / DVD print |
|--------------------|----------------|------------------------------|----------------|
| 0 times            | Green (COPY)   | No change of the destination |                |
| 1 time             | Orange (Alarm) | Japan                        | Supported      |
| 2 times            | Green (COPY)   | Korea                        | Not supported  |
| 3 times            | Orange (Alarm) | US                           | Not supported  |
| 4 times            | Green (COPY)   | Europe                       | Supported      |
| 5 times            | Orange (Alarm) | Australia                    | Supported      |
| 6 times            | Green (COPY)   | Asia                         | Supported      |
| 7 times            | Orange (Alarm) | China                        | Supported      |
| 8 times            | Green (COPY)   | Taiwan                       | Supported      |
| 9 times or<br>more | Orange (Alarm) | Return to the menu selection |                |

Note: After setting the destination without logic board replacement, be sure to initialize the EEPROM. Without EEPROM initialization, the destination settings may not be valid.

Confirm the model name and destination in service test print or EEPROM information print. [See 3-4. Verification Items, (1) Service test print, or (2) EEPROM information print.]

<Waste ink amount setting procedures>

Set the waste ink amount data to a replaced new EEPROM after the logic board is replaced in servicing.

- 1) Before replacement of the logic board ass'y, check the waste ink amount in EEPROM information print. [See 3-4. Verification Items, (2) EEPROM information print.]
- In the waste ink amount setting mode, press the Stop/Reset button the specified number of time(s) according to the waste ink absorber whose value should be transferred to the replaced new EEPROM. (Only the main waste ink absorber for the MP530)

| Time(s) | Waste ink absorber      | Remarks |
|---------|-------------------------|---------|
| 0 times | Main waste ink absorber |         |
|         |                         |         |

| 1 time             | Platen waste ink absorber                    | Not valid for the MP530                                                 |
|--------------------|----------------------------------------------|-------------------------------------------------------------------------|
| 2 times            | Both the main and platen waste ink absorbers | Only the main waste ink absorber is valid for the MP530                 |
| 3 times or<br>more | Not valid                                    | Press the ON/OFF button to return to the waste ink amount setting mode. |

- 3) Press the ON/OFF button to proceed to the next step.
- 4) The waste ink amount can be set in 10% increments by pressing the Stop/Reset button. Press the Stop/Reset button the appropriate number of time(s) to select the value which is closest to the actual waste ink amount.

| Time(s)          | Waste ink amount value to be set (%)                                    |
|------------------|-------------------------------------------------------------------------|
| 0 times          | 0%                                                                      |
| 1 time           | 10%                                                                     |
| 2 times          | 20%                                                                     |
| 3 times          | 30%                                                                     |
| 4 times          | 40%                                                                     |
| 5 times          | 50%                                                                     |
| 6 times          | 60%                                                                     |
| 7 times          | 70%                                                                     |
| 8 times          | 80%                                                                     |
| 9 times          | 90%                                                                     |
| 10 times or more | Not valid.                                                              |
| to times of more | Press the ON/OFF button to return to the waste ink amount setting mode. |

5) Press the ON/OFF button to set the selected value to the EEPROM. Print EEPROM information to confirm that the value is properly set to the EEPROM.

<Button and LCD test procedures>

Confirm the operation after replacement of the LCD unit, Operation panel unit, or Scanner unit.

1) In the Button and LCD test mode, press the Stop/Reset button. The LCD turns black as follows.

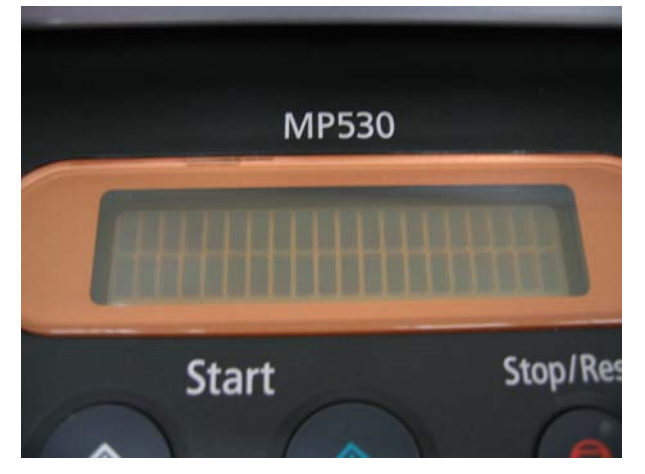

2) Press the Stop/Reset button again, then the following screen is displayed.

#### OCFSEIfePTBcsMRLbo 1234567890\*#rD

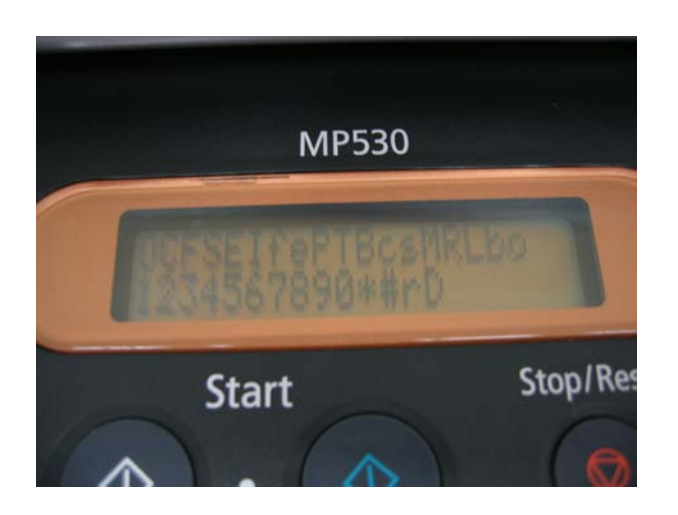

- 3) Press each button on the operation panel (total 32 buttons).
   The character corresponding to the pressed button is disappeared from LCD.
   Each time a button is pressed, the COPY button and Alarm LED lights alternately, COPY in green and Alarm in orange.
- 4) When all the 32 buttons are pressed, the "PASS" is displayed on the LCD, and no further pressing of the button is accepted.

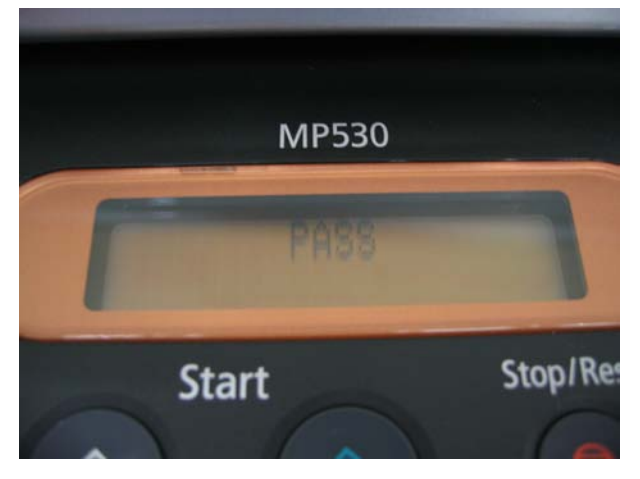

5) Open the scanning unit (printer cover), then press the ON/OFF button to complete Button and LCD testand return to the service mode menu selection.

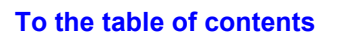

<Part 1: 3. REPAIR; 3-3. Adjustment / Settings (3) to (6)> →

## 3-4. Verification Items

#### (1) Service test print

<EEPROM information contents>

On the service test print (sample below), confirm the EEPROM information as shown below. (The information is given in the upper portion of the printout.)

MP530: Model name
US: Destination
M = x.xx: ROM version
USB (xxxxxx): USB serial number
FA = xx xx xx: Reserved for plant use
D = xxx.x: Waste ink amount (%)
CDR (+xxxxx, +yyyy): CD / DVD sensor position correction value

AB (K = OK Y = ...): Ink system function check result

<Print check items>

On the service test print (sample below), confirm the following items:

- Check 1, top of form accuracy: The lines shall not extend off the paper.
- Check 2, EEPROM information
- Check 3, nozzle check pattern: Ink shall be ejected from all nozzles.
- Check 4, check pattern for irregular line feeding: There shall be no remarkable streaks or unevenness.
- Check 5, check pattern for uneven printing due to carriage movement (standard mode): There shall be no remarkable unevenness.

- Check 6, check pattern for uneven printing due to carriage movement (9600 dpi mode): There shall be no remarkable unevenness.

- Check 7, CD / DVD sensor and automatic print head alignment sensor correction: The results shall be OK.

<Service test print sample>

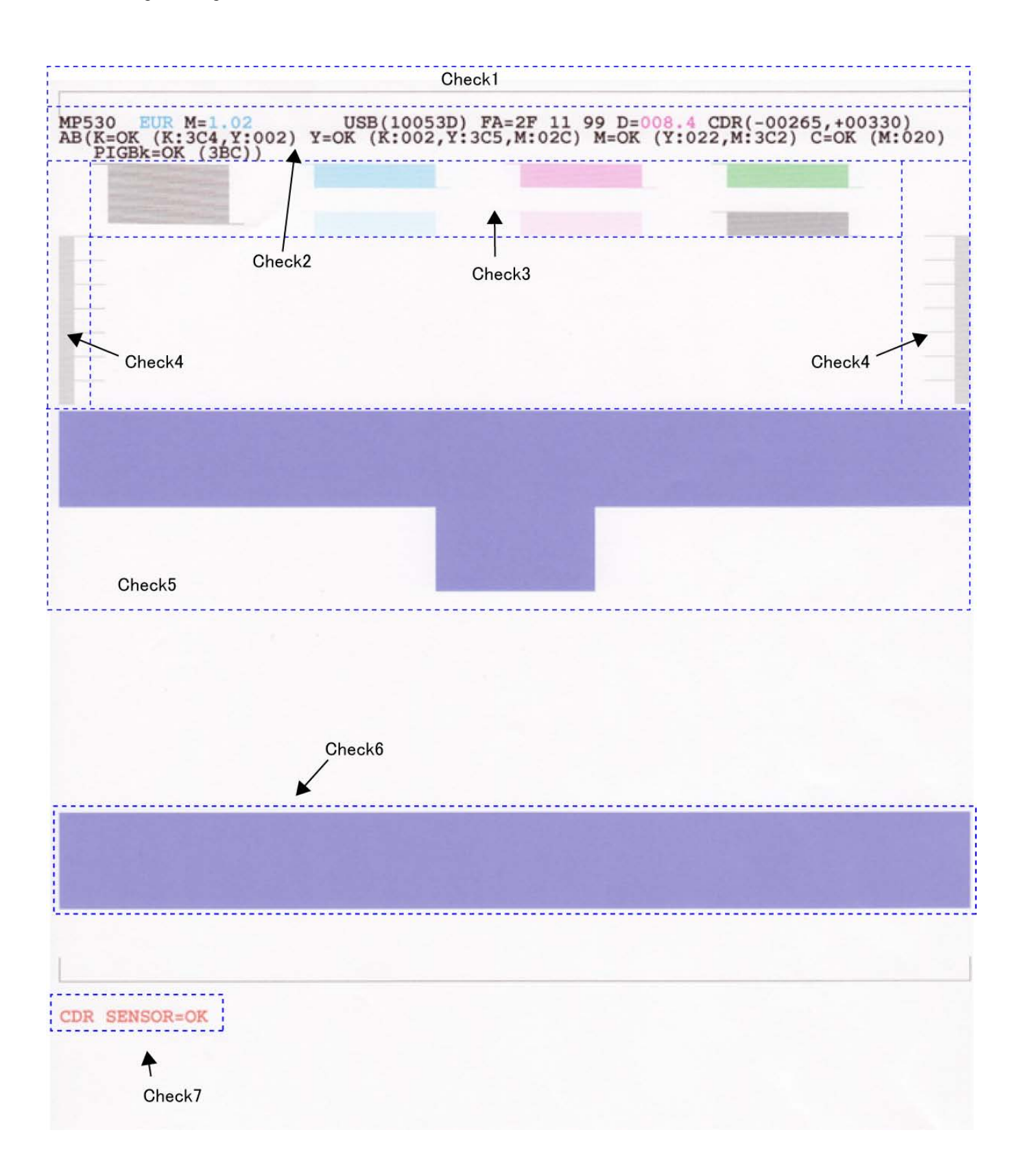

#### (2) EEPROM information print

<How to read EEPROM information print>

#### Print sample:

```
1: MP530 2: US 3: V1.02 4: IF(USB2=1) 5: D=020.1 6: ST=2006/01/28-18:30
7: ER(ER0=1300 ER1=5100) 8: LPT=2006/05/01-12:09
9: PC(M=002 R=000 T=001 D=009 C=000)
10: CLT(BK=2006/01/28-18:38 CL=2006/01/28-18:38)
11: CH=00002 12: CT(PBK=012 BK=015 Y=013 M=001 C=001) 13: IS(PBK=2 BK=0 Y=2 M=0 C=0)
14: P ON(S=00009) 15: A REG=1 16: M REG=0
17: UR(A(BKoe)=-01 B(Coe)=-02 C(Moe)=000 D(SCoe)=+01 E(SMoe)=+01 F(PBKoe)=000
  G(CLbi)=000 H(SCLbi)=+01 I(C-SC)=-01 J(M-SM)=000 K(BK-CL)=+01
  L(BKbiPP)=000 M(CLbiPP)=000 N(SCLbiPP)=000 O(NZctr)=000 P(NZedge)=000
18: WP=0024 19: CDIN(LG=001 PB=000 OPB=000) 20: MSD(002)
21: TPAGE=00162 (TTL=00162 FAX=00000 COPY=00000)
22: PAGE(All=00142 PP=00140 HR+MP=00000 PR+SP+SG=00002 GP=00000 PC=00000 EV=00000)
23: UCPAGE(All=00020 PP=00013 HR+MP=00000 PR+SP+SG=00007 GP=00000 PC=00000 EV=00000)
24: BPPAGE(All=00000 BSSP=00000 PC=00000)
25: CDPAGE(All=00000) 26: EDGE=00009 27: L=00008 28: CDR=00000
29: CDRP=(+00498, -00220) 30: CDRS=(130) 31: LM=(ASF_R:00 UT_F:00 UT_R:00)
<Direct>
32: LG=02 English 33: SC=000 34: Seal=000
35: DCD-PP(L=000 2L=000 PC=000 A4=000)
36: DCD-FPP(L=000 2L=000 PC=000 A4=000) 37: DCD-MPP(L=000 2L=000 PC=000 A4=000)
<Scanner>
38: SC=00005
39: SC-dpi (75=00000 150=00000 300=00005 600=00000 1200=00000 2400=00000 4800=00000)
40: SG (GY=00003 CL=00002)
<Copy>
41: MCASF(PP=00000 SP+PR+GP=00000 OTH=00000)
42: MCUT(PP=00000 SP+PR+GP=00000 OTH=00000)
43: CCASF(PP=00000 HR+MP=00000 PR+SP+SG=00000 GP=00000 PC=00000)
44: CCUT(PP=00000 HR+MP=00000 PR+SP+SG=00000 GP=00000 PC=00000)
<FAX>
45: TX=00002 (Bk=00002 Cl=00000) 46: SIZE(A4=00002)
47: RX=00001  48: SIZE(A4=00001)
00 00 00 00 00 00 00 00
50: Head TempBK=38.5 51: Head TempC=34.5 52: Env Temp=33.5 53: FF(80 00 3F)
HDEEPROM
54: V0001 55: SN=0001-35E8
56: LN(00015 00015 00015 00015 00063 00063 00015) 57: ID=08
58: IL(PBK=000 BK=000 Y=000 M=000 M2=-03 C=000 C2=-03)
59: <SCAN ERROR HISTORY>
  0000 0000
60: <FAX USER ERROR HISTORY>
  0018 0000
61: <FAX SERVICE ERROR HISTORY>
  1765 0000
```

#### **Printed items:**

1. Model name 2. Destination 3. ROM version 4. Connected I/F (USB2) 5. Waste ink amount (%) 6. Installation date & time

7. Operator call/service call error record 8. Last printing date & time

9. Purging count (manual/deep cleaning/timer/dot count/ink tank and print head replacement)

10. Cleaning date & time (BK/CL)

11. Print head replacement count 12. Ink tank replacement count (PBK/BK/Y/M/C) 13. Ink status (PBK/BK/Y/M/C)

14. Power-on count (soft) 15. Automatic print head alignment by user 16. Manual print head alignment by user

17. User print head alignment values (Bkoe/Coe/Moe/SCoe/SMoe/PBKoe/CLbi/SCLbi/C-SC/M-SM/BK-

CL/BKbiPP/CLbiPP/SCLbiPP/NZctr/NZedge)

18. Wiping count 19. Camera Direct Print-supported device connection record (LG = Legacy, PB = Canon PictBridge-supported camera, OPB = Other PictBridge-supported camera) 20. Longest period where printing stops (days)

21. Total print pages (total, fax, copy pages)

22. ASF feed pages (total, plain paper, High Resolution Paper & Matte Photo Paper, Photo Paper Pro & Photo Paper Plus Glossy & Photo Paper Plus Semi-gloss, Glossy Photo Paper, postcard, envelope)

23. U-turn cassette feed pages (total, plain paper, High Resolution Paper & Matte Photo Paper, Photo Paper Pro & Photo Paper Plus Glossy & Photo Paper Plus Semi-gloss, Glossy Photo Paper, postcard, envelope)

24. Auto duplex print pages (total, Photo Paper Plus Double Sided, postcard)

25. Camera Direct print pages (total) 26. Borderless print pages (total) 27. 4x6 print pages 28. Number of CDs and DVDs printed

29. CD / DVD print position adjustment value 30. CD / DVD sensor correction value 31. Left margin correction value (ASF back side, U-turn front side, U-turn back side), not used in servicing the MP530

<Direct>

32. Language 33. Business card & Credit card sized paper pages fed 34. Sticker sheets fed

35. Camera Direct print pages: Photo Paper (4 x 6, 5 x 7, Japanese post card, A4/Letter)

36. Camera Direct print pages: Fast Photo Paper (4 x 6, 5 x 7, Japanese post card, A4/Letter)

37. Camera Direct print pages: Matte Photo Paper (4 x 6, 5 x 7, Japanese post card, A4/Letter)

<Scanner>

38. Total scan count

39. Scan count by scanning resolution (75, 150, 300, 600, 1200, 2400, 4800 dpi)

40. Scan count by scanning gradation (grayscale, color)

<Copy>

41. Monochrome copy pages fed via the ASF (plain paper, Photo Paper Plus Glossy & Photo Paper Pro & Glossy Photo Paper, other)

42. Monochrome copy pages fed via the U-turn cassette (plain paper, Photo Paper Plus Glossy & Photo Paper Pro & Glossy Photo Paper, other)

43. Color copy pages fed via the ASF (plain paper, High Resolution Paper & Matte Photo Paper, Photo Paper Pro & Photo Paper Plus Glossy & Photo Paper Plus Semi-gloss, Glossy Photo Paper, postcard)

44. Color copy pages fed via the U-turn cassette (plain paper, High Resolution Paper & Matte Photo Paper, Photo Paper Pro & Photo Paper Plus Glossy & Photo Paper Plus Semi-gloss, Glossy Photo Paper, postcard)

<Fax>

45. Transmission count (monochrome, color) 46. Transmitted pages

- 47. Reception count 48. Received pages
- 49. Communication speed

1st line: 33.6 / 31.2 / 28.8 / 26.4 / 24.0 / 21.6 / 19.2 / 16.8 / 14.4 / 12.0 / 9.6 / 7.2 / 4.8 / 2.4 kbps

2nd line: TC14400 / TC12000 / TC9600 / TC7200 / 9600 / 7200 / 4800 / 2400 bps

The number of communication pages at each communication speed is indicated in hex.

50. Print head temperature (BK) 51. Print head temperature (CL) 52. Inside temperature 53. Line inspection information (not used in servicing)

#### HDEEPROM

54. Version 55. Serial number

56. Lot number 57. Print head ID

58. Ink ejection level (PBK, BK, Y, M, M2, C, C2)

<Scan error history>

59. The last 2 errors (including user errors and copy scan errors. Even if the same errors occur, they are recorded individually.)
<Fax user error history>
60. The last 2 errors

<Fax service error history>

61. The last 2 errors

#### (3) Fax report

<User report output>

The user report can be output manually by user operation, or automatically via the user data settings.

1) Reports manually output by user operation

| Report                              | Operation                                                                                                    |
|-------------------------------------|----------------------------------------------------------------------------------------------------|
| Activity report                     | Press the FAX button, then Menu button. Using the right or left cursor                                                                                                    |
| Coded speed dial telephone no. list | Press the FAX button, then Menu button. Using the right or left cursor<br>button, select <b>Print report/list</b> , and press the OK button. Chose the item<br>desired, then press the OK button. |
| User's data list                    |                                                                                                    |
| Memory list                         |                                                                                                    |

#### 2) Reports automatically output via the user data settings

- TX (Transmission) report
- RX (Reception) report
- Activity report
- Memo: The current ROM version (e.g. 1.02) is printed in the upper left of the user's data list. In troubleshooting, check the ROM version.
- Note: If the machine is turned off by removing the power cord with image data remained in the memory and date/time information, the image data/date/time information will be erased. However, the memory clear list will not be printed at next power-on.

#### <Service report output>

The service data setting status, communication report, and error information report can be output via the service data settings.

1) Reports for service use

| Report                                                  | Operation                                                                                                    |
|---------------------------------------------------------|----------------------------------------------------------------------------------------------------|
| System data list                                        | In the user mode, press and hold the Stop/Reset button until the<br>Alarm LED blinks 13 times in orange, then release the button.                                                                 |
| Error TX report (with service error code and dump list) | In service data #1 SSSW SW01, set bit 0 and bit 1 to "1." The service error code and dump list will be added to the transmission report. For details, see <how set="" sssw="" to=""> below.</how> |
| Error RX report (with service error code and dump list) | In service data #1 SSSW SW01, set bit 0 and bit 1 to "1." The service error code and dump list will be added to the reception report. For details, see <how set="" sssw="" to=""> below.</how>    |

<How to set SSSW>

- 1) In the user mode, press and hold the Stop/Reset button until the Alarm LED blinks 12 times in orange, then release the button.
- 2) "SERVICE MODE #1 BIT SWITCH" is displayed on the LCD to indicate the machine is in the SSSW mode.
- 3) Press the OK button. "SW#01 00000000" will additionally be displayed on the LCD.
- 4) Using the right or left cursor button, set bit 2 (the rightmost digit (LSB)) and bit 1 (the second digit from the right) to "1."
- 5) Press the OK button.
- 6) Press the Stop/Reset button.
- 7) Press the ON/OFF button to turn off the machine.

<System data list sample>

| 21/03 2006 16:57 FAX                                                                                     | CANON YAKO                                                                                                    | <b>2</b> 001                                                                                                    |
|----------------------------------------------------------------------------------------------------|----------------------------------------------------------------------------------------------------|----------------------------------------------------------------------------------------------------|
|                                                                                                    | ******                                                                                                    |                                                                                                    |
| 1.02                                                                                                    | *** SYSTEM DATA LIST ***                                                                                                    |                                                                                                    |
| #1 BIT SW                                                                                                |                                                                                                    |                                                                                                    |
| SW01 00000011<br>SW02 00000000<br>SW03 00000000<br>SW04 00000100                                         | SW05          00101010         SW09          000           SW06          00000000         SW10          000           SW07          00000000         SW11          000           SW08          00000000         SW12          000                                                                                                    | 11101 SW13 00000001<br>00000 SW14 00110000<br>01100<br>00000                                                                                                    |
| #2 NUMERIC PARAM.                                                                                        |                                                                                                    |                                                                                                    |
| $\begin{array}{cccccccccccccccccccccccccccccccccccc$                                                     | 1:       60       21:       400       31:         2:       600       22:       2       32:         3:       150       23:       44       33:         4:       100       24:       10       34:         5:       4       25:       180       35:         6:       100       26:       60       36:         7:       0       27:       44       37:         8:       400       28:       8       38:         9:       100       29:       6       39:         00:       0       30:       0       40: | 0       41:       120         10       42:       350         25       43:       0         2       44:       0         2       45:       0         10       46:       0         2       47:       0         60       48:       0         60       49:       0         30       50:       0                                                                |
| #3 FAX TYPE<br>TYPE EUROP<br>#4 NCU                                                                      | E1                                                                                                    |                                                                                                    |
| 1. TONE/PULSE<br>01: 40<br>02: 880<br>03: 100<br>04: 100<br>05: 4<br>06: 7                               | 2. DIAL TONE 1       3. DIAL TONE 2         0       01:        010         0       01:        010         0       01:        010         0       01:        010         0       02:        10       02:          0       03:        100       03:          0       04:        3       04:          0       04:        12       05:          06:        7       06:          07:        21       07:          08:        6       08:                                                                 | 4. BUSY         TONE           000000          0000000           350         01:          0           130         02:          11           10         03:          63           0         04:          11           0         05:          63           5         06:          20           3         07:          5           0         08:          3 |
| 5. REORDER TONE<br>10000000<br>01: 0<br>02: 11<br>03: 63<br>04: 11<br>05: 63<br>06: 20<br>07: 5<br>08: 3 | 6. AUTO RX       7. CNG DETECT         0       01:          02:        50       02:          03:        10       03:          04:        50       04:          05:        1100       05:          06:        0       06:          07:        2       07:          08:        13       08:          09:        65                                                                                                    | 35<br>60<br>85<br>40<br>64<br>5<br>2<br>70                                                                                                    |

<Error transmission report sample>

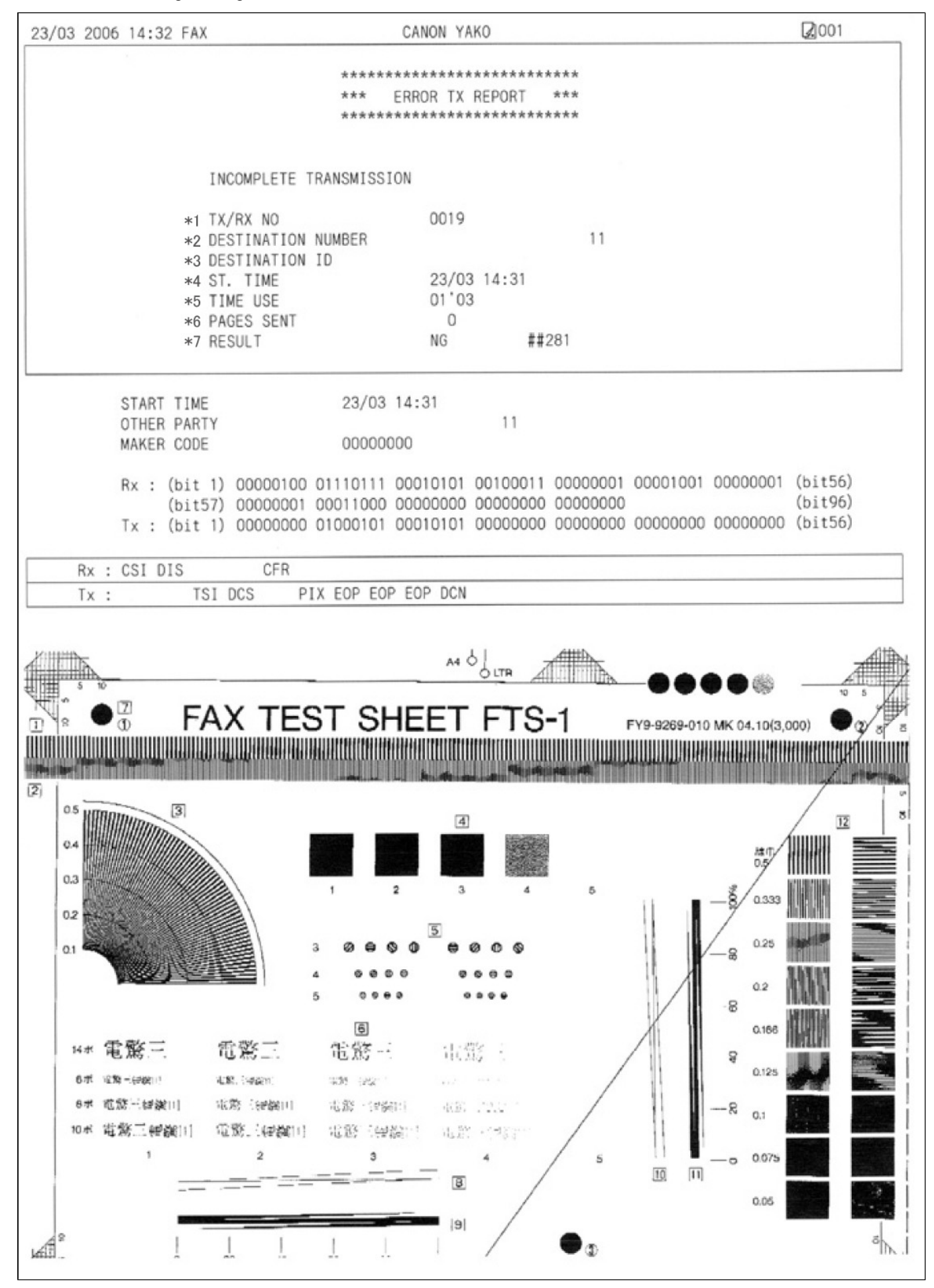

- \*1: Transaction number (4 digits)
- \*2: The number sent from the other party or dialed on the machine (the last 20 digits)
- \*3: ID sent from the other party, when the other party is a Canon fax
- \*4: Communication start date and time (in 24-hour display)
- \*5: Communication duration (in minutes and seconds)
- \*6: The number of pages completely transmitted
- \*7: "NG" and service error code

To the table of contents

<Part 1: 3. REPAIR; 3-4. Verification Items> →

# 4. MACHINE TRANSPORTATION

This section describes the procedures for transporting the machine for returning after repair, etc.

- 1) In the service mode, press the ON/OFF button to finish the mode, and confirm that the paper lifting plate of the sheet feed unit is raised.
- 2) Keep the print head and ink tanks installed in the carriage. [See Caution 1 below.]
- Turn off the machine to securely lock the carriage in the home position. (When the machine is turned off, the carriage is automatically locked in place.) [See Caution 2 below.]

Caution:

- (1) If the print head is removed from the machine and left alone by itself, ink (the pigment-based black ink in particular) is likely to dry. For this reason, keep the print head installed in the machine even during transportation.
- (2) Securely lock the carriage in the home position, to prevent the carriage from moving and applying stress to the carriage flexible cable, or causing ink leakage, during transportation.

Memo:

If the print head must be removed from the machine and transported alone, attach the protective cap (used when the packing was opened) to the print head (to protect the print head face from damage due to shocks).

To the table of contents

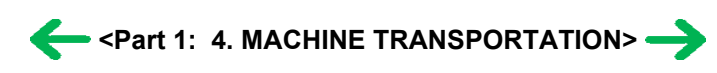

# **Part 2 TECHNICAL REFERENCE**

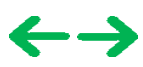

# **1. NEW TECHNOLOGIES**

#### (1) Ink tank system (PGI-5BK, CLI-8 series)

An LED is installed in each ink tank.

By the LED indication, wrong installation of the ink tanks will be prevented, and the remaining ink level can be visually recognized with the ink tanks seated in the carriage.

The pigment-based black ink (PGI-5BK) with higher resistance against bleeding or marker pens increases weather resistance of photo quality prints.

The combination of the pigment-based black ink and the dye-based inks (CLI-8 series) makes the ink system strong in both photo and text printing.

#### (2) Super-photo quality printing

By the FINE technologies, 1 pl of ultra-fine ink droplet is adopted. The MP530 provides excellent super-photo print quality without graininess at the maximum resolution of 9,600 dpi x 2,400 dpi<sup>\*1</sup>, which is equal to that of a 6-color machine.

\*1: Printing at the minimum distance of 1/9600 inch between the dots.

#### (3) Print and copy speed

Print speed :

Approx. 36 sec. in 4" x 6" borderless printing (standard mode, Photo Paper Plus Glossy, full page, SCID No.2) For reference, 29 ppm in monochrome printing (Custom setting 5) and 19 ppm in color printing (Custom setting 5)

Copy speed \*2:

28 cpm in monochrome copy and 19 cpm in color copy

\*2: Based on Canon standard pattern. CPM copy speeds based on fast mode setting using plain paper.

Copy speed may vary depending on document complexity, copy mode, page coverage and the number of copies selected.

#### (4) USB 2.0 Hi-Speed supported

The printer supports USB 2.0 Hi-Speed, enabling high-speed data transfer in use with the computer.

#### (5) 20 characters x 2 lines Monochrome LCD

#### (6) 1200 x 2400 dpi CIS scanner

The MP530 features a 1200 x 2400 dpi<sup>\*3</sup>CIS scanner that includes ample image adjustment functions. Rapid scanning is made possible by a high-speed USB 2.0 interface.

\*3: Flatbed scanner only. ADF scan: Max. 600 x 600 dpi

#### (7) ADF (Automatic Document Feeder)

Max. 30 pages of A4 or letter-size sheets (75 gsm / 20 lb paper), up to 4 mm in height. Max. 10 pages of legal-size sheets (75 gsm / 20 lb paper), up to 2 mm in height.

#### (8) FAX

- 40 coded speed dials
- 150 page reception in the memory (based on the Canon standard transmission chart)
- Super G3 high-speed fax

#### To the table of contents

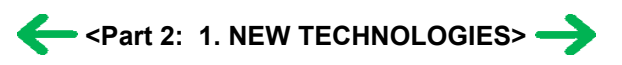

# 2. CLEANING MODE AND AMOUNT OF INK PURGED

To prevent printing problems due to bubbles, dust, or ink clogging, print head cleaning is performed before the start of printing (when the cleaning flag is on),

except in the following cases:

- Cleaning on arrival: Performed when the scanning unit (printer cover) is closed.

- Manual cleaning / deep cleaning: Performed manually.

<Cleaning mode list>

Black: Pigment-based black

Color: Dye-based black, cyan, magenta, yellow

| Details                                                                                                    | Amount of ink used (g)<br>(in the normal<br>temperature/humidity<br>environment)                                                                                                    | (not including the<br>time of opening the<br>caps)                                                                                                    |
|----------------------------------------------------------------------------------------------------|----------------------------------------------------------------------------------------------------|----------------------------------------------------------------------------------------------------|
| First to third cleaning after shipped from the plant <sup>*1</sup> .                                                    | 0.45 (Black)<br>1.50 (Color)                                                                                                    | 100                                                                                                    |
| When the specified number of dots are printed since the previous Black cleaning.                                        | 0.14 (Black)                                                                                                    | 35 (Black)                                                                                                    |
| If 24 to 60 hours have elapsed since the previous Black cleaning till the start of the next printing.                   | 0.14 (Black)                                                                                                    | 35 (Black)                                                                                                    |
| If 60 to 96 hours have elapsed since the previous Black cleaning till the start of the next printing.                   |                                                                                                    |                                                                                                    |
| If 96 to 120 hours have elapsed since the previous Black cleaning till the start of the next printing.                  |                                                                                                    |                                                                                                    |
| If 120 to 336 hours have elapsed since the previous Black/Color cleaning till the start of the next printing.           | 0.14 (Black)<br>0.50 (Color)                                                                                                    | 35 (Black)<br>40 (Color)                                                                                                    |
| If 336 to 504 hours have elapsed since the previous Black/Color cleaning till the start of the next printing.           | 0.45 (Black)<br>1.00 (Color)                                                                                                    | 80                                                                                                    |
| If 504 to 720 hours have elapsed since the previous Black/Color cleaning till the start of the next printing.           |                                                                                                    | 80                                                                                                    |
| If 720 to 1,080 hours have elapsed since the previous Black/Color cleaning till the start of the next printing.         |                                                                                                    | 80                                                                                                    |
| If 1,080 to 2,160 hours have elapsed since<br>the previous Black/Color cleaning till the<br>start of the next printing. | 0.78 (Black)<br>1.00 (Color)                                                                                                    | 85                                                                                                    |
| If 2,160 to 4,320 hours have elapsed since<br>the previous Black/Color cleaning till the<br>start of the next printing. | 1.58 (Black)<br>1.00 (Color)                                                                                                    | 90                                                                                                    |
|                                                                                                    | Details<br>First to third cleaning after shipped from the<br>plant*1.<br>When the specified number of dots are<br>printed since the previous Black cleaning.<br>If 24 to 60 hours have elapsed since the<br>previous Black cleaning till the start of the<br>next printing.<br>If 60 to 96 hours have elapsed since the<br>previous Black cleaning till the start of the<br>next printing.<br>If 96 to 120 hours have elapsed since the<br>previous Black cleaning till the start of the<br>next printing.<br>If 120 to 336 hours have elapsed since the<br>previous Black/Color cleaning till the start of<br>the next printing.<br>If 336 to 504 hours have elapsed since the<br>previous Black/Color cleaning till the start of<br>the next printing.<br>If 504 to 720 hours have elapsed since the<br>previous Black/Color cleaning till the start of<br>the next printing.<br>If 720 to 1,080 hours have elapsed since the<br>previous Black/Color cleaning till the start of<br>the next printing.<br>If 720 to 1,080 hours have elapsed since the<br>previous Black/Color cleaning till the start of<br>the next printing.<br>If 1,080 to 2,160 hours have elapsed since<br>the previous Black/Color cleaning till the<br>start of the next printing.<br>If 2,160 to 4,320 hours have elapsed since<br>the previous Black/Color cleaning till the<br>start of the next printing. | DetailsAmount of mk used (g)<br>(in the normal<br>temperature/humidity<br>environment)First to third cleaning after shipped from the<br>plant*1.0.45 (Black)<br>1.50 (Color)When the specified number of dots are<br>printed since the previous Black cleaning.0.14 (Black)If 24 to 60 hours have elapsed since the<br>previous Black cleaning till the start of the<br>next printing.0.14 (Black)If 60 to 96 hours have elapsed since the<br>previous Black cleaning till the start of the<br>next printing.0.14 (Black)If 96 to 120 hours have elapsed since the<br>previous Black cleaning till the start of the<br>next printing.0.14 (Black)If 120 to 336 hours have elapsed since the<br>previous Black/Color cleaning till the start of<br>the next printing.0.14 (Black)If 336 to 504 hours have elapsed since the<br>previous Black/Color cleaning till the start of<br>the next printing.0.45 (Black)<br>1.00 (Color)If 704 to 720 hours have elapsed since the<br>previous Black/Color cleaning till the start of<br>the next printing.0.45 (Black)<br>1.00 (Color)If 1,080 to 2,160 hours have elapsed since the<br>previous Black/Color cleaning till the start of<br>the next printing.0.78 (Black)<br>1.00 (Color)If 1,080 to 3,200 hours have elapsed since<br>the previous Black/Color cleaning till the<br>start of the next printing.1.58 (Black)<br>1.00 (Color) |

| Timer cleaning - 9<br>(All in sequence)                                       | If 4,320 to 8,640 hours have elapsed since<br>the previous Black/Color cleaning till the<br>start of the next printing.                                    | 1.58 (Black)<br>1.00 (Color) | 90                                                        |
|-------------------------------------------------------------------------------|----------------------------------------------------------------------------------------------------|------------------------------|-----------------------------------------------------------|
| Timer cleaning - 10<br>(All in sequence)                                      | If 8,640 or longer hours have elapsed since<br>the previous Black/Color cleaning till the<br>start of the next printing.                                   |                              | 90                                                        |
| At print head replacement<br>(All in sequence)                                | When the print head is removed and installed.                                                                                                    | 0.45 (Black)<br>1.50 (Color) | 100                                                       |
| At ink tank replacement <sup>*4</sup><br>(Black/Color/All in<br>sequence)     | When an ink tank is replaced (without the print head removal or re-installation)                                                                           | 0.30 (Black)<br>1.00 (Color) | 80 (All in sequence)<br>40 (Black)<br>65 (Color)          |
| Manual cleaning<br>(Black/Color/All at the same<br>time)                      | <ul> <li>Via the operation panel (All at the same time only)</li> <li>Via the MP driver (Selectable from Black, Color, or All at the same time)</li> </ul> | 0.14 (Black)<br>0.50 (Color) | 50 (All at the same<br>time)<br>40 (Black)<br>40 (Color)  |
| Deep cleaning<br>(Black/Color/All at the same<br>time)                        | <ul> <li>Via the operation panel (All at the same time only)</li> <li>Via the MP driver (Selectable from Black, Color, or All at the same time)</li> </ul> | 1.58 (Black)<br>1.00 (Color) | 100 (All at the same<br>time)<br>45 (Black)<br>60 (Color) |
| If the print head has not been<br>capped before power-on<br>(All in sequence) | T                                                                                                    | 0.30 (Black)<br>1.00 (Color) | 80 (All in sequence)                                      |

\*1: The counter for the on-arrival cleaning is checked at opening and closing of the scanning unit (the first opening and closing only), before start of printing, at dot-count cleaning (at paper ejection), and at manual cleaning, and the on-arrival cleaning is performed according to the counter value. After each on-arrival cleaning, the counter value is reduced by 1.

When the counter value is 3, 2, or 1: On-arrival cleaning is performed.

When the counter value is 0: On-arrival cleaning is not performed.

- \*2: When 24 to 60 hours have elapsed since the previous Black cleaning, timer cleaning 0 is performed. However, this cleaning will be conducted up to 5 times from the printer installation, and no further timer cleaning 0 will be performed.
- \*3: The period of time since the previous cleaning is counted by Black and Color separately. For this reason, the cleaning mode may differ according to Black or Color.
- \*4: When only the black ink tank is replaced, Black cleaning is performed. One of the color ink tanks is replaced, Color cleaning is performed. Both the black and color ink tanks are replaced, All-at-the-same-time cleaning is performed.

To the table of contents

To the top

<Part 2: 2. CLEANING MODE AND AMOUNT OF INK PURGED> ->

# 3. PRINT MODE

|               | Default setting                                  |
|---------------|--------------------------------------------------|
|               | Selectable in the MP driver Main tab             |
|               | Selectable after clicking Custom in the Main tab |
| Ink used      | PigBk: PGI-5BK                                   |
|               | C: CLI-8C                                        |
|               | M: CLI-8M                                        |
|               | Y: CLI-8Y                                        |
|               | k: CLI-8BK                                       |
|               | c: CLI-8C(small droplet)                         |
|               | m: CLI-8M(small droplet)                         |
| Print control | Bi: Bi-directional                               |
|               | Uni: Uni-directional                             |

# 3-1. Normal Color Printing via Computer

|                                                                                 |                                                                    | MP driver Custom setting                       |                                                  |                                                                                 |                                                                              |                                                     |
|---------------------------------------------------------------------------------|--------------------------------------------------------------------|------------------------------------------------|--------------------------------------------------|---------------------------------------------------------------------------------|------------------------------------------------------------------------------|-----------------------------------------------------|
| Paper type<br>(Canon specialty                                                  |                                                                    | 5                                              | 4                                                | 3                                                                               | 2                                                                            | 1                                                   |
| paper)                                                                          | Item                                                               |                                                |                                                  |                                                                                 |                                                                              |                                                     |
| Plain paper                                                                     | Print quality<br>Resolution HxV (dpi)<br>Print control<br>Ink used | Custom<br>300X300<br>1 pass, Bi<br>PigBk/C/M/Y | Fast<br>300X300<br>1 pass, Bi<br>PigBk/C/M/Y     | Standard<br>PigBk:600X600<br>C/M/Y:1200X1200<br>1 pass, Bi<br>PigBk/C/M/Y       | High<br>PigBk:600X600<br>C/M/Y: 1200X1200<br>4 passes, Bi<br>PigBk/C/M/Y/c/m |                                                     |
| Photo Paper Pro<br>(PR-101)                                                     | Print quality<br>Resolution HxV (dpi)<br>Print control<br>Ink used |                                                |                                                  | Standard<br>1200X2400<br>4 passes, Bi<br>C/M/Y/c/m/k                            | High<br>1200X2400<br>6 passes, Bi<br>C/M/Y/c/m/k                             | Custom<br>9600X2400<br>16 passes, Bi<br>C/M/Y/c/m/k |
| Photo Paper<br>Plus Glossy<br>Photo Paper<br>Plus Semi-gloss<br>(PP-101/SG-101) | Print quality<br>Resolution HxV (dpi)<br>Print control<br>Ink used |                                                | Fast<br>1200X2400<br>3 passes, Bi<br>C/M/Y/c/m/k | Standard<br>1200X2400<br>4 passes, Bi<br>C/M/Y/c/m/k                            | High<br>1200X2400<br>6 passes, Bi<br>C/M/Y/c/m/k                             |                                                     |
| Photo Paper<br>Plus Double<br>Sided<br>(PP-101D)                                | Print quality<br>Resolution HxV (dpi)<br>Print control<br>Ink used |                                                |                                                  | Standard<br>1200X2400<br>4 passes, Bi<br>C/M/Y/c/m/k                            | High<br>1200X2400<br>6 passes, Bi<br>C/M/Y/c/m/k                             |                                                     |
| Matte Photo<br>Paper<br>(MP-101)                                                | Print quality<br>Resolution HxV (dpi)<br>Print control<br>Ink used |                                                |                                                  | Standard<br>1200X2400<br>4 passes, Bi<br>C/M/Y/c/m/k                            | High<br>1200X2400<br>6 passes, Bi<br>C/M/Y/c/m/k                             |                                                     |
| Glossy Photo<br>Paper<br>(GP-401/501)                                           | Print quality<br>Resolution HxV (dpi)<br>Print control<br>Ink used |                                                |                                                  | Standard<br>1200X2400<br>4 passes, Bi<br>C/M/Y/c/m/k                            | High<br>1200X2400<br>6 passes, Bi<br>C/M/Y/c/m/k                             |                                                     |
| High Resolution<br>Paper<br>(HR-101)                                            | Print quality<br>Resolution HxV (dpi)<br>Print control<br>Ink used |                                                |                                                  | Standard<br>1200X2400<br>4 passes, Bi<br>C/M/Y/c/m/k                            | High<br>1200X2400<br>6 passes, Bi<br>C/M/Y/c/m/k                             |                                                     |
| Envelope                                                                        | Print quality<br>Resolution HxV (dpi)<br>Print control<br>Ink used |                                                |                                                  | Standard<br>PigBk/Y:600X600<br>C/M/k:1200X1200<br>2 passes, Bi<br>PigBk/C/M/Y/k | High<br>PigBk/Y:600X600<br>C/M/k:1200X1200<br>4 passes, Bi<br>PigBk/C/M/Y/k  |                                                     |
| Printable disc<br>(recommended)                                                 | Print quality<br>Resolution HxV (dpi)<br>Print control<br>Ink used |                                                |                                                  | Fast<br>1200X2400<br>4 passes, Bi<br>C/M/Y/c/m/k                                | Standard<br>1200X2400<br>6 passes, Bi<br>C/M/Y/c/m/k                         | High<br>1200X2400<br>8 passes, Bi<br>C/M/Y/c/m/k    |
| Printable disc<br>(others)                                                      | Print quality<br>Resolution HxV (dpi)<br>Print control<br>Ink used |                                                |                                                  | Fast<br>1200X2400<br>4 passes, Bi<br>C/M/Y/c/m/k                                | Standard<br>1200X2400<br>6 passes, Bi<br>C/M/Y/c/m/k                         | High<br>1200X2400<br>8 passes, Bi<br>C/M/Y/c/m/k    |
| ļ                                                                               | I                                                                  |                                                |                                                  |                                                                                 |                                                                              |                                                     |

| T-Shirt Transfers<br>(TR-301) | Print quality<br>Resolution HxV (dpi)<br>Print control<br>Ink used |  | High<br>1200X1200<br>6 passes, Bi<br>C/M/Y/k                                    |                                                                             |  |
|-------------------------------|--------------------------------------------------------------------|--|---------------------------------------------------------------------------------|-----------------------------------------------------------------------------|--|
| Transparency<br>(CF-102)      | Print quality<br>Resolution HxV (dpi)<br>Print control<br>Ink used |  | Standard<br>PigBk:600X600<br>C/M/Y/k:1200X1200<br>4 passes, Bi<br>PigBk/C/M/Y/k | High<br>PigBk:600X600<br>C/M/Y/k:1200X1200<br>6 passes, Bi<br>PigBk/C/M/Y/k |  |
| Other Photo<br>Paper          | Print quality<br>Resolution HxV (dpi)<br>Print control<br>Ink used |  | Standard<br>1200X2400<br>8 passes, Bi<br>C/M/Y/c/m/k                            |                                                                             |  |

# 3-2. Normal Grayscale Printing via Computer

|                                          |                                                                    | MP driver Custom setting                 |                                        |                                               |                                           |   |  |
|------------------------------------------|--------------------------------------------------------------------|------------------------------------------|----------------------------------------|-----------------------------------------------|-------------------------------------------|---|--|
| Paper type<br>(Canon specialty<br>paper) | Item                                                               | 5                                        | 4                                      | 3                                             | 2                                         | 1 |  |
| Plain paper                              | Print quality<br>Resolution HxV (dpi)<br>Print control<br>Ink used | Custom<br>300X300<br>1 pass, Bi<br>PigBk | Fast<br>300X300<br>1 pass, Bi<br>PigBk | Standard<br>600X600<br>1 pass, Bi<br>PigBk    | High<br>600x600<br>4 passes, Bi<br>PigBk  |   |  |
| Envelope                                 | Print quality<br>Resolution HxV (dpi)<br>Print control<br>Ink used |                                          |                                        | Standard<br>600X600<br>2 passes, Uni<br>PigBk | High<br>600X600<br>4 passes, Uni<br>PigBk |   |  |

## 3-3. Borderless Printing via Computer

|                                                                                 |                                                                    | MP driver Custom setting |                                                  |                                                                     |                                                  |                                                     |
|---------------------------------------------------------------------------------|--------------------------------------------------------------------|--------------------------|--------------------------------------------------|---------------------------------------------------------------------|--------------------------------------------------|-----------------------------------------------------|
| Paper type<br>(Canon specialty<br>paper)                                        | Item                                                               | 5                        | 4                                                | 3                                                                   | 2                                                | 1                                                   |
| Plain paper                                                                     | Print quality<br>Resolution HxV (dpi)<br>Print control<br>Ink used |                          |                                                  | Standard<br>Y:600X600<br>C/M/k:1200X1200<br>2 passes, Bi<br>C/M/Y/k |                                                  |                                                     |
| Photo Paper Pro<br>(PR-101)                                                     | Print quality<br>Resolution HxV (dpi)<br>Print control<br>Ink used |                          |                                                  | Standard<br>1200X2400<br>4 passes, Bi<br>C/M/Y/c/m/k                | High<br>1200X2400<br>6 passes, Bi<br>C/M/Y/c/m/k | Custom<br>9600X2400<br>16 passes, Bi<br>C/M/Y/c/m/k |
| Photo Paper Plus<br>Glossy<br>Photo Paper Plus<br>Semi-gloss<br>(PP-101/SG-101) | Print quality<br>Resolution HxV (dpi)<br>Print control<br>Ink used |                          | Fast<br>1200X2400<br>3 passes, Bi<br>C/M/Y/c/m/k | Standard<br>1200X2400<br>4 passes, Bi<br>C/M/Y/c/m/k                | High<br>1200X2400<br>6 passes, Bi<br>C/M/Y/c/m/k |                                                     |
| Glossy Photo<br>Paper<br>(GP-401/501)                                           | Print quality<br>Resolution HxV (dpi)<br>Print control<br>Ink used |                          |                                                  | Standard<br>1200X2400<br>4 passes, Bi<br>C/M/Y/c/m/k                | High<br>1200X2400<br>6 passes, Bi<br>C/M/Y/c/m/k |                                                     |
| Matte Photo Paper<br>(MP-101)                                                   | Print quality<br>Resolution HxV (dpi)<br>Print control<br>Ink used |                          |                                                  | Standard<br>1200X2400<br>4 passes, Bi<br>C/M/Y/c/m/k                | High<br>1200X2400<br>6 passes, Bi<br>C/M/Y/c/m/k |                                                     |
| Photo Paper Plus<br>Double Sided<br>(PP-101D)                                   | Print quality<br>Resolution HxV (dpi)<br>Print control<br>Ink used |                          |                                                  | Standard<br>1200X2400<br>4 passes, Bi<br>C/M/Y/c/m/k                | High<br>1200X2400<br>6 passes, Bi<br>C/M/Y/c/m/k |                                                     |
| Other Photo Paper                                                               | Print quality<br>Resolution HxV (dpi)<br>Print control<br>Ink used |                          |                                                  | Standard<br>1200X2400<br>8 passes, Bi<br>C/M/Y/c/m/k                |                                                  |                                                     |

## 3-4. Duplex Printing via Computer

|                                               |                                                                    | MP driver Custom setting                       |                                              |                                                                           |                                                                         |   |
|-----------------------------------------------|--------------------------------------------------------------------|------------------------------------------------|----------------------------------------------|---------------------------------------------------------------------------|-------------------------------------------------------------------------|---|
| Paper type<br>(Canon specialty<br>paper)      | Item                                                               | 5                                              | 4                                            | 3                                                                         | 2                                                                       | 1 |
| Plain paper                                   | Print quality<br>Resolution HxV (dpi)<br>Print control<br>Ink used | Custom<br>300X300<br>1 pass, Bi<br>PigBk/C/M/Y | Fast<br>300x300<br>1 pass, Bi<br>PigBk/C/M/Y | Standard<br>PigBk:600X600<br>C/M/Y:1200X1200<br>1 pass, Bi<br>PigBk/C/M/Y | High<br>PigBk:600X600<br>C/M/Y:1200X2400<br>4 passes, Bi<br>PigBk/C/M/Y |   |
| Photo Paper Plus<br>Double Sided<br>(PP-101D) | Print quality<br>Resolution HxV (dpi)<br>Print control<br>Ink used |                                                |                                              | Standard<br>1200X2400<br>4 passes, Bi<br>C/M/Y/c/m/k                      | High<br>1200X2400<br>6 passes, Bi<br>C/M/Y/c/m/k                        |   |

# 3-5. Camera Direct Printing

|                                                                                         |                                                                    | MP driver Custom setting |   |                                                         |                                                                                     |   |                                                                                 |
|-----------------------------------------------------------------------------------------|--------------------------------------------------------------------|--------------------------|---|---------------------------------------------------------|-------------------------------------------------------------------------------------|---|---------------------------------------------------------------------------------|
| Paper type<br>(Canon<br>specialty<br>paper)                                             | ltem                                                               | 5                        | 4 | 3                                                       | 2                                                                                   | 1 | Camera Direct Print<br>mode                                                     |
| Plain paper                                                                             | Print quality<br>Resolution HxV (dpi)<br>Print control<br>Ink used |                          |   |                                                         | Standard<br>PigBk:600X600<br>C/M/Y/c/m:1200X2400<br>4 passes, Bi<br>PigBk/C/M/Y/c/m |   | High<br>PigBk:600X600<br>C/M/Y/c/m:1200X2400<br>6 passes, Bi<br>PigBk/C/M/Y/c/m |
| Photo Paper<br>Pro<br>(PR-101)                                                          | Print quality<br>Resolution HxV (dpi)<br>Print control<br>Ink used |                          |   | Standard<br>1200X2400<br>4 passes,<br>Bi<br>C/M/Y/c/m/k | High<br>1200X2400<br>6 passes, Bi<br>C/M/Y/c/m/k                                    |   |                                                                                 |
| Photo Paper<br>Plus Glossy<br>Photo Paper<br>Plus Semi-<br>gloss<br>(PP-101/SG-<br>101) | Print quality<br>Resolution HxV (dpi)<br>Print control<br>Ink used |                          |   | Standard<br>1200X2400<br>4 passes,<br>Bi<br>C/M/Y/c/m/k | High<br>1200X2400<br>6 passes, Bi<br>C/M/Y/c/m/k                                    |   |                                                                                 |

|                                                                                                    |                                                                    |                                              |   | MP driver                                                                 | Custom setting                                                                  |   |                                                     |
|----------------------------------------------------------------------------------------------------|--------------------------------------------------------------------|----------------------------------------------|---|---------------------------------------------------------------------------|---------------------------------------------------------------------------------|---|-----------------------------------------------------|
| Paper type<br>(Canon<br>specialty<br>paper)                                                                            | ltem                                                               | 5                                            | 4 | 3                                                                         | 2                                                                               | 1 | Copy mode                                           |
| Plain paper<br>Single sided<br>Black                                                                                   | Print quality<br>Resolution HxV (dpi)<br>Print control<br>Ink used | Fast<br>300X300<br>1 pass, Bi<br>PigBk       |   | Standard<br>600X600<br>1 pass, Bi<br>PigBk                                | High<br>600X600<br>4 passes, Bi<br>PigBk                                        |   |                                                     |
| Plain paper<br>Single sided<br>Color                                                                                   | Print quality<br>Resolution HxV (dpi)<br>Print control<br>Ink used | Fast<br>300X300<br>1 pass, Bi<br>PigBk/C/M/Y |   | Standard<br>PigBk/Y:600X600<br>C/M:1200X1200<br>1 pass, Bi<br>PigBk/C/M/Y | High<br>PigBk:600X600<br>C/M/Y/c/m:1200X2400<br>4 passes, Bi<br>PigBk/C/M/Y/c/m |   |                                                     |
| Glossy Photo<br>Paper<br>(GP-401/501)<br>Single sided<br>Black/Color                                                   | Print quality<br>Resolution HxV (dpi)<br>Print control<br>Ink used |                                              |   | Standard<br>1200X2400<br>4 passes, Bi<br>C/M/Y/c/m/k                      | High<br>1200X2400<br>6 passes, Bi<br>C/M/Y/c/m/k                                |   |                                                     |
| Photo Paper<br>Pro<br>(PR-101)<br>Single sided<br>Black/Color                                                          | Print quality<br>Resolution HxV (dpi)<br>Print control<br>Ink used |                                              |   | Standard<br>1200X2400<br>4 passes, Bi<br>C/M/Y/c/m/k                      |                                                                                 |   | High<br>1200X2400<br>6 passes,<br>Bi<br>C/M/Y/c/m/k |
| Matte Photo<br>Paper<br>(MP-101)<br>Single sided<br>Black/Color                                                        | Print quality<br>Resolution HxV (dpi)<br>Print control<br>Ink used |                                              |   | Standard<br>1200X2400<br>4 passes, Bi<br>C/M/Y/c/m/k                      | High<br>1200X2400<br>6 passes, Bi<br>C/M/Y/c/m/k                                |   |                                                     |
| Photo Paper<br>Plus Glossy<br>Photo Paper<br>Plus Semi-<br>gloss<br>(PP-101/SG-<br>101)<br>Single sided<br>Black/Color | Print quality<br>Resolution HxV (dpi)<br>Print control<br>Ink used |                                              |   | Standard<br>1200X2400<br>4 passes, Bi<br>C/M/Y/c/m/k                      | High<br>1200X2400<br>6 passes, Bi<br>C/M/Y/c/m/k                                |   |                                                     |
| Plain paper<br>Double Sided<br>Black/Color                                                                             | Print quality<br>Resolution HxV (dpi)<br>Print control<br>Ink used | Fast<br>300X300<br>1 pass, Bi<br>PigBk/C/M/Y |   | Standard<br>PigBk/Y:600X600<br>C/M:1200X2400<br>1 pass, Bi<br>PigBk/C/M/Y | High<br>PigBk:600X600<br>C/M/Y/c/m:1200X2400<br>4 passes, Bi<br>PigBk/C/M/Y/c/m |   |                                                     |

To the table of contents

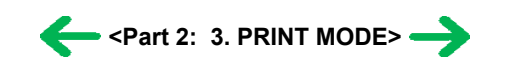

# 4. FAQ (Problems Specific to the MP530 and Corrective Actions)

| No. | * | Function      | Phenomenon                                                                                                    | Condition                                                                                                    | Cause                                                                                                    | Corrective action                                                                                                    | Possible call or complaint                                                                                                    |
|-----|---|---------------|----------------------------------------------------------------------------------------------------|----------------------------------------------------------------------------------------------------|----------------------------------------------------------------------------------------------------|----------------------------------------------------------------------------------------------------|----------------------------------------------------------------------------------------------------|
| 1   | в | Print results | Skewed paper<br>feeding                                                                                                    | - Paper feeding from the<br>cassette, Photo Paper<br>Plus Double Sided, 5 x<br>7 size                                                                                                    | Due to its mechanism,<br>contact of the PF pinch<br>rollers to the 5 x 7 size<br>paper is uneven, which<br>is likely to cause<br>skewed paper feeding.                                                                                                    | Change the paper feeding<br>method from the cassette<br>to the auto sheet feeder.                                                                                                    | <ul> <li>Paper feeds at an angle.</li> <li>A margin appears on printouts.</li> </ul>                                                                                                    |
| 2   | В | Paper feed    | Improper paper<br>feeding:<br>- Multi-feeding<br>- Skewed paper<br>feeding<br>- Paper jam                                    | <ul> <li>Paper feeding from the ASF</li> <li>Plain paper</li> <li>Highest print speed (Custom setting to 5)</li> <li>In the high temperature and high humidity environment</li> <li>In the low temperature and low humidity environment</li> <li>With the maximum amount of paper set (13 mm)</li> </ul>                                                                                          | In the high temperature<br>and high humidity<br>environment, paper<br>becomes wavy; in the<br>low temperature and<br>low humidity<br>environment, paper<br>curls significantly.<br>When the maximum<br>amount of paper is set<br>in the ASF, and if the<br>paper-return tab fits in a<br>wave or curl of the<br>paper, the tab slips and<br>does not catch paper<br>properly, causing paper<br>feed problems. | - Reduce the amount of<br>paper set in the ASF to<br>half (approx. 5 mm<br>high).                                                                                                    | <ul> <li>Multiple sheets of<br/>paper feed at the<br/>same time.</li> <li>Paper feeds at an<br/>angle.</li> <li>A paper jam<br/>occurs.</li> </ul>                                                          |
| 3   | С | Print results | Skewed paper<br>feeding (at the<br>level of +/- 1%)                                                                          | <ul> <li>Paper feeding from the ASF</li> <li>Credit Card size</li> </ul>                                                                                                    | Since coaxial tolerance<br>between the pinch roller<br>and the LF roller, which<br>determines the paper<br>feed alignment, is<br>0.2mm, skewed paper<br>feeding can occur.<br>However, according to<br>the field data of current<br>models, the skewness<br>level caused by the<br>coaxial tolerance of<br>0.2mm is within the<br>criteria of +/- 1%, thus<br>the phenomenon is left<br>as is.                | - Align the paper guide to<br>the paper edge tighter<br>than usual.                                                                                                    | <ul> <li>Paper feeds at an angle.</li> <li>A margin appears on printouts.</li> </ul>                                                                                                    |
| 4   | A | Print results | Soiling on the<br>back side of paper<br>(lines or streaks<br>parallel to the<br>paper feed<br>direction)                     | <ul> <li>After continuous<br/>borderless printing of<br/>small sized paper (such<br/>as 4 x 6), when a larger<br/>sized paper (such as<br/>A4) is printed.</li> <li>With Photo Paper Plus<br/>Double Sided or<br/>postcards, the<br/>phenomenon is likely to<br/>be noticeable and to be<br/>complained of by users,<br/>as printing is performed<br/>on both sides of such<br/>paper.</li> </ul> | In borderless printing,<br>printing is performed to<br>the size slightly larger<br>than the paper size, and<br>ink off the paper is<br>absorbed by the platen's<br>ink absorber. Absorbed<br>ink may attach to the<br>platen rib(s) after<br>several dozen sheets are<br>printed, causing soiling<br>at the leading edge of<br>paper or on the back<br>side of paper.                                         | <ol> <li>Perform Bottom plate<br/>cleaning (from the<br/>MP driver) up to 3<br/>times*1.</li> <li>If soiling on the paper<br/>still remains after 3<br/>times of Bottom plate<br/>cleaning, wipe the<br/>platen rib(s) and their<br/>surroundings with a<br/>cotton swab.</li> </ol> | <ul> <li>Paper gets<br/>smeared.</li> <li>The back side of<br/>paper gets<br/>smeared.</li> </ul>                                                                                                    |
|     |   |               | Soiling on paper in<br>automatic duplex<br>printing (lines or<br>streaks<br>perpendicular to<br>the paper feed<br>direction) | - Automatic duplex<br>printing (Photo Paper<br>Plus Double Sided,<br>postcards, plain paper)                                                                                                    | On the rib(s) inside the<br>sheet feed unit used for<br>duplex printing, ink<br>mist may accumulate,<br>smearing paper.                                                                                                    | Temporary operational<br>solution:<br>Cancel automatic duplex<br>printing, and manually<br>print each side of paper.<br>Cleaning by user:<br>1. Perform Bottom plate<br>cleaning (from the<br>MP driver) up to 3                                                                     | <ul> <li>Paper gets<br/>smeared.</li> <li>The back side of<br/>paper gets<br/>smeared.</li> <li>Even after Bottom<br/>plate cleaning<br/>was performed,<br/>and the platen<br/>ribs were cleaned</li> </ul> |

| 5 | В | Print results |                           |                                                                                                    |                                                                                                    | <ul> <li>times<sup>*1</sup>.</li> <li>If soiling on the paper<br/>still remains after 3<br/>times of Bottom plate<br/>cleaning, wipe the<br/>platen rib(s) and their<br/>surroundings with a<br/>cotton swab.</li> <li>If the phenomenon<br/>persists after conducting 1<br/>and 2, servicing is<br/>required.</li> <li>Service:</li> <li>Wipe any soiling or dirt<br/>off from the sheet feed<br/>unit and the bottom case<br/>unit ribs<sup>*2</sup>.</li> </ul> | with cotton swab,<br>paper gets<br>smeared.                                             |
|---|---|---------------|---------------------------|----------------------------------------------------------------------------------------------------|----------------------------------------------------------------------------------------------------|----------------------------------------------------------------------------------------------------|-----------------------------------------------------------------------------------------|
| 6 | С | Print results | Scratches on paper        | <ul> <li>PP-101D, PP-101, PR-<br/>101, SG-101, etc.</li> <li>Paper feeding from the<br/>cassette</li> </ul>                                          | Scratches on the PF<br>return lever due to<br>paper feeding from the<br>cassette, and duplex<br>printing path.                                                                                                    | <ul> <li>Change the paper<br/>feeding method from<br/>the cassette to the auto<br/>sheet feeder.</li> <li>If automatic duplex<br/>printing is performed,<br/>cancel it, and, by<br/>setting only a single<br/>sheet of paper in the<br/>auto sheet feeder,<br/>manually print each<br/>side of paper.</li> </ul>                                                                                                    | <ul> <li>Paper is<br/>scratched.</li> <li>Marks appear on<br/>printed paper.</li> </ul> |
|   |   |               |                           | <ul> <li>PP-101D, PP-101, PR-<br/>101, SG-101, etc.</li> <li>Paper feeding from the<br/>ASF</li> <li>Multiple number of<br/>sheets loaded</li> </ul> | When multiple sheets<br>of paper are set, the<br>back side of paper<br>being picked up<br>scratches the front side<br>of paper beneath<br>(especially where the<br>paper feed rollers<br>contact when picking<br>up the paper).                                                                                                    | Set only a single sheet of<br>paper in the auto sheet<br>feeder.                                                                                                    |                                                                                         |
| 7 | С | Print results | Soiling on paper          | The machine has been<br>used for a long period of<br>time with the ASF cover<br>closed before printing is<br>performed using the ASF.                | Due to ink mist<br>attached to the ASF<br>sub-pick-up rollers.<br>If printing is done from<br>the cassette with the<br>ASF cover closed, ink<br>mist is kept inside the<br>machine, attaching to<br>the ASF sub-pick-up<br>rollers.<br>Since the sub-rollers<br>usually do not contact<br>the paper, ink mist can<br>easily accumulate,<br>especially during<br>printing on small-sized<br>paper which never<br>contacts the sub-<br>rollers. | Clean the ASF sub-rollers<br>(see *3 for details.)                                                                                                    |                                                                                         |
| 8 | В | Print results | - Skewed paper<br>feeding | <ul> <li>SG-101</li> <li>Paper feeding from the ASF</li> <li>10 sheets (max.) set in the ASF</li> </ul>                                              | When 10 sheets of<br>paper are set in the<br>ASF, and if they warp<br>significantly, the<br>warping portions of<br>paper get over the cover<br>guide, not being aligned<br>along the guide<br>properly.                                                                                                    | <ul> <li>Straighten the paper.</li> <li>Set 5 or less sheets of paper in the ASF.</li> </ul>                                                                                                    | <ul> <li>Paper feeds at an angle.</li> <li>A margin appears on printouts.</li> </ul>    |
|   |   |               | - Improper                | - Photos taken with a                                                                                                    | - In Layout print, photo                                                                                                    |                                                                                                    | - Print result differs                                                                  |

| 9  | С | Layout<br>print / LCD | trimming in<br>Layout print   | DoCoMo mobile phone<br>and saved in a memory<br>card<br>- In Card Direct Layout<br>print, if the Trimming<br>button is pressed while<br>a thumbnail is<br>displayed, the<br>orientation of the<br>trimmed photo on the<br>LCD differs from the<br>one actually printed. | <ul> <li>selection is done using thumbnails.</li> <li>For photos in general, both the thumbnail and the original image are in landscape.</li> <li>However, for photos taken with a DoCoMo mobile phone, original images are in portrait while thumbnails are in landscape. If the Trimming button is pressed while thumbnails are displayed, the thumbnail are displayed, the thumbnail which reflects the trimming effects on the original image is temporarily displayed in portrait, causing the orientation difference.</li> <li>For easy operation, thumbnails are used in photo selection for Layout print. For this reason, with photos taken with a DoCoMo mobile phone, a display on the LCD does not always match the actual print result.</li> </ul> |                                                                                                    | from what is<br>displayed on the<br>LCD.                                 |
|----|---|-----------------------|-------------------------------|----------------------------------------------------------------------------------------------------|----------------------------------------------------------------------------------------------------|----------------------------------------------------------------------------------------------------|--------------------------------------------------------------------------|
| 10 | A | Fax<br>reception      | Fax received in the<br>memory | <ul> <li>Improper machine<br/>settings</li> <li>Improper machine<br/>condition at reception of<br/>a fax</li> </ul>                                                                                                    | Ink is out.         The paper size is not set properly.         The selected paper type is not supported for fax reception.         No paper.         PGI-5BK (pigment-based ink) is getting low.                                                                                                    | Replace the empty ink tank.         Set the paper size properly.         (A4, LTR, and LGL*4 size)         *4: Paper can be used only for the ASF.         Select plain paper.         Set paper, and press the OK button.         To print the received fax, press the Menu button in the FAX mode, select         FAX SETTINGS, MEMORY         REFERENCE, and         PRINT DOCUMENT.         Or rankage PCL SEK | <ul> <li>Fax cannot be received.</li> <li>Fax is not printed.</li> </ul> |
| 11 | A | Fax<br>reception      | Fax received in the memory    | At reception of a fax, the machine is in a mode other than the FAX mode.                                                                                                    | The machine is in the<br>COPY or SCAN mode<br>at reception of a fax.                                                                                                    | <ul> <li>Approx. 3 minutes after<br/>the end of operation<br/>being performed at fax<br/>reception, the machine<br/>automatically changes<br/>to the FAX mode and<br/>prints the received fax<br/>from the memory.</li> <li>After the fax is printed,<br/>the machine remains in</li> </ul>                                                                                                    | <ul> <li>Fax cannot be received.</li> <li>Fax is not printed.</li> </ul> |

|    |   |                  |                            |                                                         |                                                                                                    | <ul> <li>the FAX mode (not<br/>returns to the mode<br/>before the FAX mode.)</li> <li>To print the fax<br/>immediately after<br/>reception, press the<br/>FAX button.</li> </ul>                                                                                                    |                                                                                                    |
|----|---|------------------|----------------------------|---------------------------------------------------------|----------------------------------------------------------------------------------------------------|----------------------------------------------------------------------------------------------------|----------------------------------------------------------------------------------------------------|
| 12 | A | Fax<br>reception | Fax received in the memory | Pressing of the Stop/Reset<br>button to clear an error. | An error (such as "no<br>paper" error) at<br>reception of the fax is<br>cleared by pressing the<br>Stop/Reset button. | <ul> <li>When an error is cleared<br/>by the Stop/Reset button,<br/>the fax received in the<br/>memory remains in the<br/>memory, and is not<br/>printed automatically.</li> <li>To print it, perform either<br/>of the following:</li> <li>Press the FAX button<br/>when the machine is in<br/>the FAX standby mode.</li> <li>Press another mode<br/>button, then the FAX<br/>button.</li> </ul> | - Fax is not printed.                                                                                       |
| 13 | А | Fax<br>reception | Color fax not<br>received  | Dye-based color ink (CLI-<br>8 series) is getting low.  | Dye-based color ink<br>(CLI-8 series) is getting<br>low.                                                              | To print the received fax,<br>press the Menu button in<br>the FAX mode, select<br>FAX SETTINGS,<br>MEMORY<br>REFERENCE, and<br>PRINT DOCUMENT.<br>Or replace the applicable<br>ink tank.                                                                                                    | <ul> <li>Color fax cannot<br/>be received.</li> <li>Color fax is<br/>received in the<br/>memory.</li> </ul> |

- \*1: Change the paper in each Bottom plate cleaning. The cleaning can end when paper does not get any soiling.
- \*2: Locations to clean in servicing when soiling on paper in automatic duplex printing persists:

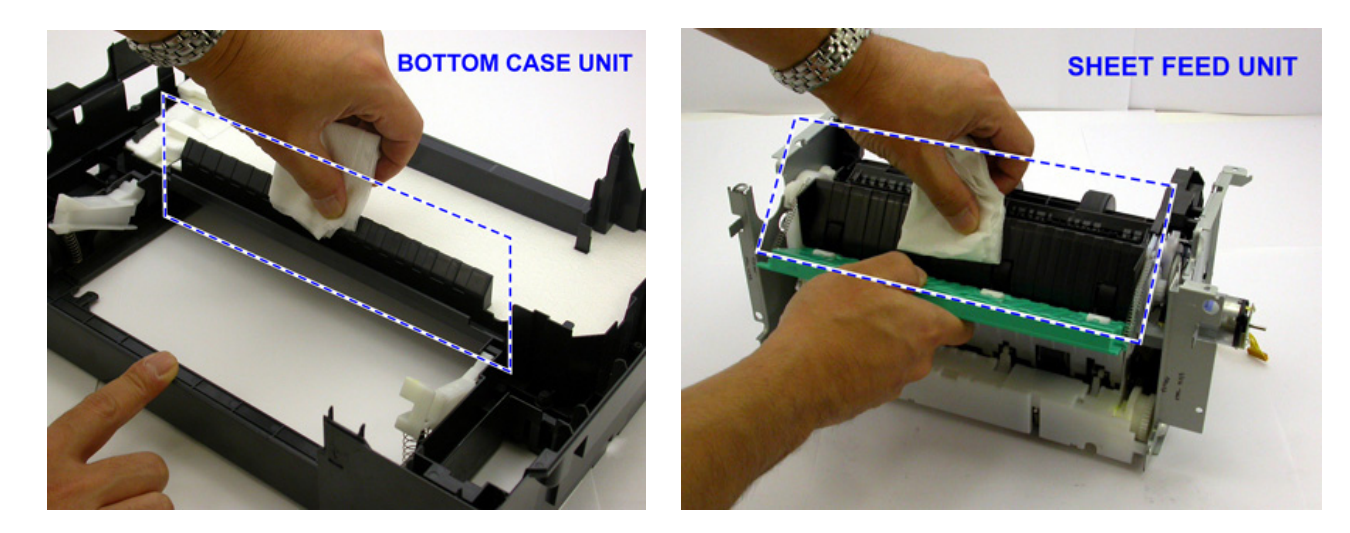

- \*3: How to make and set the ASF sub-roller cleaning sheet:
  - 1) Fold a sheet of plain paper lengthwise in half.
  - 2) Fold the paper at approx. 60 mm from the end, and fold the folded end in half backward, as shown below.

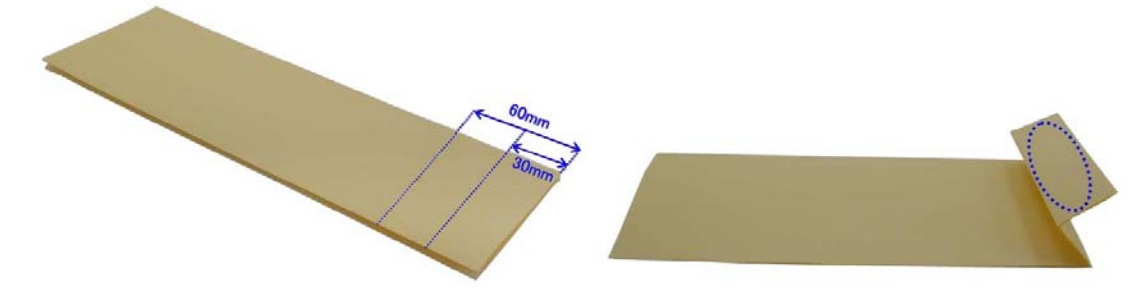

3) Moisten the folded end portion (indicated by the blue circle in the figure above) using a wipe, and set the paper in the ASF so that the moistened edge of the paper contacts the 2 sub-rollers. Then, fold the other end of the paper along the ASF cover edge to hook the paper to the ASF cover, as shown below.

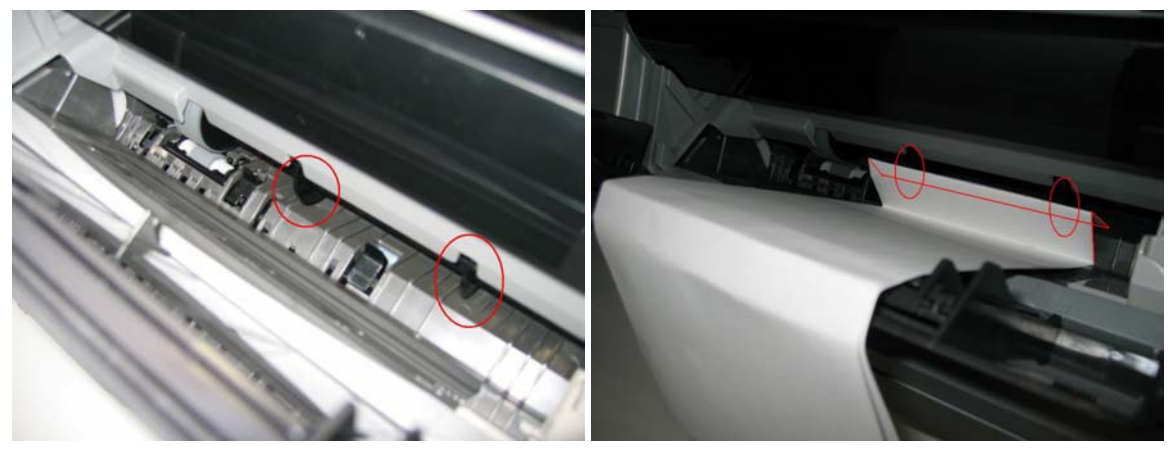

- 4) With the machine turned on in the user mode, set the paper source to the ASF and press the Menu button. Select Maintenance, then Roller cleaning.
- 5) The paper wipes off ink from the sub-rollers.
- \* Occurrence level:
  - A: The symptom is likely to occur frequently. (Caution required)
  - B: The symptom may occur under certain conditions, but likeliness is assumed very low in practical usage.
  - C: The symptom is unlikely to be recognized by the user, and no practical issues are assumed.

To the table of contents

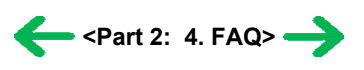
# *Part 3* APPENDIX

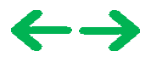

# 4. SPECIFICATIONS

### <Machine>

| T                                         | Destates and the testing in the second                                                                                                    | 4                                                  |                                                                   |                                                                    |
|-------------------------------------------|----------------------------------------------------------------------------------------------------|----------------------------------------------------|-------------------------------------------------------------------|--------------------------------------------------------------------|
| Туре                                      | Desktop serial color inkjet printer                                                                                                    |                                                    |                                                                   |                                                                    |
| Paper feeding method                      | Auto sheet feed (ASF, cassette, automatic duplex printing, CD / DVD printing <sup>*1</sup> )                                                                                                    |                                                    |                                                                   |                                                                    |
| Resolution                                | 9,600 x 2,400dpi (Max.)                                                                                                    |                                                    |                                                                   |                                                                    |
| Throughput (target value)                 | <ul> <li>- 4 x 6, borderless printing: Approx. 36 sec. (standard mode, Photo Paper Plus Glossy, Full Page SCID No. 2)</li> <li>- Camera Direct printing: Approx. 77 sec. (4 x 6, borderless, Photo Paper Plus Glossy, default settings)</li> <li>For reference:</li> </ul>                                                                                                    |                                                    |                                                                   |                                                                    |
|                                           | Black (Fine Black) 29                                                                                                    | 9nnm                                               | 14 7nnm                                                           |                                                                    |
|                                           | Color (Fine Color)                                                                                                    | 9ppm<br>9ppm                                       | 10.7ppm                                                           |                                                                    |
| Printing direction                        | Bi-directional uni-directional                                                                                                    |                                                    |                                                                   |                                                                    |
| Print width                               | Max 203 2mm (216mm in hor                                                                                                    | derless printing)                                  |                                                                   |                                                                    |
|                                           | LISD 2 0 LE Speed (for a com                                                                                                    | nutor)                                             |                                                                   |                                                                    |
| Interface                                 | - USB 2.0 Hi-Speed (for a computer)                                                                                                    |                                                    |                                                                   |                                                                    |
|                                           | - Direct print port (for a digital                                                                                                    | camera)                                            | (A - /?                                                           |                                                                    |
| ASF stacking capacity                     | Plain paper: Max. 13mm (App                                                                                                    | brox. 150 sheets of t                              | a4g/m² paper)                                                     |                                                                    |
| Cassette stacking capacity                | Plain paper: Max. 13mm (Approx. 150 sheets of 64g/m <sup>2</sup> paper) (Photo Stickers and Credit Card size not supported)                                                                                                    |                                                    |                                                                   |                                                                    |
| Paper weight                              | 64 to 105g/m <sup>2</sup> (plain paper)                                                                                                    |                                                    |                                                                   |                                                                    |
| Detection functions                       | Scanning unit open, Presence of print head / ink tanks, Opening / Closing of inner cover, Remaining ink amount (optical / dot count), Printing position, Paper presence, Paper end sensor, Waste ink amount, Internal temperature, Pick-up roller, Paper feed roller position, Carriage position, Head-to-paper distance, Supported camera direct printing device, Presence of CD / DVD <sup>*1</sup> , Presence of document in the ADF, ADF paper end sensor, Scanner home position |                                                    |                                                                   |                                                                    |
| Acoustic noise                            | <ul> <li>Highest print quality settings: Approx. 34.5dB (print from a computer) / 43.5dB (copy)</li> <li>Quiet mode: Approx. 34.0dB (print from a computer)</li> </ul>                                                                                                    |                                                    |                                                                   |                                                                    |
| Environmental<br>requirements             | During operation Non operation                                                                                                    | Temperature<br>Humidity<br>Temperature<br>Humidity | 5C to 35C (41F<br>10%RH to 90%)<br>0C to 40C (32F<br>5%RH to 95%R | to 95F)<br>RH (no condensation)<br>to 104F)<br>H (no condensation) |
| Power supply                              | Power supply voltage, frequent                                                                                                    | cy Power cons<br>(copy)                            | umption Standby                                                   | Power-off                                                          |
|                                           | AC 120 to 240V, 50/60Hz                                                                                                    | Approx.22V                                         | W Approx. 3.9                                                     | W Approx. 0.9W                                                     |
| External dimensions                       | <ul> <li>With the paper support, output tray, and document tray retracted: Approx. 468 (W) x 467 (D) x 263 (H)mm</li> <li>With the paper support, output tray, and document tray extended: Approx. 468 (W) x 610 (D) x 310 (H)mm</li> </ul>                                                                                                    |                                                    |                                                                   |                                                                    |
| Weight                                    | Approx. 12.8kg (28.2 lb), not including print head and ink tanks                                                                                                    |                                                    |                                                                   |                                                                    |
| Related standards<br>(Proposed) (Printer) | Electromagnetic radiance:<br>FCC, IC, CE Mark, A-Tick, Taiwan EMC, CCC (EMC), Gost-R, Korea MIC<br>Electrical safety:<br>UL, C-UL, CB Report, GS, CE Mark, FT, CCC (Safety), SPRING, Korea EK, IRAM (Argentine<br>Safety), Gost-R<br>Environmental regulations:<br>RoHS (EU), WEEE (EU), Korea Package Recycle Law, Green Point (Germany), Energy Star<br>PTT:<br>FCC Part 68, IC CS-03, CRT21, etc.                                                                                 |                                                    |                                                                   |                                                                    |
| Serial number location                    | On the carriage flexible cable h                                                                                                    | nolder (visible on th                              | e right of the carriage                                           | after the machine is turned                                        |

|                                | on, the scanning unit is opened, and the carriage moves to center).                                                                                            |
|--------------------------------|----------------------------------------------------------------------------------------------------|
| Remaining ink amount detection | Available (automatic detection by optical method and dot count, enabled at default)                                                                            |
| Paper type detection           | Not available                                                                                                    |
| Print head alignment           | Available (automatic or manual alignment via the driver Maintenance tab, or via the operation panel button in Direct Printing, automatic alignment at default) |

\*1: Only for CD / DVD printing supported regions

## <ADF>

|              | A4 or LTR: Max. 30 sheets (75 gsm / 20 lb paper), up to 4 mm in height |
|--------------|------------------------------------------------------------------------|
| ADF capacity | LGL: Max. 10 sheets (75 gsm / 20 lb paper), up to 2 mm in height       |
|              | Other sizes: Max. 1 sheet                                              |

### <Scanner>

| Туре                                            | Flat bed scanner and ADF                                                            |  |
|-------------------------------------------------|-------------------------------------------------------------------------------------|--|
| Sensor type                                     | CIS                                                                                 |  |
| Optical resolution                              | 1,200 x 2,400 dpi (max.)                                                            |  |
| Scanning resolution<br>(software interpolation) | 19,200 x 19,200 dpi (max.)                                                          |  |
| Gradation (input / output)                      | Grayscale: 16 bit / 8 bit<br>Color: 48 bit / 24 bit (RGB each color 16 bit / 8 bit) |  |
| Scanning image processing                       | Halftones: 256 levels of gray<br>Color: 16,777,216 colors                           |  |
| Document size                                   | Platen glass: A4 / LTR (Max.) 216 x 297 mm / 8.5" x 11.7"<br>ADF: LGL (Max.)        |  |
| Scanner driver                                  | TWAIN-compliant, WIA (Windows XP only)                                              |  |

### <Copy>

| Copy quality                  | 3 levels (Fast, Standard, High)                                                                                                 |  |  |
|-------------------------------|----------------------------------------------------------------------------------------------------|--|--|
| Intensity adjustment          | 9 levels (automatic intensity adjustment available)                                                                             |  |  |
| Enlargement / reduction ratio | 25% to 400%                                                                                                    |  |  |
|                               | Fast mode                                                                                                    |  |  |
| Copy speed                    | Monochrome (Fine BK) 29cpm                                                                                                    |  |  |
|                               | Color (Fine CL) 24cpm                                                                                                    |  |  |
|                               | Conditions: The duration from ejection of the first page to ejection of the 11th page in continuous copy is converted into cpm. |  |  |
| Document size                 | A4 / LTR (Max.)                                                                                                    |  |  |
| Enlargement / reduction       | Preset ratio:                                                                                                    |  |  |
|                               | max. (400%), 4x6 -> 8.5x11 (212%), 5x7 -> 8.5x11 (170%), A5 -> A4 (141%), B5 -> A4 (115%), 100%, A4 -> 8.5x11 (95%),            |  |  |
|                               | A4 -> B5 (86%), A4 -> A5 (70%), min. (25%)                                                                                      |  |  |
|                               | Zoom:                                                                                                    |  |  |
|                               | 25% to 400% (in increments of 1%)                                                                                               |  |  |
| Number of continuous copies   | Monochrome / color: 1 to 99 copies                                                                                              |  |  |

### <Direct printing>

|                                                        |                      | - Default (selections based on the printer settings)                                                                                                    |  |
|--------------------------------------------------------|----------------------|----------------------------------------------------------------------------------------------------|--|
|                                                        |                      | - 10 x 15 cm / 4" x 6"                                                                                                    |  |
|                                                        |                      | Photo Paper Pro, Photo Paper Plus Glossy, Photo Paper Plus Semi-gloss, Glossy Photo Paper, Photo Stickers <sup>*2</sup>                                                                                           |  |
|                                                        |                      | - 13 x 18 cm / 5" x 7"                                                                                                    |  |
|                                                        |                      | Photo Paper Plus Glossy*3                                                                                                    |  |
|                                                        | Supported paper size | - A4 / LTR                                                                                                    |  |
|                                                        |                      | Photo Paper Pro, Photo Paper Plus Glossy, Photo Paper Plus Semi-gloss,<br>Glossy Photo Paper, Glossy Photo Paper "Everyday Use", plain paper                                                                      |  |
|                                                        |                      | - 5.4 x 8.6 cm / Credit Card                                                                                                    |  |
|                                                        |                      | Glossy Photo Paper                                                                                                    |  |
|                                                        |                      | *2: Canon-brand sticker. Printing on Photo Stickers is available only when the Layout function on the camera has a 16-up option.                                                                                  |  |
|                                                        |                      | *3: Available only with a Canon PictBridge camera.                                                                                                    |  |
| Camera Direct                                          | Supported paper type | <ul> <li>Default (selections based on the printer settings)</li> <li>Photo: Photo Paper Plus Glossy, Photo Paper Plus Semi-gloss, Glossy Photo Paper,</li> </ul>                                                  |  |
| Printing (PictBridge)                                  |                      | - Fast Photo: Photo Paper Pro                                                                                                    |  |
|                                                        |                      | - Plain paper: only A4 / LTR plain paper                                                                                                    |  |
|                                                        | Print layout         | - Default (Selections based on the machine setting), Borderless, Bordered, N-up (2, 4, 9, 16 <sup>*4</sup> )                                                                                                    |  |
|                                                        |                      | <sup>*4</sup> Layout compatible with Canon-brand sticker above.                                                                                                    |  |
|                                                        | Trimming             | - Default: OFF (no trimming)                                                                                                    |  |
|                                                        |                      | - ON (follows the camera settings) / OFF                                                                                                    |  |
|                                                        | Image optimization   | - Default (Selections based on the machine setting), On, Off, "VIVID" <sup>*5</sup><br>"NR"(Noise Reduction) <sup>*5</sup> , "VIVID+NR" <sup>*5</sup> , "Face" <sup>*5</sup>                                      |  |
|                                                        |                      | *5 Available only with a Canon PictBridge camera.                                                                                                    |  |
|                                                        | Information print    | Default (Off: No printing), Date, File No., Both, Off                                                                                                    |  |
|                                                        |                      | Approx. 77 sec., with the following conditions and settings:<br>- A photo from a 5 mega-pixel digital camera<br>4" x 6" horderlass                                                                                |  |
|                                                        | Throughput           | - 4 x o borderless<br>- Photo Paper Plus Glossy                                                                                                    |  |
|                                                        |                      | - Standard print quality                                                                                                    |  |
|                                                        |                      | - Process from pressing the printing start button to ejecting paper                                                                                                    |  |
| Camera Direct<br>Printing (Canon<br>Bubble Jet Direct) | Supported paper      | <ul> <li>Card #1 (4" x 6" / 101.6 x 152.4 mm)</li> <li>Photo Paper Pro</li> <li>Card #2 (4" x 6" / 101.6 x 152.4 mm)</li> <li>Photo Paper Plus Closesy Photo Paper Plus Semi close Closesy Photo Paper</li> </ul> |  |
|                                                        |                      | Glossy Photo Paper "Everyday Use"                                                                                                    |  |
|                                                        |                      | Photo Paper Plus Glossy                                                                                                    |  |
|                                                        |                      | - A4 / LTR                                                                                                    |  |
|                                                        |                      | Photo Paper Pro, Photo Paper Plus Glossy, Photo Paper Plus Semi-gloss, Glossy<br>Photo Paper,                                                                                                    |  |
|                                                        |                      | Glossy Photo Paper "Everyday Use"(A4 only)                                                                                                    |  |
|                                                        | Print layout         | Standard: Borderless/with border                                                                                                    |  |
|                                                        | Effect               | Exif print                                                                                                    |  |
|                                                        | DPOF print           | Ver. 1.00 compatible                                                                                                    |  |
|                                                        |                      | (number of copies, select images, print special characters (date))                                                                                                    |  |

### <Fax>

| Public Switched Telephone Network (PSTN)                                                                                                    |  |  |
|----------------------------------------------------------------------------------------------------|--|--|
| Super G3 compliant desktop color fax                                                                                                    |  |  |
| MH, MR, MMR, JPEG                                                                                                    |  |  |
| Monochrome: 256 gradations                                                                                                    |  |  |
| Color: 24 bit, full color (each color 8 bit)                                                                                                    |  |  |
| Fax modem                                                                                                    |  |  |
| 33.6k/31.2k/28.8k/26.4k/24k/21.6k/19.2k/16.8k/14.4k/12k/9.6k/7.2k/4.8k/2.4kbps                                                                                                    |  |  |
| Automatic fallback                                                                                                    |  |  |
| <ul> <li>Black &amp; white:<br/>Approx. 3 seconds/page at 33.6 Kbps, ECM-MMR, transmitting from memory (Based on ITU-T No.1 chart for US specifications<br/>and Canon FAX Standard chart No.1 for others, both in standard mode or Canon FAX Standard chart No1, standard mode.)</li> <li>Color:<br/>Approx. 1 minute 20 seconds/page at 33.6 Kbps, ECM-JPEG, transmitting from memory (Based on Canon COLOR FAX TEST</li> </ul> |  |  |
| SHEET.)                                                                                                    |  |  |
| - GENESIS, UHQ (Ultra High Quality) image enhancement                                                                                                    |  |  |
| - Halftones: 64 levels of gray                                                                                                    |  |  |
| - Density adjustment: 3 levels                                                                                                    |  |  |
| Transmission and reception: Approx. 150 pages<br>(Based on ITU-T No.1 chart for US specifications and Canon FAX Standard chart No.1 for others,<br>both in standard mode.)                                                                                                    |  |  |
| - Black & white <standard>:</standard>                                                                                                    |  |  |
| 8 pels per mm x 3.85 lines per mm (203 pels/in. x 98 lines/in.)                                                                                                    |  |  |
| - Black & white <fine>, <photo>:</photo></fine>                                                                                                    |  |  |
| 8 pels per mm x 7.70 lines per mm (203 pels/in. x 196 lines/in.)                                                                                                    |  |  |
| - Color:                                                                                                    |  |  |
| 200 x 200 dpi                                                                                                    |  |  |
| ECM (Error Correction Mode)                                                                                                    |  |  |
| - Size: A4, LTR, LGL* (* ASF only)                                                                                                    |  |  |
| - Type: Plain paper                                                                                                    |  |  |
| 203.2 mm (A4, LTR)                                                                                                    |  |  |
| 206 mm (A4), 210 mm (LTR)                                                                                                    |  |  |
| <ul> <li>Coded speed dialing (40 destinations)</li> <li>Regular dialing (with Numeric buttons)</li> <li>Automatic redialing</li> <li>Manual redialing (with Redial/Pause button)</li> </ul>                                                                                                    |  |  |
| <ul> <li>Automatic reception</li> <li>Automatic fax / telephone switchover</li> <li>DRPD (Distinctive Ring Pattern Detection) (USA only)</li> <li>Remote reception by telephone (Default ID: 25)</li> <li>Non-ring reception</li> <li>ECM deactivation</li> <li>Activity report (after every 20 transactions)</li> <li>Non-delivery report</li> <li>TTL (Transmit Terminal Identification) etc.</li> </ul>                       |  |  |
|                                                                                                    |  |  |

### <Telephone>

| Connection Telephone / answering machine (CNG detecting signal) / data modem |
|------------------------------------------------------------------------------|
|------------------------------------------------------------------------------|

### <Computer fax>

| Туре            | Fax modem (Windows only)                    |  |
|-----------------|---------------------------------------------|--|
| Destination     | 1 destination, monochrome transmission only |  |
| Control command | Original                                    |  |

### <Print head>

| Туре          | Single head with 5 removable ink tanks (each color)            |  |
|---------------|----------------------------------------------------------------|--|
| Print head    | Pigment-based BK:                                              |  |
|               | 320 nozzles, 600 dpi, 30 pl                                    |  |
|               | Dye-based BK / C / M / Y:                                      |  |
|               | 256 x 6 nozzles, 1,200 dpi, 1 pl / 5 pl (C / M), 5 pl (BK / Y) |  |
| Ink color     | Pigment-based black                                            |  |
|               | Dye-based black, cyan, magenta, yellow                         |  |
| Ink tank      | PGI-5BK (pigment-based), CLI-8BK / C / M / Y (dye-based)       |  |
| Weight (Net)  | Print head, approx. 56 g                                       |  |
| Supply method | As a service part (not including ink tanks)                    |  |
| Part number   | QY6-0059-000                                                   |  |

To the table of contents

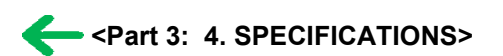

To the top